# TU81/TA81 Pathfinder

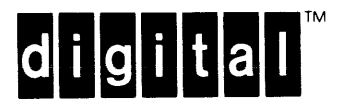

EK-TUA81-SV-003

PRE-SITE

ON-SITE ACTIONS

# TU81/TA81 Pathfinder

TROUBLESHOOTING DIAGNOSTICS

> DIAGNOSTIC TEST INFORMATION

Prepared by Educational Services of Digital Equipment Corporation 1st Edition, October 1984
2nd Edition, September 1985

Copyright © 1984, 1985 by Digital Equipment Corporation All Rights Reserved. Printed in U.S.A.

The reproduction of this material, in part or whole, is strictly prohibited. For copy information, contact the Educational Services Department, Digital Equipment Corporation, Maynard, Massachusetts, 01754.

The information in this document is subject to change without notice. Digital Equipment Corporation assumes no responsibility for any errors that may appear in this document.

The following are trademarks of Digital Equipment Corporation, Maynard, Massachusetts.

| digital <sup>™</sup> | DIBOL        | Rainbow | VAX  |           |
|----------------------|--------------|---------|------|-----------|
| DEC                  | MASSBUS      | RSTS    | VMS  |           |
| DECmate              | PDP          | RSX     | VT   |           |
| DECUS                | P/OS         | RT      | Work | Processor |
| DECwriter            | Professional | UNIBUS  |      |           |

# TABLE OF CONTENTS

| PARAGRAPH                                                                                                | TITLE                                                                                                    | PAGE                                    |
|----------------------------------------------------------------------------------------------------|----------------------------------------------------------------------------------------------------|-----------------------------------------|
|                                                                                                    | Section 1 - TROUBLESHOOTING                                                                                                    |                                         |
| 1.1                                                                                                    | GENERAL DESCRIPTION                                                                                                    | 1-1                                     |
| $1.2 \\ 1.2.1 \\ 1.2.1.1 \\ 1.2.1.2 \\ 1.2.1.3 \\ 1.2.2$                                                 | FIELD SERVICE PROCEDURES<br>Pre-Site Actions<br>Malfunction/Failing Assembly Tables<br>Test 02 Follow-Up<br>Test 03 Follow-Up<br>On-Site Actions                                                                                                    | 1-2<br>1-3<br>1-3<br>1-7<br>1-9<br>1-13 |
| $ \begin{array}{c} 1.3\\ 1.3.1\\ 1.3.1.1\\ 1.3.1.2\\ 1.3.2\\ 1.3.2.1\\ 1.3.2.2\\ 1.3.2.3\\ \end{array} $ | DIAGNOSTIC TESTS<br>Operator Tests<br>Operator Diagnostic (Test 01)<br>Unit Identification (Test 04)<br>Field Service Diagnostic Tests<br>Initiating Field Service Diagnostic Tests<br>Field Service Special Load/Unload Procedures<br>Sub-Fault Codes | 1-131-151-161-171-171-171-181-191-19    |
| 1.4                                                                                                    | KEY TO FAULT CODE TROUBLESHOOTING PROCEDURES                                                                                                    | 1-19                                    |
| 1.5                                                                                                    | SUB-FAULT CODE INTERPRETATION                                                                                                    | 1-21                                    |
| 1.6                                                                                                    | TROUBLESHOOTING DIAGRAMS                                                                                                    | 1-22                                    |

Section 2 - DIAGNOSTIC TEST INFORMATION

| 2.1 | SCOPE                        | 2-1          |
|-----|------------------------------|--------------|
| 2.2 | DIAGNOSTIC TEST OPTIONS      | 2-1          |
| 2.3 | DIAGNOSTIC TEST DESCRIPTIONS | 2 <b>-</b> 5 |

•

# LIST OF TABLES

| NO.        | TITLE                                                                       | PAGE         |
|------------|-----------------------------------------------------------------------------|--------------|
| 1-1<br>1-2 | Malfunction/Failing Assembly Matrix<br>Fault Code Matrix (Operator Test Ol) | 1-4<br>1-5   |
| 1-3        | Test 02 Termination Codes Following Test 01<br>Fault Code 22                | 1 <b>-</b> 7 |
| 1-4        | Test 02 Termination Codes Following Test 01<br>Fault Code 24                | 1-7          |
| 1-5        | Test 02 Termination Codes Following Test 01<br>Fault Code 26                | 1-8          |
| 1-6        | Test 02 Termination Codes Following Test 01<br>Fault Code 30, 31, OR 36     | 1-8          |
| 1-7        | Test 03 Termination Codes Following Test 01<br>Fault Code 03                | 1-9          |
| 1-8        | Test 03 Termination Codes Following Test 01<br>Fault Code 25                | 1-9          |
| 1-9        | Test 03 Termination Codes Following Test 01<br>Fault Code 04, 06, or 36     | 1-10         |
| 1-10       | Test 03 Termination Codes Following Test 01<br>Fault Code 32                | 1-10         |
| 1-11       | Test 03 Termination Codes Following Test 01<br>Fault Code 33 or 35          | 1-11         |
| 1-12       | Test 03 Termination Codes Following Test 01<br>Fault Code 48                | 1-11         |
| 1-13       | Test 03 Termination Codes Following Test 01<br>Fault Code 52                | 1-12         |
| 1-14       | Test 03 Termination Codes Following Test 01<br>Fault Code 30 or 31          | 1-12         |

# LIST OF ILLUSTRATIONS

| 1-1              | On-Site Troublesnooting Flowchart           | 1-14          |
|------------------|---------------------------------------------|---------------|
| 1 <del>-</del> 2 | Key To Fault Code Troubleshooting Procedure | 1-20          |
| 1-3              | Sub-Fault Code Interpretation - Example 1   | 1 <b>-</b> 21 |
| 1-4              | Sub-Fault Code Interpretation - Example 2   | 1-22          |

## 1.1 GENERAL DESCRIPTION

The TU81/TA81 Subsystem contains a broad range of microdiagnostics to monitor the operation of the subsystem. When these microdiagnostics detect fault conditions a numerical fault code is reported via the 3-digit display on the control panel. Fault detection and reporting occur from the time the subsystem is powered on through the normal on-line operation or off-line diagnostic testing. Three general types of conditions are tested:

- 1. Tape Motion Faults
- 2. Internal Control Operational Faults
- 3. Human and System Interface Faults

This manual is divided into two sections. Section 1 contains descriptions and procedures for troubleshooting the TU81/TA81 Subsystem. Section 2 contains descriptions of the diagnostic tests. To facilitate use of the manual, four of the most frequently used topics in the manual have been identified at the page edges with a black rectangle. The marked sections are:

- 1. Pre-Site Actions
- 2. On-Site Actions
- 3. Troubleshooting Diagrams
- 4. Diagnostic Test Information

# NOTES

- The procedures contained in this section of the manual are intended for use by a qualified field service representative familiar with operation of the TU81/TA81 Subsystem. Under no circumstances should these procedures be performed by persons other than fully qualified maintenance personnel.
- 2. In this manual, the description of the diagnostic procedure operator is expanded for use by maintenance personnel. Procedures for use by the operator are in the CUSTOMER DIAGNOSTICS section of the TU81/TA81 Subsystem User Guide.

The diagnostic tests designed into the TU81/TA81 are functions that can be initiated through the operator control panel or on-line by the host. The host controller is capable of monitoring TU81/TA81 status through the STATUS TRANSFER command. A CHANNEL LOOPBACK command is also provided to exercise the interface logic.

Even when not running diagnostics, the microprocessor tests for many operational fault conditions while operating on-line. These conditions are indicated as fault codes, appearing on the control panel display. The fault condition is indicated by lighting of the RESET/FAULT indicator and display of the appropriate fault code. Faults which occur while tape is loaded may initiate a controlled removal by the microprocessor of servo and write circuitry power to prevent tape damage.

When the TMSCP controller detects a fatal error condition, it enables the CONTR FAULT indicator/switch and stays in the same state. When the CONTR FAULT indicator/switch is pressed, the controller enters the available state. The controller attempts to clear the error upon receipt of an INIT from the system. If the error is cleared, the controller disables the CONTR FAULT indicator/switch and enters the ON-LINE state relative to the system. If the error is not cleared, the TMSCP controller enters the fatal error condition state with the CONTR FAULT indicator/switch enabled. No error code is displayed on the front panel.

1.2 FIELD SERVICE PROCEDURES Trouble analysis procedures by the field service representative consist of a pre-site determination of the reported problem, and an on-site procedure to isolate and correct verified faults. Figure 1-1 depicts a troubleshooting flowchart to aid fault isolation. 1.2.1 Pre-Site Actions

When the trouble call is received from the site, proceed as follows:

- 1. Consult the matrices in Tables 1-1 and 1-2 to determine if operator action is required. Specific malfunctions or fault codes indicate the need for operator action in the form of visual checks, cleaning, or performing Operator Diagnostic Test 01. It should also be verified that Operator Diagnostic Test 01 has been performed after the operator corrective actions have been completed.
- 2. After verifying that the fault still occurs following completion of all operator actions, consult Table 1-1 or Table 1-2 for a list of assemblies related to the reported malfunction or fault code. As many of these assemblies as are available should be taken to the site to prevent unnecessary call-backs.

1.2.1.1 Malfunction/Failing Assembly Tables The matrices in Tables 1-1 and 1-2 list malfunctions or fault codes and the possible assemblies which may cause the fault condition. The purpose of these tables is to provide you with a list of fault-related assemblies prior to reporting to the Assemblies customer site. listed under the individual malfunction or fault codes are arranged in a "most probable fault" order. In addition to the assemblies listed, the table may direct you to request the operator to perform Diagnostic Test 02 or 03. Test 02 is required if Fault Codes 22, 24, 26, 30, 31 or 36 terminate Diagnostic Test 01. Tables 1-3 thru 1-6 list possible failing assemblies for fault codes which terminate Diagnostic Test 02.

Test 03 is required if Fault Codes 03, 04, 06, 25, 30, 31, 32, 33, 35, 36, 48, or 52 terminate Operator Diagnostic Test 01. Tables 1-7 thru 1-14 list possible failing assemblies for fault codes which terminate Diagnostic Test 03.

Also contained on the matrices in Tables 1-1 and 1-2 are those actions (A, B, C) which should be performed by the operator. Verify these actions prior to making an on-site call.

|                     | AFT<br>LOC                                                                                                    | CER<br>GIC (                                    | PRES<br>ON IN                                    | SING<br>NDICA                                | THE<br>TOR | CIR          | CUIT<br>NOT   | BR       | EAKE<br>GHT.   | R TO          | D THE 1 POSITION, THE                    |
|---------------------|----------------------------------------------------------------------------------------------------|-------------------------------------------------|--------------------------------------------------|----------------------------------------------|------------|--------------|---------------|----------|----------------|---------------|------------------------------------------|
| MALFUNCTION         |                                                                                                    | ŢU                                              | 31/T/                                            | A81 I                                        | DISPL      | AYS          | 000           | ON I     | POWER          | -UP.          | ·                                        |
|                     |                                                                                                    |                                                 | TUS                                              | 31/TA                                        | A81 P      | OWER         | S DO          | WN V     | VH ILE         | IN            | USE.                                     |
|                     |                                                                                                    | 1                                               |                                                  | OP                                           | 7749       | את סו        | NET           | CUT      | רכט ה          | OFC           | NOT ODEDATE                              |
|                     |                                                                                                    |                                                 | Ì                                                |                                              |            | IN FA        |               | SW1.     |                | 013           | NOI OILAIL.                              |
|                     |                                                                                                    |                                                 |                                                  |                                              | TU8        | 1/TA         | .81 0         | PERA     | ATES           | WITH          | H OPERATOR DOOR OPEN.                    |
|                     |                                                                                                    |                                                 |                                                  |                                              |            | FIL<br>WRI   | E PR<br>TE P  | OT T     | INDIC<br>ECTED | ATO<br>TAI    | R DOES NOT LIGHT WHEN A<br>PE IS LOADED. |
|                     |                                                                                                    |                                                 |                                                  |                                              |            |              | TAK           | E UI     | P REE          | LDO           | DES NOT TURN FREELY.                     |
|                     |                                                                                                    |                                                 |                                                  |                                              |            |              |               | SUI      | PLY            | REEI          | DOES NOT TURN FREELY.                    |
|                     |                                                                                                    |                                                 |                                                  |                                              |            |              |               |          | SUF<br>LAT     | PLY           | REEL HUB CANNOT BE                       |
|                     | Ì                                                                                                    | İ                                               | ļ                                                | i                                            | İ          | į            | İ             | Ì        |                | EV            |                                          |
| OPERATOR            |                                                                                                    |                                                 |                                                  | 1                                            |            |              | Ì             |          |                | NO            | ISE.                                     |
| CORRECTIVE          |                                                                                                    | Ì                                               |                                                  | Ì                                            |            |              |               | 1        | 1              | 1             |                                          |
| ACTION              | 1                                                                                                    |                                                 |                                                  |                                              |            |              |               |          |                |               |                                          |
| ENSURE TU81/TA81    |                                                                                                    |                                                 | <u>'</u>                                         |                                              | <u>'</u>   |              | <br>          |          | <u>'</u>       |               |                                          |
| IS PLUGGED INTO     |                                                                                                    |                                                 |                                                  |                                              |            |              |               |          |                |               |                                          |
| A LIVE SUPPLY       | A                                                                                                    |                                                 |                                                  |                                              |            |              |               |          |                |               |                                          |
| ENSURE OPERATION IS |                                                                                                    |                                                 |                                                  |                                              |            | 1            | ]             |          |                |               |                                          |
| LEGAL               |                                                                                                    |                                                 |                                                  | A                                            | L          | L            | Ļ             | L        |                |               |                                          |
| CHANGE TAPE         |                                                                                                    | ļ                                               |                                                  |                                              |            |              |               |          | A              |               |                                          |
| FAILING ASSEMBLY    |                                                                                                    |                                                 |                                                  |                                              | <u> </u>   | L            | Ļ             |          |                |               |                                          |
| SERVO-CONTROL       | 8                                                                                                    | $\left  \begin{array}{c} 1 \end{array} \right $ | 3                                                | 2                                            | 2          | 2            | Ļ             | ļ        |                |               |                                          |
| PE/GCR READ AMP R   | <u>  &gt;</u>                                                                                                    |                                                 |                                                  |                                              |            | ļ            | ļ             | ļ        |                |               |                                          |
| PE/GCR WRITE DRIVER | AFTER PRESSING THE CIRCUIT BERAKER TO THE 1 POSITION, THE<br>LOGIC ON INDICATOR DOES NOT LIGHT.<br>MALFUNCTION TUB1/TAS1 DISPLAYS OOO ON POWER-UP.<br>I TUB1/TAS1 DOWERS DOWN WHILE IN USE.<br>I TUB1/TAS1 POWERS DOWN WHILE IN USE.<br>I OPERATOR PANEL SWITCH DOES NOT OPERATE.<br>I I TUB1/TAS1 OPERATES WITH OPERATOR DOOR OPEN.<br>I I I TUB1/TAS1 OPERATES WITH OPERATOR DOOR OPEN.<br>I I I I TUB1/TAS1 OPERATES WITH OPERATOR DOOR OPEN.<br>I I I I TUB1/TAS1 OPERATES WITH OPERATOR DOOR OPEN.<br>I I I I I TAKE UP REEL DOES NOT TURN FREELY.<br>I I I I I I I SUPPLY REEL DOES NOT TURN FREELY.<br>I I I I I I I SUPPLY REEL DOES NOT TURN FREELY.<br>I I I I I I I I SUPPLY REEL HUB CANNOT BE<br>I I I I I I I I I SUPPLY REEL HUB CANNOT BE<br>I I I I I I I I I I I I I I I I I I I |                                                 |                                                  |                                              |            |              |               |          |                |               |                                          |
| FORMATTER READ      | $+\frac{1}{2}$                                                                                                    |                                                 | ļ                                                |                                              | ļ          |              | ļ             | <b> </b> |                | ļ             |                                          |
| FORMATTER WRITE     |                                                                                                    |                                                 | ļ                                                | ļ                                            |            | <u> </u>     |               | <u> </u> |                |               |                                          |
| INTERFACE           | $+\frac{9}{1}$                                                                                                    |                                                 | <u> </u>                                         |                                              |            |              |               |          |                | ļ             |                                          |
| POWER SUPPLI        | ╞╧                                                                                                    | 2                                               | $\frac{1}{2}$                                    | <u> </u>                                     | ──         |              |               | <u> </u> |                | <u> </u>      |                                          |
| CONTROL PANEL       | +                                                                                                    |                                                 | 2                                                |                                              | <u> </u>   | 2            | <u> </u>      |          |                | <u> </u>      |                                          |
| INFINATIC DIMP      | +                                                                                                    |                                                 | <u> </u>                                         | <u>↓                                    </u> |            |              | <u> </u>      |          | <u> </u>       | 1             |                                          |
| PRESSURE PECILATOR  | ┼──                                                                                                    |                                                 |                                                  | <u> </u>                                     |            | +            |               |          |                | $\frac{1}{2}$ |                                          |
| SUPPLY MOTOR/TACH   | +                                                                                                    | <u> </u>                                        | 5                                                | ┼───                                         |            |              | <u> </u>      | 1        |                | 4             |                                          |
| SUPPLY HIR          | +                                                                                                    | <u> </u>                                        | <u>├</u>                                         | <u> </u>                                     | <u> </u>   | 6            |               | 2        | 1              | <u> </u>      |                                          |
| TAKE-IIP MOTOR/TACH | +                                                                                                    | <u> </u>                                        | 1                                                |                                              | +          | +            | $\frac{1}{1}$ | 4        | ┝┷             | <u> </u>      |                                          |
| TAKE IIP HUR        | +                                                                                                    |                                                 | <del>                                     </del> |                                              | <u>+</u>   |              | 2             |          |                |               |                                          |
| TOP COVER SWITCH    | +                                                                                                    |                                                 |                                                  | <u> </u>                                     | 1          | <del> </del> |               |          |                |               |                                          |
| FILE PROTECT SENSOR | +                                                                                                    |                                                 |                                                  |                                              | +          | 1            |               |          |                | <u> </u>      |                                          |
| COOLING FAN         | 2                                                                                                    |                                                 |                                                  | 1                                            | t          | <u> </u>     |               | <u> </u> |                |               |                                          |

Table 1-1. MALFUNCTION/FAILING ASSEMBLY MATRIX

1-4

|                           | 0 | 0        | 0 | 0 | 0 | 0  | 0 | 0 | 0        | 0 | 1 | 1 | 1       | 1 | 1 | 1 | 1 | 1 | 1 | 2                                                                                                    | 2 | 2 | 2 | 2 | 2 | 2 | 2 | 2         | 2 |
|---------------------------|---|----------|---|---|---|----|---|---|----------|---|---|---|---------|---|---|---|---|---|---|----------------------------------------------------------------------------------------------------|---|---|---|---|---|---|---|-----------|---|
| FAULT CODE                | 0 | 1        | 2 | 3 | 4 | 5  | 6 | 7 | 8        | 9 | 0 | 1 | 2       | 3 | 4 | 5 | 6 | 7 | 8 | 0                                                                                                    | 1 | 2 | 3 | 4 | 5 | 6 | 7 | 8         | 9 |
|                           |   |          |   |   |   |    |   |   |          |   |   |   |         |   |   |   |   |   |   |                                                                                                    |   |   |   |   |   |   |   | $\square$ |   |
| / Test Successful         | Х |          |   |   |   |    |   |   |          |   |   |   |         |   |   |   |   |   |   |                                                                                                    |   |   |   |   |   |   |   |           |   |
| Latch Hub Correctly       |   |          |   |   |   |    |   |   |          |   |   |   | Α       |   |   |   |   |   |   |                                                                                                    |   | A |   |   | Α |   |   |           |   |
| Thread Tape Correctly     |   |          |   |   |   |    |   |   |          |   |   | Α |         | A |   |   |   | A |   |                                                                                                    |   |   |   |   |   |   |   |           | Α |
| Clean Head/Tape Path/Hubs |   | Α        | A | A | Α | Α  | Α | A | A        |   |   |   | С       |   |   |   |   |   |   |                                                                                                    |   | В |   |   | В |   |   |           |   |
| Change Tape               |   | В        | B | B | B | В  | В | B | B        |   |   |   | В       |   | A |   | Α | В |   |                                                                                                    |   | С |   |   | C |   |   |           | B |
| Close Top Cover           |   |          |   |   |   |    |   |   |          |   | Α |   |         | - |   |   |   |   |   |                                                                                                    |   |   |   |   |   |   |   |           |   |
| Install Wr. Protect Ring  |   |          |   |   |   |    |   |   |          |   |   |   |         |   |   |   | Α |   |   |                                                                                                    |   |   |   |   |   |   |   |           |   |
| Run Test 02 (See NOTE 1)  |   |          |   |   |   |    |   |   | [        |   |   |   |         |   |   |   |   |   |   |                                                                                                    |   | X |   | X |   | X |   | L         |   |
| Run Test 03 (See NOTE 1)  | I |          | L | X | X |    | X |   |          |   |   |   |         |   |   |   |   |   |   |                                                                                                    |   | X |   |   | X | Х |   |           |   |
| / (See NOTE 2 Below)      |   |          |   |   |   |    |   |   |          |   | L |   |         |   |   | X |   |   |   |                                                                                                    |   |   |   |   |   |   |   |           |   |
| Servo-Control             |   | 4        | 4 | 4 | 4 | 4  | 4 | 4 | 4        | 1 | 2 | 2 | 1       | 3 | 2 | 2 | 2 | 1 | 1 | 2                                                                                                    | 2 | 4 | 1 | 2 | 2 | 4 | 1 | 1         | 2 |
| PE/GCR Read Amplifier     |   | 3        | 3 | 1 | 2 | 1  | 2 | 1 | 2        |   |   |   |         |   |   |   |   |   |   |                                                                                                    |   |   |   |   |   |   |   |           |   |
| PE/GCR Write Driver       |   | 2        | 2 | 2 | 1 | 3  | 1 | 3 | 1        |   | • |   |         |   | - |   |   |   |   |                                                                                                    |   |   |   |   |   |   |   |           |   |
| Formatter Read            |   |          |   | 5 | 5 | 2. | 5 | 2 | 5        | 3 |   |   |         |   |   |   |   |   |   |                                                                                                    |   |   |   |   |   |   |   |           |   |
| Formatter Write           |   | 5        | 5 | 6 | 6 | 5  | 6 | 5 | 6        | 2 |   |   |         |   |   |   | 3 | 2 |   |                                                                                                    |   |   |   |   |   |   |   |           |   |
| Interface                 |   |          |   |   |   |    |   |   |          |   |   |   |         |   |   |   |   |   |   |                                                                                                    |   |   |   |   |   |   |   |           |   |
| Power Supply              |   | 6        |   |   |   |    |   |   |          |   |   |   |         | 2 |   |   |   |   |   |                                                                                                    |   |   |   |   |   |   |   |           |   |
| Power Amplifier           |   |          |   |   | 7 |    | 7 |   |          |   |   |   |         |   |   |   |   |   |   |                                                                                                    |   | 5 |   | 3 | 4 | 3 |   |           |   |
| Control Panel             |   |          |   |   |   |    |   |   |          |   |   |   |         |   |   | 1 |   |   |   |                                                                                                    |   |   |   |   |   |   |   |           |   |
| * Pneumatic Pump          |   |          |   |   |   |    |   |   |          |   |   |   |         | 1 |   |   |   |   |   |                                                                                                    |   |   |   |   |   |   |   |           |   |
| Filter                    |   |          |   |   |   |    |   |   |          |   |   |   |         | 4 |   |   |   |   |   |                                                                                                    |   |   |   |   |   |   |   |           |   |
| Supply Air Bearing        |   |          |   |   |   |    |   |   |          |   |   |   |         |   |   |   |   |   |   | 1                                                                                                    |   |   |   |   |   |   |   |           |   |
| Take-Up Air Bearing       |   |          | Ι |   |   |    |   |   |          |   | Γ |   |         |   |   |   |   |   |   |                                                                                                    | 1 |   |   |   |   |   |   |           |   |
| Head (Amplitude Error)    | 1 | 1        | 1 |   |   |    |   |   |          |   |   |   |         |   |   |   |   |   |   |                                                                                                    |   |   |   |   |   |   |   |           |   |
| Head (Data Reliability)   |   |          |   | 3 | 3 | 6  | 3 | 6 | 3        |   |   |   |         |   |   |   |   |   |   |                                                                                                    |   |   |   |   |   |   |   |           |   |
| Supply Motor/Tach         |   |          |   |   |   |    |   | [ |          |   |   |   | 3       |   |   |   |   |   |   |                                                                                                    |   | 3 | 2 | 1 |   | 2 | 2 |           |   |
| Supply Hub                | 1 |          |   |   |   |    |   |   |          |   |   |   | 2       |   |   |   | 4 |   |   |                                                                                                    |   | 1 |   |   | 1 |   |   |           |   |
| Take-Up Motor/Tach        | 1 |          |   | 7 | 8 |    | 8 |   | <b></b>  |   |   |   |         |   |   |   |   |   |   |                                                                                                    |   | 2 |   |   | 3 | 1 |   |           |   |
| EOT/BOT Sensor            | 1 |          |   |   |   |    |   |   |          |   |   | 1 | 4       |   | 1 |   |   |   |   |                                                                                                    |   |   |   |   |   |   |   |           | 1 |
| Top Cover Switch          | 1 |          |   |   |   |    |   | 1 |          |   | 1 |   | <b></b> |   |   |   |   |   |   |                                                                                                    |   |   |   |   |   |   |   |           |   |
| File Protect Sensor       |   |          |   |   |   |    |   |   |          |   |   |   |         |   |   |   | 1 |   |   |                                                                                                    |   |   |   |   |   |   |   |           |   |
| Pressure Regulator        | 1 | [        | Γ |   |   |    |   | [ | <b>[</b> |   |   |   |         | 5 |   |   |   |   |   |                                                                                                    |   |   |   |   |   |   |   |           |   |
| Cooling Fan               | 1 | <b>I</b> |   |   |   |    |   |   | 1        |   | [ |   |         |   |   |   |   |   |   |                                                                                                    |   |   |   |   |   |   |   |           |   |
| Temperature Sensor        |   |          | Γ |   |   |    |   |   | T        |   |   |   |         |   |   |   |   |   |   |                                                                                                    |   |   |   |   |   |   |   |           |   |
|                           |   |          |   |   |   |    |   |   |          |   |   |   |         | _ |   |   |   |   |   | the second second second second second second second second second second second second second second second s |   | _ | _ |   |   |   |   |           |   |

#### Table 1-2. FAULT CODE MATRIX (OPERATOR TEST 01)

\* OPERATOR CORRECTIVE ACTIONS

**\*\*** FAILING ASSEMBLY

NOTE 1. Do not run Tests 02 and 03 unless Test 01 directs their use. Test 02 will not run Stand-alone.

NOTE 2. Fault can be caused by operator pressing RESET/FAULT switch during a LOAD or UNLOAD operation.

|    | FAULT CODE                | 3 | 3 | 3 | 3       | 3 | 3 | 3  | 4 | 4 | 4 | 4   | 4 | 5   | 5 | 5 | 5 | 5 | 5 | 5 | 6        | 6 | 6 | 6 | 6 | 6 | 6 | 6 | 6             | 6 |
|----|---------------------------|---|---|---|---------|---|---|----|---|---|---|-----|---|-----|---|---|---|---|---|---|----------|---|---|---|---|---|---|---|---------------|---|
|    | FROEI CODE                | 0 |   |   | <b></b> |   |   | -  |   | 2 |   | · · |   | - V |   |   |   |   |   | - | <u> </u> | * | - | - |   |   |   | r | $\rightarrow$ |   |
| 1  | Test Successful           |   |   |   |         |   |   |    |   |   |   |     |   |     |   |   |   |   |   |   |          |   |   |   |   |   |   |   |               |   |
|    | Clean Hub Pads            |   |   |   |         |   |   |    |   |   |   |     |   |     |   | Α |   |   |   |   |          |   |   |   |   |   |   |   |               |   |
|    | Thread Tape Correctly     |   |   |   |         |   |   |    |   |   |   |     |   |     |   |   |   |   |   |   |          |   |   |   |   |   |   |   |               |   |
| 1  | Clean Head/Tape Path/Hubs | A | A |   |         |   |   |    |   |   |   |     | A |     |   |   |   |   |   |   |          |   |   |   |   |   |   |   |               |   |
| *  | Change Tape               |   |   |   |         |   |   |    |   |   |   |     | B |     |   |   |   |   |   |   |          |   |   |   |   |   |   |   |               |   |
| 1  | Close Top Cover           |   |   |   |         |   |   |    |   |   |   |     |   |     |   |   |   |   |   |   |          |   |   |   |   |   |   |   |               |   |
|    | Run Test 02 (See NOTE 1)  | X | X |   |         |   |   | X  |   |   |   |     |   |     |   |   |   |   |   |   |          |   |   |   |   |   |   |   |               |   |
| l  | Run Test 03 (See NOTE 1)  | X | X | X | X       |   | X |    |   |   |   |     | X |     |   | X |   |   |   |   |          |   |   |   |   |   |   |   |               |   |
|    | (See NOTE 2 Below)        |   |   |   |         |   |   |    |   |   |   |     |   |     |   |   |   |   |   |   | X        | X |   |   |   |   |   |   |               |   |
| 1  | Servo-Control             | 1 | 1 | 2 | 1       | 1 | 1 | 1  | 1 | 3 | 3 | 1   |   | 1   | 1 | 2 | 1 | 3 | 1 | 2 | 2        | 2 |   |   |   |   |   |   |               | 1 |
| 1  | PE/GCR Read Amplifier     |   |   |   |         |   |   | 10 |   |   |   |     |   |     |   |   |   | 2 |   |   |          |   |   |   |   |   |   |   |               |   |
|    | PE/GCR Write Driver       |   |   |   |         |   |   | 9  |   |   |   |     |   |     |   |   |   | 1 |   |   |          |   |   |   |   |   |   |   |               |   |
|    | Formatter Read            |   |   |   |         |   |   | 12 |   |   |   |     |   |     |   |   |   |   |   |   |          |   |   | 1 | 1 | 1 |   |   |               |   |
|    | Formatter Write           |   |   |   |         |   |   | 13 |   |   |   |     |   |     |   |   |   |   |   | 1 |          |   | 1 | 2 | 2 |   | 2 |   |               | 2 |
|    | Interface                 |   |   |   |         |   |   |    |   |   |   |     |   |     |   |   |   |   |   | 3 |          |   |   |   |   |   | 1 | 1 | 1             | 3 |
|    | Power Supply              |   |   |   |         |   |   |    |   |   |   |     |   |     |   |   |   |   |   |   |          |   |   |   |   |   |   |   |               |   |
|    | Power Amplifier           | 2 | 2 | 1 |         |   |   | 2  |   |   |   |     |   |     |   |   |   |   |   |   |          |   |   |   |   |   |   |   |               | ] |
|    | Control Panel             |   |   |   |         |   |   |    |   |   |   |     |   |     |   |   |   |   |   |   | 1        | 1 |   |   |   |   |   |   |               |   |
|    | Pneumatic Pump            | 4 | 4 | 4 |         |   |   | 4  |   |   |   |     |   |     |   |   |   |   |   |   |          |   |   |   |   |   |   |   |               |   |
|    | Filter                    | 5 | 5 | 5 |         |   |   | 5  |   |   |   |     |   |     |   |   |   |   |   |   |          |   |   |   |   |   |   |   |               |   |
| ** | Supply Air Bearing        | 7 | 7 |   |         |   |   | 7  |   |   |   |     |   |     |   |   |   |   |   |   |          |   |   |   |   |   |   |   |               |   |
|    | Take-Up Air Bearing       | 8 | 8 |   |         |   |   | 8  |   |   |   |     |   |     |   |   |   |   |   |   |          |   |   |   |   |   |   |   |               |   |
|    | Head (Amplitude Error)    |   |   |   |         |   |   |    |   |   |   |     |   |     |   |   |   |   |   |   |          |   |   |   |   |   |   |   |               |   |
|    | Head (Data Reliability)   |   |   |   |         |   |   | 11 |   |   |   |     |   |     |   |   |   | 4 |   |   |          |   |   |   |   |   |   |   |               |   |
|    | Supply Motor/Tach         |   |   |   |         |   |   |    |   |   |   |     | 2 |     |   | 3 |   |   |   |   |          |   |   |   |   |   |   |   |               |   |
|    | Supply Hub                |   |   |   |         |   |   |    |   |   |   |     |   |     |   |   |   |   |   |   |          |   |   |   |   |   |   |   |               |   |
|    | Take-Up Motor/Tach        | 3 | 3 | 3 | 2       |   | 2 | 3. |   |   |   |     | 3 |     |   | 1 |   |   |   |   |          |   |   |   |   |   |   |   |               |   |
|    | EOT/BOT Sensor            |   |   |   |         |   |   |    |   |   |   |     |   |     |   |   |   |   |   |   |          |   |   |   |   |   |   |   |               |   |
|    | Top Cover Switch          |   |   |   |         |   |   |    |   |   |   |     |   |     |   |   |   |   |   |   |          |   |   |   |   |   |   |   |               |   |
|    | File Protect Sensor       |   |   |   |         |   |   |    |   |   |   |     |   |     |   |   |   |   |   |   |          |   |   |   |   |   |   |   |               |   |
|    | Pressure Regulator        | 6 | 6 | 6 |         |   |   | 6  |   |   |   |     |   |     |   |   |   |   |   |   |          |   |   |   |   | Γ |   |   |               |   |
| l  | Cooling Fan               |   |   |   |         |   |   |    |   | 1 | 1 |     |   |     |   |   |   |   |   |   |          |   |   |   |   | 1 |   |   |               |   |
|    | Temperature Sensor        |   |   |   |         |   |   |    |   | 2 | 2 |     |   |     |   |   |   |   |   |   |          |   |   |   |   |   |   |   |               |   |

#### Table 1-2. FAULT CODE MATRIX (Cont'd)

\* OPERATOR CORRECTIVE ACTIONS

\*\* FAILING ASSEMBLY

- NOTE 1. Do not run Tests 02 and 03 unless Test 01 directs their use. Test 02 will not run Stand-alone.
- NOTE 2. A Fault can be caused by the operator pressing any operator panel switches for longer than 15 seconds during the power-up cycle

1.2.1.2 Test 02 Follow-Up - Refer to Table 1-3 if, after running Operator Test 01, Fault Code 22 appears on the display. Table 1-2 indicates that Test 02 is required if operator actions A, B and C did not resolve the problem. If Test 02 is unsuccessful, refer the fault code displayed to this table for probable failing assemblies.

|                      | 7  | 7 | 7 | 7 | 7     | 7 | 0 | 0 | Ó | 0 | 0 | 0 | 0 | 0 | 0 | 0 | 0 | 0 | 0 | 0 |           |
|----------------------|----|---|---|---|-------|---|---|---|---|---|---|---|---|---|---|---|---|---|---|---|-----------|
|                      | 14 | / | 1 | 1 | 1 ( ) | 1 | 0 | 0 | 0 | 0 | 0 | 0 | 0 | 0 | 0 | 9 | 9 | 9 | 9 | 7 | 9         |
| FAULT CODE           | 0  | 1 | 2 | 3 | 4     | 5 | 0 | 1 | 2 | 3 | 4 | 5 | 6 | 7 | 9 | 0 | 1 | 2 | 7 | 8 | _0        |
|                      |    |   |   |   |       |   |   |   |   |   |   |   |   |   |   |   |   |   |   |   |           |
| OPERATOR ACTION      |    |   |   |   |       |   |   |   |   |   |   |   |   |   |   |   |   |   |   |   |           |
| Illegal Op Sequence  | A  |   |   |   |       |   |   |   |   |   |   |   |   |   |   |   |   |   |   |   | $\square$ |
| Ensure Tape is Thd'd |    | В |   |   |       |   |   |   |   |   |   |   |   |   |   |   |   |   |   |   |           |
| Repeat Test          |    | C |   |   |       |   |   |   |   |   |   |   |   |   |   |   |   |   |   |   | A         |
|                      |    |   |   |   |       |   |   |   |   |   |   |   |   |   |   |   |   |   |   |   |           |
| FAILING ASSEMBLY     |    |   |   |   |       |   |   | 1 |   |   |   |   |   |   |   |   |   |   |   |   |           |
| Servo-Control        | [  | 1 | 1 | 1 | 1     | 1 | 1 | 1 | 1 | 1 | 1 | 1 | 1 | 1 | 1 | 1 | 1 | 2 | 1 | 1 | 1         |
| Power Amplifier      | 1  |   | 2 | 2 | 2     | 2 | 2 | 2 | 2 | 2 |   | 2 | 2 | 2 | 2 | 2 | 2 |   | 2 | 2 | 2         |
| Supply Motor/Tach    |    |   |   |   |       |   |   |   |   |   |   |   |   |   |   |   |   | 1 |   |   |           |
| Supply Hub           |    |   | 3 | 3 | 3     | 3 | 3 | 3 | 3 | 3 | 3 | 3 | 3 | 3 | 3 | 3 | 3 | 3 | 3 | 3 | 3         |
| Take-Up Motor/Tach   |    |   | 4 | 4 | 4     | 4 | 4 | 4 | 4 | 4 | 2 | 4 | 4 | 4 | 4 | 4 | 4 |   | 4 | 4 | 4         |

Table 1-3. TEST 02 TERMINATION CODES FOLLOWING TEST 01 FAULT CODE 22

Refer to Table 1-4 if, after running Operator Test 01, Fault Code 24 appears on the display. Table 1-2 indicates that Test 02 is required. If Test 02 is unsuccessful, refer the fault code displayed to this table for probable failing assemblies.

Table 1-4. TEST 02 TERMINATION CODES FOLLOWING TEST 01 FAULT CODE 24

|                      |         |   |    |        |        |        |        |        |        |        |        |        |        |        |        | _      |        | _      | _      |        |        |
|----------------------|---------|---|----|--------|--------|--------|--------|--------|--------|--------|--------|--------|--------|--------|--------|--------|--------|--------|--------|--------|--------|
| FAULT CODE           | 7       | 7 | 72 | 7<br>3 | 7<br>4 | 7<br>5 | 8<br>0 | 8<br>1 | 8<br>2 | 8<br>3 | 8<br>4 | 8<br>5 | 8<br>6 | 8<br>7 | 8<br>9 | 9<br>0 | 9<br>1 | 9<br>2 | 9<br>7 | 9<br>8 | 0<br>0 |
|                      |         |   |    |        |        |        |        |        |        |        |        |        |        |        |        |        |        |        |        |        |        |
| OPERATOR ACTION      |         |   |    |        |        |        |        |        |        |        |        |        |        |        |        |        |        |        |        |        |        |
| Illegal Op Sequence  | A       |   |    |        |        |        |        |        |        |        |        |        |        |        |        |        | L      |        |        |        |        |
| Ensure Tape is Thd'd |         | В |    |        |        |        |        |        |        |        |        |        |        |        |        |        |        |        | ļ      |        | L.     |
| Repeat Test          |         | C |    |        |        |        |        | ļ      |        |        |        |        |        |        |        |        |        |        |        |        | A      |
| FAILING ASSEMBLY     |         |   |    |        |        |        |        |        |        |        |        |        |        |        |        |        |        |        |        |        |        |
| Servo-Control        | <b></b> | 1 | 1  | 3      | 1      | 3      | 1      |        |        | 1      | 1      | 1      | 1      | 1      | 1      | 1      | 1      | 3      | 1      | 3      | 1      |
| Power Amplifier      | 1       | 1 | 2  | 2      | 2      | 2      | 2      | 1      | 1      | 2      | 2      | 2      | 2      | 2      | 2      | 2      | 2      | 2      | 2      | 2      | 2      |
| Supply Motor/fach    |         | 1 |    | 1      | 1      | 1      |        |        |        |        |        |        |        |        |        |        |        | 1      | I      | 1      |        |

Refer to Table 1-5 if, after running Operator Test 01, Fault Code 26 appears on the display. Table 1-2 indicates that Test 02 is required. If Test 02 is unsuccessful, refer the fault code displayed to this table for probable failing assemblies.

|                      |        |   |        |        |        |        |        |        |        |        |        |        |        |        |        |        |        |        |        |        | _      |
|----------------------|--------|---|--------|--------|--------|--------|--------|--------|--------|--------|--------|--------|--------|--------|--------|--------|--------|--------|--------|--------|--------|
| FAULT CODE           | 7<br>0 | 7 | 7<br>2 | 7<br>3 | 7<br>4 | 7<br>5 | 8<br>0 | 8<br>1 | 8<br>2 | 8<br>3 | 8<br>4 | 8<br>5 | 8<br>6 | 8<br>7 | 8<br>9 | 9<br>0 | 9<br>1 | 9<br>2 | 9<br>7 | 9<br>8 | 0<br>0 |
| OPERATOR ACTION      |        |   |        |        |        |        |        |        |        |        |        |        |        |        |        |        |        |        |        |        |        |
| Illegal Op Sequence  | A      |   |        |        |        |        |        |        |        |        |        |        |        |        |        |        |        |        |        |        |        |
| Ensure Tape is Thd'd |        | В |        |        |        |        |        |        |        |        |        |        |        |        |        |        |        |        |        |        |        |
| Repeat Test          |        | C |        |        |        |        |        |        |        |        |        |        |        |        |        |        |        |        |        |        | A      |
| FAILING ASSEMBLY     |        |   |        |        |        |        |        |        |        |        |        |        |        |        |        |        |        |        |        |        |        |
| Servo-Control        |        | 1 | 1      | 1      | 1      | 1      | 1      | 3      | 3      | 1      | 2      | 1      | 1      | 1      | 1      | 1      | 1      | 1      | 1      | 1      | 1      |
| Power Amplifier      |        |   |        |        |        |        |        | 1      | 1      |        |        |        |        |        |        |        |        |        |        |        |        |
| Supply Motor/Tach    |        |   |        |        |        |        |        | 2      |        |        |        |        |        |        |        |        |        |        |        |        |        |
| Take-Up Motor/Tach   | 1      |   | 2      | 2      | 2      | 2      | 2      |        | 2      | 2      |        | 2      | 2      | 2      | 2      | 2      | 2      | 2      | 2      | 2      | 2      |

Table 1-5. TEST 02 TERMINATION CODES FOLLOWING TEST 01 FAULT CODE 26

Refer to Table 1-6 if, after running Operator Test 01, Fault Code 30, 31 or 36 appears on the display. Table 1-2 indicates that Test 02 is required if operator action A did not resolve the problem. If Test 02 is unsuccessful, refer the fault code displayed to this table for probable failing assemblies.

|                      | 7 | 7 | 7                 | 7 | 7 | 7 | 8 | 8 | 8 | 8 | 8 | 8 | 8 | 8 | 8 | 9 | 9 | 9 | 9 | 9 | 0       |
|----------------------|---|---|-------------------|---|---|---|---|---|---|---|---|---|---|---|---|---|---|---|---|---|---------|
| FAULT CODE           | 0 | 1 | 2                 | 3 | 4 | 5 | 0 | 1 | 2 | 3 | 4 | 5 | 6 | / | 9 | 0 | 1 | 2 | / | 8 | 0       |
|                      |   |   |                   |   |   |   |   |   |   |   |   |   |   |   |   |   |   |   |   |   |         |
| OPERATOR ACTION      |   |   |                   |   |   |   |   |   |   |   |   |   |   |   |   |   |   |   |   |   | <b></b> |
| Illegal Op Sequence  | A |   |                   |   |   |   |   |   |   |   |   |   |   |   |   |   |   |   |   |   |         |
| Ensure Tape is Thd'd |   | B |                   |   |   |   |   |   |   |   |   |   |   |   |   |   |   |   |   | L |         |
| Repeat Test          |   | C |                   |   |   |   |   |   |   |   |   |   |   |   |   |   |   |   |   |   | A       |
| FAILING ASSEMBLY     |   |   |                   |   |   |   |   |   |   |   |   |   |   |   |   |   |   |   |   |   |         |
| Servo-Control        |   | 1 |                   | 2 |   | 2 | 3 | 3 | 3 | 3 | 2 |   | 3 | 3 |   |   | 3 |   | 3 | 3 | 3       |
| Power Amplifier      |   |   |                   |   |   |   | 1 | 1 | 1 | 1 |   |   | 1 | 1 |   |   |   |   | 1 | 1 | 1       |
| Pneumatic Pump       |   |   | 3                 | 4 | 3 | 4 |   |   |   |   |   |   |   |   |   |   | 2 | 2 |   |   |         |
| Filter               |   |   | 2                 |   | 2 |   |   |   |   |   |   |   |   |   |   |   |   | 1 |   |   |         |
| Supply Air Bearing   |   |   |                   |   | 1 | 1 |   |   |   |   |   |   |   |   | 1 |   |   |   |   |   |         |
| Take-Up Air Bearing  |   |   | $\lceil 1 \rceil$ | 1 |   |   |   |   |   |   |   |   |   | I |   | 1 |   |   |   |   |         |
| Take-Up Motor/Tach   |   |   |                   |   |   |   | 2 | 2 | 2 | 2 | 1 |   | 2 | 2 |   |   |   |   | 2 | 2 | 2       |
| Pressure Regulator   |   |   | 4                 | 3 | 4 | 3 |   |   |   |   |   |   |   |   |   |   | 1 | 3 |   |   |         |

Table 1-6. TEST 02 TERMINATION CODES FOLLOWING TEST 01 FAULT CODES 30, 31, OR 36 1.2.1.3 Test 03 Follow-Up - Refer to Table 1-7 if, after execution of Operator Test 01, Fault Code 03 appears on the display. Table 1-2 indicates that Test 03 is required if operator actions A or B does not resolve the problem. If Test 03 is unsuccessful, refer the fault code displayed to this table for probable failing assemblies.

| Table 1-7. | TEST 03  | TERMINATION | CODES | FOLLOWING | TEST | 01 |
|------------|----------|-------------|-------|-----------|------|----|
|            | FAULT CO | DDE 03      |       |           |      |    |

| FAULT CODE                  | 8<br>2 | 8<br>4 | 9<br>4 | 9<br>5 | 9<br>6 | 9<br>8 | 0<br>0 |
|-----------------------------|--------|--------|--------|--------|--------|--------|--------|
| OPERATOR ACTION             |        |        |        |        |        |        |        |
| Ensure Tape is Not Threaded | 1      |        | Α      |        |        |        |        |
| Repeat Test                 |        |        | В      | A      |        |        | Ā      |
| FAILING ASSEMBLY            |        |        |        |        |        |        |        |
| Servo-Control               |        |        | 1      | 1      | 2      | 1      | 4      |
| Power Amplifier             | 1      |        |        |        |        |        |        |
| Read/Write Head             |        |        |        |        |        |        | 3      |
| Take-Up Motor/Tach          |        |        |        |        |        | 2      |        |

Refer to Table 1-8 if, after execution of Operator Test 01, Fault Code 25 appears on the display. Table 1-2 indicates that Test 03 is required. If Test 03 is unsuccessful, refer the fault code to this table for probable failing assemblies.

Table 1-8. TEST 03 TERMINATION CODES FOLLOWING TEST 01 FAULT CODE 25

|                             |        |        |        | _      |        |        |        |
|-----------------------------|--------|--------|--------|--------|--------|--------|--------|
| FAULT CODE                  | 8<br>2 | 8<br>4 | 9<br>4 | 9<br>5 | 9<br>6 | 9<br>8 | 0<br>0 |
| OPERATOR ACTION             |        |        |        |        |        |        |        |
| Ensure Tape is Not Threaded |        |        | A      |        |        |        |        |
| Repeat Test                 |        |        | В      | A      |        |        | A      |
| FAILING ASSEMBLY            |        |        |        |        |        |        |        |
| Servo-Control               | 2      | 2      | 1      | 1      | 2      | 2      | 2      |
| Power Amplifier             | 11     | I      |        |        | T      |        | I      |
| Read-Write Head             | T      |        |        |        |        |        |        |
| Take-Up Motor/Tach          | T      |        |        |        |        | Ι      |        |
| Pneumatic Pump              |        |        |        |        |        |        |        |
| Filter                      |        |        |        |        |        |        |        |
| Pressure Regulator          |        |        |        |        |        |        |        |
|                             |        |        |        |        |        |        |        |

Refer to Table 1-9 if, after execution of Operator Test 01, Fault Code 04, 06, or 36 appears on the display. Table 1-2 indicates that Test 03 is required if operator actions A or B does not resolve the problem. If Test 03 is unsuccessful, refer the fault code displayed to this table for probable failing assemblies.

| Table l <b>-</b> 9. | TEST 03 | TERMINA | ATION | CODES | FOLLOWING | TEST | 01 |
|---------------------|---------|---------|-------|-------|-----------|------|----|
|                     | FAULT C | ODE 04, | 06, o | or 36 |           |      |    |

| FAULT CODE                  | 8<br>2 | 8<br>4 | 9<br>4 | 9<br>5 | 9<br>6 | 9<br>8 | 0<br>0 |
|-----------------------------|--------|--------|--------|--------|--------|--------|--------|
| OPERATOR ACTION             |        |        |        |        |        |        |        |
| Ensure Tape is Not Threaded |        |        | Α      |        |        |        |        |
| Repeat Test                 |        |        | В      | A      |        |        | A      |
| FAILING ASSEMBLY            |        |        |        |        |        |        |        |
| Servo-Control               |        | 2      | 1      | 1      | 2      | 1      | 1      |
| Power Amplifier             | 1      |        |        |        |        |        |        |
| Read/Write Head             |        |        |        |        |        |        | 3      |
| Take-Up Motor/Tach          |        | 1      |        |        | 1      | 2      |        |

Refer to Table 1-10 if, after execution of Operator Test 01, Fault Code 32 appears on the display. Table 1-2 indicates that Test 03 is required. If Test 03 is unsuccessful, refer the fault code to this table for probable failing assemblies.

Table 1-10. TEST 03 TERMINATION CODES FOLLOWING TEST 01 FAULT CODE 32

|                             | 8 | 8 | 9 | 9 | 9 | 9 | 0  |
|-----------------------------|---|---|---|---|---|---|----|
| FAULT CODE                  | 2 | 4 | 4 | 5 | 6 | 8 | _0 |
| OPERATOR ACTION             |   |   |   |   |   |   |    |
| Ensure Tape is Not Threaded |   |   | Α |   |   |   |    |
| Repeat Test                 |   |   | В | Α |   |   | A  |
| FAILING ASSEMBLY            |   |   |   |   |   |   |    |
| Servo-Control               |   |   | 1 | 1 | 2 | 2 | 1  |
| Power Amplifier             | 1 |   |   |   |   |   | 2  |
| Read-Write Head             |   |   |   |   |   |   |    |
| Take-Up Motor/Tach          |   | 1 |   |   | 1 | 1 | _3 |
| Pneumatic Pump              |   |   |   |   |   |   | 5  |
| Filter                      |   |   |   |   |   |   | _4 |
| Pressure Regulator          |   |   |   |   |   |   | 6  |

Refer to Table 1-11 if, after execution of Operator Test 01, Fault Code 33 or 35 appears on the display. Table 1-2 indicates that Test 03 is required if operator actions A or B does not resolve the problem. If Test 03 is unsuccessful, refer the fault code displayed to this table for probable failing assemblies.

| Table 1-11. | TEST 03 TERMINATION CODES FOLLOWING | TEST | 01 |
|-------------|-------------------------------------|------|----|
|             | FAULT CODE 33 or 35                 |      |    |

| FAULT CODE                  | 8<br>2 | 8<br>4 | 9<br>4 | 9<br>5 | 9<br>6 | 9<br>8 | 0<br>0 |
|-----------------------------|--------|--------|--------|--------|--------|--------|--------|
| OPERATOR ACTION             |        |        |        |        |        |        |        |
| Ensure Tape is Not Threaded |        |        | Α      |        |        |        |        |
| Repeat Test                 |        |        | В      | A      |        |        | A      |
| FAILING ASSEMBLY            |        |        |        |        |        |        |        |
| Servo-Control               | 1      | 1      | 1      | 1      | 1      |        | 1      |
| Power Amplifier             |        |        |        |        |        |        |        |
| Read/Write Head             |        |        |        |        |        |        |        |
| Take-Up Motor/Tach          |        |        |        |        |        |        |        |

Refer to Table 1-12 if, after execution of Operator Test 01, Fault Code 48 appears on the display. Table 1-2 indicates that Test 03 is required. If Test 03 is unsuccessful, refer the fault code to this table for probable failing assemblies.

Table 1-12. TEST 03 TERMINATION CODES FOLLOWING TEST 01 FAULT CODE 48

| 8 | 8  | 9                                                               | 9                                        | 9                                                                                                    | 9                                                                                                    | 0                                                                                                    |
|---|----|-----------------------------------------------------------------|------------------------------------------|----------------------------------------------------------------------------------------------------|----------------------------------------------------------------------------------------------------|----------------------------------------------------------------------------------------------------|
| 2 | 4  | 4                                                               | 5                                        | 6                                                                                                    | 8                                                                                                    | 0                                                                                                    |
|   |    |                                                                 |                                          |                                                                                                    |                                                                                                    |                                                                                                    |
|   |    |                                                                 |                                          |                                                                                                    |                                                                                                    |                                                                                                    |
|   |    | Α                                                               |                                          |                                                                                                    |                                                                                                    |                                                                                                    |
|   |    | В                                                               | A                                        |                                                                                                    |                                                                                                    | A                                                                                                    |
|   |    |                                                                 |                                          |                                                                                                    |                                                                                                    |                                                                                                    |
|   |    |                                                                 |                                          |                                                                                                    |                                                                                                    |                                                                                                    |
| 1 | 1  | 1                                                               | 1                                        | 2                                                                                                    |                                                                                                    | 1                                                                                                    |
|   |    |                                                                 |                                          |                                                                                                    |                                                                                                    | 2                                                                                                    |
|   |    |                                                                 |                                          |                                                                                                    |                                                                                                    |                                                                                                    |
|   |    |                                                                 |                                          | 1                                                                                                    | 1                                                                                                    |                                                                                                    |
| 2 | 2  |                                                                 |                                          |                                                                                                    |                                                                                                    | 2                                                                                                    |
|   | 82 | 8       8         2       4         1       1         2       2 | 8 8 9<br>2 4 4<br>A<br>B<br>1 1 1<br>2 2 | 8       8       9       9         2       4       4       5         A       B       A         I       1       1       1         Z       2       Z       Z | 8       8       9       9       9         2       4       4       5       6         A       B       A       -         1       1       1       1       2         -       -       -       -       -         2       2       -       1       1 | 8       8       9       9       9       9       9         2       4       4       5       6       8          A       -       -       -          A       -       -       -         1       1       1       1       2         -       -       -       -       -         1       1       1       1       2         -       -       -       -       -         2       2       -       1       1 |

Refer to Table 1-13 if, after execution of Operator Test Ol, Fault Code 52 appears on the display. Table 1-2 indicates that Test O3 is required if operator actions A or B does not resolve the problem. If Test O3 is unsuccessful, refer the fault code displayed to this table for probable failing assemblies.

| Table 1-13. | TEST 03 TERMINATION | CODES | FOLLOWING | TEST | 01 |
|-------------|---------------------|-------|-----------|------|----|
|             | FAULT CODE 52       |       |           |      |    |

| FAULT CODE                  | 8 | 8 | 9  | 9 | 9 | 9 | 0 |
|-----------------------------|---|---|----|---|---|---|---|
| FROLI CODE                  |   | 4 | -4 |   |   | 0 |   |
| OPERATOR ACTION             |   |   |    |   |   |   |   |
| Ensure Tape is Not Threaded |   |   | Α  |   |   |   |   |
| Repeat Test                 |   |   | В  | Α |   |   | A |
|                             |   |   |    |   |   |   |   |
| FAILING ASSEMBLY            |   |   |    |   |   |   |   |
| Servo-Control               | 2 | 2 | 1  | 1 | 2 |   | 2 |
| Power Amplifier             |   |   |    |   |   |   |   |
| Read/Write Head             |   |   |    |   |   |   |   |
| Take-Up Motor/Tach          |   |   |    |   | 1 | 1 |   |

Refer to Table 1-14 if, after execution of Operator Test 01, Fault Code 30 or 31 appears on the display. Table 1-2 indicates that Test 03 is required. If Test 03 is unsuccessful, refer the fault code to this table for probable failing assemblies.

Table 1-14. TEST 03 TERMINATION CODES FOLLOWING TEST 01 FAULT CODE 30 or 31

| FAULT CODE                  | 8<br>2 | 8<br>4 | 9<br>4 | 9<br>5 | 9<br>6 | 9<br>8 | 0<br>0 |
|-----------------------------|--------|--------|--------|--------|--------|--------|--------|
| OPERATOR ACTION             |        |        |        |        |        |        |        |
| Ensure Tape is Not Threaded |        |        | Α      |        |        |        |        |
| Repeat Test                 |        |        | В      | A      |        |        |        |
| FAILING ASSEMBLY            |        |        |        |        |        |        |        |
| Servo-Control               | 2      | 2      | 1      | 1      | 2      |        | 3      |
| Power Amplifier             | 1      |        |        |        |        |        | 1      |
| Read-Write Head             |        |        |        |        |        |        |        |
| Take-Up Motor/Tach          |        | 1      |        |        | 1      | 1      | 2      |

# 1.2.2 On-Site Actions

Prior to initiating any diagnostic test, perform a thorough visual inspection of the TU81/TA81. Inspection of the bead recording surface, cleaner blades, write enable reflective ring, hub assemblies, and proper seating of electrical connectors is always the first step in an organized troubleshooting procedure.

After the visual inspection, perform a functional check of the TU81/TA81 as follows (see Figure 1-1):

- 1. Perform Functional Troubleshooting Procedure 1001. This procedure checks out the functional operation of the transport, including ancillary sensors, which the microprocessor cannot fault detect without manual operation and visual feedback.
- 2. Refer to the individual troubleshooting procedures for specific fault codes.
- 3. Perform any corrective action as directed by the troubleshooting procedures.
- 4. Verify operation of the transport by again performing Operator Diagnostic Ol or other set up tests, as directed by the troubleshooting procedure.

# 1.3 DIAGNOSTIC TESTS

The maintenance philosophy for trouble analysis of the TU81/TA81 is to minimize the time required to restore the TU81/TA81 to an on-line status, after a reported fault condition occurs. This is accomplished by providing two types of diagnostics as follows:

- 1. A test which the operator initiates prior to reporting the fault condition.
- 2. Field Service tests to be performed at the request of or by maintenance personnel.

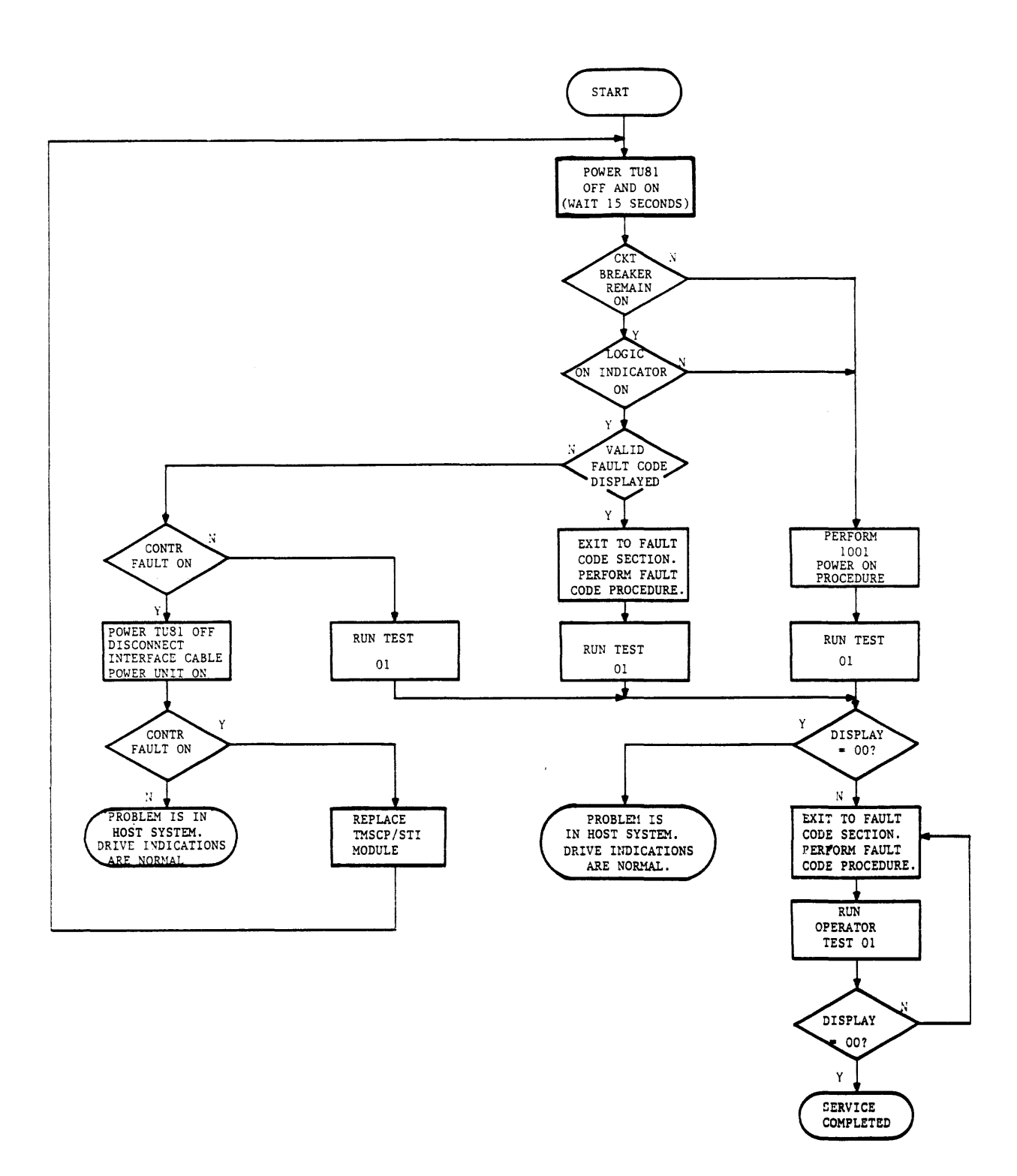

Figure 1-1. ON-SITE TROUBLESHOOTING FLOWCHART

1.3.1 Operator Tests The operator tests are:

- 1. Operator Diagnostic (Test 01)
- 2. Unit Identification (Test 04)

The operator diagnostic comprises a functional test which directs operator actions after a fault code appears. Operator tests, procedures and a fault code/corrective action table are contained in the CUSTOMER DIAGNOSTICS section of the TU81/TA81 Subsystem User Guide. The fault code may indicate any one or more of the following types of fault conditions:

o Environment or Media Problems

This type of problem would direct the operator to clean the tape path area and/or use another known good quality tape.

o Operator Error Problem

This type of problem would indicate conditions such as top cover open, write enable ring not present, tape threaded incorrectly, etc.

o Transport Circuit Problems

These would be fault conditions which require field service personnel intervention.

It is the responsibility of the field service representative to ensure that the operator performs this diagnostic, and to determine from the operator the fault code which appears, after running the operator diagnostic.

Because the operator diagnostics are an integral part of the trouble analysis procedures, subsequent paragraphs contain the procedure to initiate this diagnostic. The only difference between the procedure contained in the CUSTOMER DIAGNOSTICS section of the TU81/TA81 Subsystem User Guide, and the following procedure, is an expanded feature to display a Sub-Fault Code for maintenance purposes.

# 1.3.1.1 Operator Diagnostic (Test 01)

The operator diagnostic consists of one selectable test (Test Ol) which runs for approximately 10 minutes, when a 2400 foot tape is used. Faults encountered during the test terminate the diagnostics and display a numerical code on the display panel. Any fault code should be logged by the operator and reported to the field service representative, if operator corrective actions do not resolve the problem. The operator diagnostics are initiated as follows:

- o Transport Status
  - 1. Transport powered on (LOGIC ON indicator lit).
  - 2. Tape threaded through tape path and onto take-up reel, but not loaded (untensioned).
- o Test Procedure
  - 1. Press TEST switch.
    - a. DIAGNOSTIC indicator lights.
    - b. Display panel shows 01.
    - c. Disable port switches (TA81 only).
  - 2. Press EXECUTE switch.
    - a. Test starts with display panel incrementing from 000 thru 999. Verify that all segments of the numerical display are functioning.
    - b. Concurrent with step a. above, the following indicators are lit: FILE PRO, LOGIC ON, ON-LINE, RESET/FAULT, and DIAGNOSTICS.
    - c. Test continues with various motion and read/write exercises for approximately 10 minutes.

The transport performs a Rewind/Unload operation and 00 appears on the display panel if the test runs to completion. If the test is unsuccessful, the test terminates and a fault code appears on the display panel. If the problem cannot be resolved through operator actions, as indicated in Table 1-2, the fault code is referenced directly to the corresponding troubleshooting procedure for corrective action.

When referring to the Fault Code Troubleshooting Procedures for corrective action, a Sub-Fault Code interrogation may be required. With the fault code still indicated on the display panel, press and hold the CE switch. This action will cause the Sub-Fault Code to appear on the display. 1.3.1.2 Unit Identification (Test 04) The Unit Identification Number (Fest 04) is a unit address feature giving each tape transport a unique ID code (from 0 to 255) to be recognized by the nost. This ID is especially useful in a multi-drive configuration since it gives you the opportunity to re-address peripheral device from one tape drive to another in case of emergency (tape drive failure, connection breakdown, etc.).

The Unit Number is a three-digit code that is manually entered from the transport control panel using the procedure shown below. This code is stored in the transport non-volatile memory (which retains stored data in case of power fluctuations or failure) until you enter a new unit ID number. The Unit Number is constantly indicated on the display panel when the drive is powered on and is in the normal on-line, off-line, or tapeunloaded status. When there is a fault condition, or a diagnostic test is running, the Unit Number is replaced by the fault code or test number indications.

The unit number can flash on the display if low Tension Mode is detected (see Test 82, Option 01).

Example - To enter Unit Identification Number 201, proceed as follows:

| * | Press simultaneously CE and | DIAGNOSTIC inc  | licator |
|---|-----------------------------|-----------------|---------|
|   | TEST switches               | display = 00    |         |
| * | Press STEP four times       | display = $04$  |         |
| * | Press EXECUTE               | display = 000   |         |
| * | Press STEP twice            | display = 002   |         |
| * | Press TEST twice            | display = $200$ |         |
| * | Press STEP once             | display = $201$ |         |
|   |                             |                 |         |

To store that ID code in the transport memory,

| * | Press  | EXECUI  | ĽΕ   |          |     |       | - | <br>display | = | 00  |
|---|--------|---------|------|----------|-----|-------|---|-------------|---|-----|
| * | Press  | RESET   | to   | return   | the | drive | - | <br>display |   | 201 |
|   | to ope | erating | s co | ondition | ו   |       |   | -           |   |     |

Field Service Diagnostic Tests 1.3.2 Field service diagnostic tests should be performed in conjunction with the requirements of the Fault Code Troubleshooting When reporting to the site, obtain as Procedures. much information from the operator and operating system as is available. Fault Codes, the frequency at which they occur and, if possible, the operation in progress at that time, are all things which should be considered prior to execution of the If the fault is intermittent, the information diagnostics. received from the operator and operating system may be instrumental in directing field service personnel to the appropriate test to duplicate the condition, under which the fault occurs.

If the fault condition is a "hard error", or one which occurs frequently, start the troubleshooting procedure by executing Operator Diagnostic Test Ol. This test is a lead-in to all fault codes and subsequent troubleshooting procedures.

1.3.2.1 Initiating Field Service Diagnostic Tests - The field service diagnostic tests are initiated as follows:

o Transport Status

Status requirements of the transport are listed in the individual Field Service Diagnostic Tests.

- o Test Procedure
  - 1. While pressing CE switch, press TEST switch.
    - a. DIAGNOSTICS indicator illuminates.
    - b. Display panel indicates 00.
  - 2. Press STEP switch.
    - Display number increments each time STEP is pressed, or will increment automatically, if STEP is held pressed.
    - b. To facilitate test number selection, the following procedure can be used. Example: Test 39 selection required.
      - Press STEP switcn until 03 appears on display panel.
      - Press TEST switch and the 3 digit transfers to the left.
      - Display now indicates 30.
      - Press STEP switch again until display increments from 30 to 39.
    - c. If test options (see Section 2) are desired, press and hold CE switch, then press EXEC while CE is held pressed. Display will indicate 00. STEP switch is then pressed to select the desired option.
  - 3. Press EXECUTE switcn.
    - a. Test is initiated.

If test runs to completion, the display panel indicates 00. If test fails, the display panel indicates the fault code. 1.3.2.2 Field Service Special LOAD/UNLOAD Procedures - While performing specific Fault Code Procedures, the Field Service Representative may be directed to perform a TEST LOAD or an UNTENSIONED UNLOAD procedure. A description of these special procedures is as follows:

- TEST LOAD This function is used if a reel of tape is suspected of not being wrapped properly and a tape re-wrap is necessary.
  - 1. Press TEST Switch DIAGNOSTIC indicator lights and display indicates 01.
  - 2. Press LOAD Switch Forward tape motion is initiated to EOT. The take-up reel motor moves tape while the supply reel motor is completely untensioned. When EOT is detected, a normal rewind function is initiated (with tape tension) to BOT.
- o UNTENSIONED UNLOAD This function is used to unwrap tape from the take-up reel onto the supply reel following a servo fault. The velocity servo (take-up reel motor) is completely untensioned while the supply reel moves tape in the reverse direction. Press UNLOAD switch while tape is untensioned (not loaded).

1.3.2.3 Sub-Fault Codes - fhe troubleshooting procedures may direct the field service representative to display the sub-fault code associated with the primary fault code. The sub-fault code is displayed by pressing the CE switch after the primary fault code appears on the digital indicators. The sub-fault code will be displayed as long as the CE switch is held pressed. Interpretation of the sub-fault codes is discussed in section 1.5.

1.4 KEY TO FAULT CODE TROUBLESHOOTING PROCEDURES After a fault code appears on the display panel, reference the fault code number directly to the corresponding number of the troubleshooting procedures listed numerically on subsequent pages. The basic troubleshooting procedure format (Figure 1-2) uses YES (Y) or NO (N) responses to sequential conditions to lead maintenance personnel to appropriate corrective action.

When a fault can be caused by any one of several factors, the separate actions to correct each of these factors are numbered according to priority level with the action having the highest probability of success being listed as number 1. If several actions have the same probability of correcting the fault, the one that is easiest to perform (takes the least time) is listed as the first action.

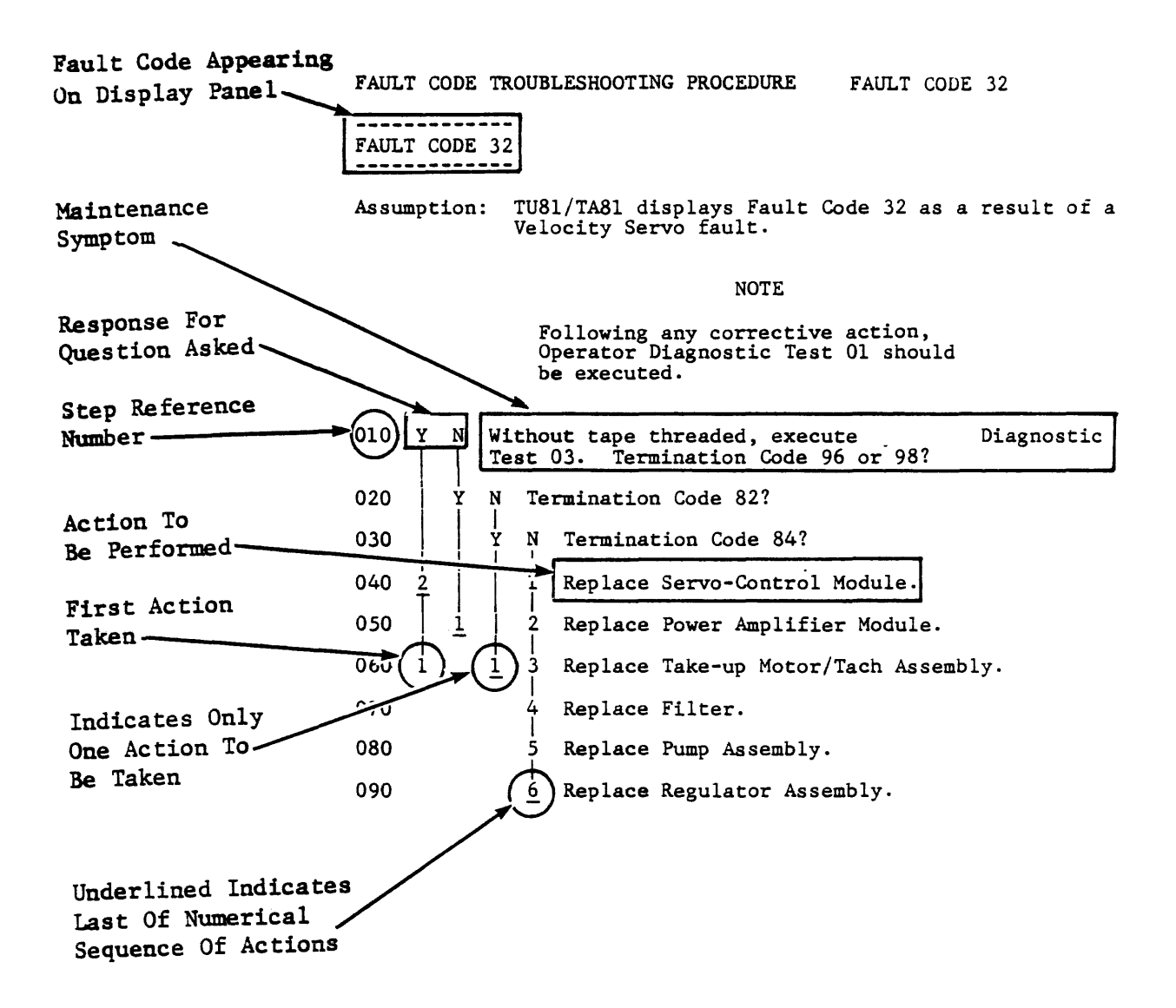

# Figure 1-2. KEY TO FAULT CODE TROUBLESHOOTING PROCEDURE

1.5 SUB-FAULT CODE INTREPRETATION

As mentioned in paragraph 1.3.2.3, the sub-fault code is displayed by pressing the CE switch after the primary fault code is indicated. Sub-fault codes are listed after the associated fault code.

Interpretation of the sub-fault numerical display is as follows:

1. Example 1 - Fault Code 25, Sub-Fault Code 64

a. 40 - Take Up sensor saw fault code first.

- b. 20 Fault code occurred on up ramp.
- c. 04 Fault occurred in reverse direction.

d. 00 - Fault occurred with low speed demanded.

- e. <u>00</u> Fault occurred in start/stop mode.
  - 64

e.

FAULT CODE 25 SUB-FAULT CODE

00 File sensor saw the fault first

a. \_\_\_\_\_ 40 Takeup sensor saw the fault first

00 Fault occurred during constant motion 10 Fault occurred on down ramp

b. \_\_\_\_\_20 Fault occurred on up ramp

30 Fault occurred in stoplock

C. \_\_\_\_\_00 Fault occurred in forward direction C. \_\_\_\_\_04 Fault occurred in reverse direction

d. \_\_\_\_\_ 00 Fault occurred with low speed demanded 01 Fault occurred with high speed demanded 02 Fault occurred with rewind speed demanded

Fault occurred in start/stop mode
 68 Fault occurred in streaming mode

Figure 1-3. SUB-FAULT CODE INTERPRETATION - EXAMPLE 1

| 2. | Example 2                                                  | - Fault Code 25, Sub-Fault Code 19                                                                                                    |
|----|------------------------------------------------------------|----------------------------------------------------------------------------------------------------|
|    | a. 00 -<br>b. 10 -<br>c. 00 -<br>d. 01 -<br>e. <u>08</u> - | File sensor saw fault first.<br>Fault occurred on down ramp.<br>Fault occurred in forward direction.<br>Fault occurred with low speed demanded.<br>Fault occurred in streaming mode. |
|    | 19                                                         |                                                                                                    |
|    |                                                            | FAULT CODE 25 SUB-FAULT CODE                                                                                                    |
| a. |                                                            | > 00 File sensor saw the fault first                                                                                                    |
|    |                                                            | 40 Takeup sensor saw the fault first                                                                                                    |
|    |                                                            |                                                                                                    |
| ъ. |                                                            | 00 Fault occurred during constant motion<br>>10 Fault occurred on down ramp                                                                                                    |
|    |                                                            | 20 Fault occurred on up ramp                                                                                                    |
|    |                                                            | 30 Fault occurred in stoplock                                                                                                    |
|    |                                                            |                                                                                                    |
| с. |                                                            | O0 Fault occurred in forward direction<br>04 Fault occurred in reverse direction                                                                                                    |
|    |                                                            | 00 Reult occurred with low speed demanded                                                                                                    |
| d. |                                                            | <ul> <li>Ol Fault occurred with high speed demanded</li> <li>O2 Fault occurred with rewind speed demanded</li> </ul>                                                                 |
|    |                                                            |                                                                                                    |
| e. |                                                            | 00 Fault occurred in start/stop mode<br>> 08 Fault occurred in streaming mode                                                                                                    |

Figure 1-4. SUB-FAULT CODE INTERPRETATION - EXAMPLE 2

1.6

,

TROUBLESHOOTING DIAGRAMS

# NOTE

Functional Troubleshooting Procedure 1001 through 1003 cneck out the functional operation of the TU81/TA81, including ancilliary sensors, which the TU81/TA81 microprocessors cannot fault detect without manual operation and visual feedback. FUNCTIONAL TROUBLESHOOTING PROCEDURE POWER-ON CHECKOUT 1001

#### \_\_\_\_\_ POWER-ON CHECKOUT 1001 ------

This Power-On/Installation Procedure is for the isolation of AC Power faults.

Assumption: The TU81/TA81's AC circuit breaker is turned off and the TU81/TA81 is plugged into a "live" AC supply of the correct voltage.

### NOTE

Following any corrective action, reconnect any assemblies that may have been disconnected and restart this procedure with circuit breaker turned off.

| 010 | Y | N      | Turn circuit breaker ON. Does circuit breaker remain on?                                                                                                    |
|-----|---|--------|----------------------------------------------------------------------------------------------------|
| 020 |   | Y      | N Disconnect cooling fan cable from power supply.<br>  Turn circuit breaker on. Does circuit breaker<br>  remain on?                                        |
| 030 |   |        | Y N Reconnect cooling fan cable to power supply.<br>Disconnect pump cable from power supply. Turn<br>circuit breaker on. Does circuit breaker<br>remain on? |
| 040 |   |        | 1 Replace Power Supply Assembly.                                                                                                    |
| 050 |   |        | 1 Replace Pump Assembly.                                                                                                    |
| 060 |   | 1      | Replace Cooling Fan Assembly.                                                                                                    |
| 070 | Y | N      | Is the LOGIC ON LED on control panel illuminated?                                                                                                    |
| 080 |   | Y      | N Is the LOGIC OFF LED on control panel illuminated                                                                                                    |
| 090 |   |        | Y N Is the cooling fan operating?                                                                                                    |
| 100 |   | 0      | Ensure that AC supply cable is plugged into<br>power supply cable.                                                                                          |
|     | A | ∠<br>B |                                                                                                    |
|     |   | ~      |                                                                                                    |

------POWER-ON CHECKOUT 1001 (Cont'd) POWER-ON CHECKOUT 1001

|     | A<br>1 | B<br>1     | C<br>1        | D<br>1                                                                                                    |
|-----|--------|------------|---------------|----------------------------------------------------------------------------------------------------|
| 110 | ł      |            |               | Ensure that AC supplied to the TU81/TA81 is<br>''live" and the correct voltage for the unit.                                                       |
| 120 |        |            |               | $\frac{1}{3}$ Replace Power Supply Assembly.                                                                                                    |
| 130 |        |            | 1             | Ensure control panel cable is plugged into Servo-<br>Control Module and power supply.                                                              |
| 140 |        |            | 2             | Replace Power Supply Assembly.                                                                                                    |
| 150 |        |            | $\frac{1}{3}$ | Replace Control Panel Assembly.                                                                                                    |
| 160 | ľ      | Y          | N             | Is the cooling fan operating?                                                                                                    |
| 170 |        |            | 1             | Replace Power Supply Assembly.                                                                                                    |
| 180 |        | 1          | Go            | to Procedure 1002.                                                                                                    |
| 190 | Y      | N          | Is            | the cooling fan operating?                                                                                                    |
| 200 |        | 1          | Rep           | olace Cooling Fan Assembly.                                                                                                    |
| 210 |        | 2          | Rep           | blace Power Supply Assembly.                                                                                                    |
| 220 | Y      | N          | Is            | the OFF LED illuminated?                                                                                                    |
| 230 |        | Y<br> <br> | N             | Does 3-digit display show unit identification,<br>is FILE PRO LED illuminated, and RESET/FAULT,<br>ON-LINE and DIAGNOSTICS LED's all extinguished? |
| 240 |        |            | Y             | N Are RESET/FAULF, ON-LINE, and DIAGNOSTICS LED's all illuminated?                                                                                 |
| 250 |        |            |               | Y N Is the display blank?                                                                                                    |
| 260 |        | -          |               | Y N Wait for 15 seconds. Is RESET/FAULT LED<br>extinguished?                                                                                       |
| 270 |        |            |               | Y N Is a valid fault code displayed?                                                                                                    |
| 280 |        |            |               | 1 1 Replace Servo-Control Module. (Run Set-<br>Up Tests 37, 49, 82, 04, 64, 31.)                                                                   |
|     | Ś      | 3          | Ś             | ŚŚŚ<br>P                                                                                                    |
|     | A      | D          | U U           |                                                                                                    |

\_\_\_\_\_\_\_\_\_ POWER-ON CHECKOUT 1001 POWER-ON CHECKOUT 1001 (Cont'd) C 2 Е В D Α 2 2 2 1 1 Go to procedure for displayed Fault Code. 290 1 300 Y N IS FILE PRO LED illuminated? Replace Control Panel Assembly. 310 1 1 Replace Servo-Control Module. (Run Set Up Tests 37, 49, 82, 04, 64, 31). 2 320 1 1 2 330 Replace Power Supply Assembly 2 340 Go to Procedure 1003. 1

------POWER-ON CHECKOUT 1002 

This Power-On Procedure is for the isolation of DC Power faults.

Assumption: The TU81/TA81's AC circuit breaker is turned on, the OFF LED is illuminated and the cooling fan is operating.

NOTE

Following any corrective action, reconnect any assemblies that may nave been disconnected and restart this procedure.

| 010 | Y<br> <br> | N               | Disconnect DC cable harnesses from the power supply.<br>Press LOGIC ON switch of control panel. Does LOGIC ON<br>LED illuminate and stay illuminated? (See Table 1-1.)                                                     |
|-----|------------|-----------------|----------------------------------------------------------------------------------------------------|
| 020 |            | 1               | Replace Power Supply Assembly.                                                                                                    |
| 030 | Y          | N<br> <br>      | Reconnect DC cable harnesses to power supply.<br>Disconnect DC supply cable from Power Amplifier Module.<br>Press LOGIC ON switcn. Does LOGIC ON LED illuminate<br>and stay illuminated?                                   |
| 040 |            | Y<br> <br> <br> | N Reconnect DC supply cable to Power Amplifier Module.<br>Disconnect DC supply cable from Write Driver Module.<br>Press LOGIC ON switcn. Does LOGIC ON LED illuminate<br>and stay illuminated?                             |
| 050 | 2          | 2               | Y N Reconnect DC supply cable to Write Driver Module.<br>Disconnect DC supply cable from Servo-Control<br>Module and Read Amplifier Module. Press LOGIC ON<br>switch. Does LOGIC ON LED illuminate and stay<br>lluminated? |
|     | А          | D               |                                                                                                    |

------POWER-ON CHECKOUT 1002 POWER-ON CHECKOUT 1002 (Cont'd) \_\_\_\_\_ С D Α В 1 1 1 1 060 Y Reconnect DC supply cable to Servo-Control Ν Module and Read Amplifier Module. Disconnect DC supply cable from Formatter Write Module and Formatter Read Module. Press LOGIC ON switch. Does LOGIC ON LED illuminate and stay illuminated? 070 Reconnect DC supply cable to Formatter Y N Read Module. Disconnect DC supply cable from Interface Module. Press LOGIC ON switch. Does LOGIC ON LED illuminate and stay illuminated? 080 1 Replace Power Supply Assembly. 090 2 2 Replace Control Panel Assembly. 100 1 Replace Interface Module. 110 Y Ν Remove Formatter Write Module and reconnect DC supply cable to Formatter Read Module. Press LOGIC ON switch. Does LOGIC ON LED illuminate and stay illuminated? 120 Replace Formatter Read Module. 1 130  $\frac{2}{1}$ 2 Replace Power Supply Assembly. 140 1 Replace Formatter Write Module. 150 Remove Servo-Control Module and reconnect DC Y Ν supply cable to Read Amplifier Module. Press LOGIC ON switch. Does LOGIC ON LED illuminate and stay illuminated? 160 Replace Read Amplifier Module. 1 (Run Set Up Test 31.)  $\frac{2}{T}$  $\frac{2}{T}$ 170 2 2 Replace Power Supply Assembly. Replace Servo-Control Module. (Run Set Up Tests 37, 180 1 49, 82, 04, 64, 31.) 190 Replace Write Driver Module. (Run Set Up Tests 64, 31). 1 200 Replace Power Amplifier Module. 1

------POWER-ON CHECKOUT 1003 

This Power-On Procedure is for the detection/isolation of operational faults.

Assumption: The TU81/TA81 is powered on with the LOGIC OFF LED extinguished, the LOGIC ON LED illuminated, the FILE PRO LED illuminated, the display blank, and the TU81/TA81 unloaded.

#### NOTE

Following any corrective action, this procedure should be restarted.

| 010 | Y                | N<br>                 | Thread a write enabled tape and close top cover.<br>Press TEST switch. Does DIAGNOSTICS LED illuminate?                                                                                                    |
|-----|------------------|-----------------------|----------------------------------------------------------------------------------------------------|
| 020 |                  | 1                     | Replace Control Panel Assembly.                                                                                                    |
| 030 |                  | <u>1</u>              | Replace Servo-Control Module. (Run Set Up Tests 37, 49, 82, 04, 64, 31.)                                                                                                    |
| 040 | Y                | N                     | Is Ol displayed?                                                                                                    |
| 050 |                  | 1                     | Replace Control Panel Assembly.                                                                                                    |
| 060 |                  | 2                     | Replace Servo-Control Module. (Run Set Up Tests 37, 49, 82, 04, 64, 31.)                                                                                                    |
| 070 | Y                | N<br> <br> <br>       | Press EXECUTE switch and observe LEDs and display of<br>operator panel. Does display sequence from 00 to 11<br>to 22 to 99 without any missing segments? And while<br>display is sequencing, are ON-LINE, HI DENSITY, and<br>RESET/FAULT LEDs illuminated? |
| 080 |                  | 1                     | Replace Control Panel Assembly.                                                                                                    |
| 090 |                  | $\frac{1}{2}$         | Replace Servo-Control Module. (Run Set Up Tests 37, 49, 82, 04, 64, 31.)                                                                                                    |
| 100 | Y<br> <br>2<br>A | N<br> <br> <br>2<br>B | Does Diagnostic Test Ol terminate displaying<br>00?                                                                                                    |

POWER-ON CHECKOUT 1003 (Cont'd)

Α В 1 1 Go to the Fault Code Troubleshooting Procedure for 110 1 the displayed Fault Code. Is the BOT LED extinguished? 120 Y Ν Replace Servo-Control Module. (Run Set Up Tests 37, 130 1 49, 82, 04, 64, 31.) Replace Control Panel Assembly. 140 2 150 Y Ν Press the RESET/FAULT switch. Is the display blank? 160 1 Replace Control Panel Assembly. Replace Servo-Control Module. (Run Set Up Tests 37, 170 2 49, 82, 04, 64, 31.) 180 Y Ν Thread tape and close operator door. Press LOAD switch. Does TU81/TA81 load tape? 190 Y N Fault Code displayed? 200 Replace Control Panel Assembly. 1 210 Replace Servo-Control Module. (Run Set Up Tests 37, 2 49, 82, 04, 64, 31.) 220 Go to the Fault Code Troubleshooting Procedure for 1 the displayed Fault Code. 230 Y Is BOT LED illuminated? N 240 1 Replace Control Panel Assembly. 250 Replace Servo-Control Module. (Run Set Up Tests 37, 2 49, 82, 04, 64, 31.) 260 Y Is FILE PRO LED extinguished? Ν 270 1 Replace Control Panel Assembly 3 3 A В

POWER-ON CHECKOUT 1003 (Cont'd)

|     | A<br>2                | B<br>2   |                                                                                                    |
|-----|-----------------------|----------|----------------------------------------------------------------------------------------------------|
| 280 |                       | <u>1</u> | Replace Servo-Control Module. (Run Set Up Tests 37,<br>49, 82, 04, 64, 31.)                                                                               |
| 290 | Y                     | N        | Press ON-LINE switcn. Does ON-LINE LED illuminate?                                                                                                    |
| 300 |                       | 1        | Replace Control Panel Assembly.                                                                                                    |
| 310 |                       | 2        | Replace Servo-Control Module. (Run Set Up Tests 37, 49, 82, 04, 64, 31.)                                                                                  |
| 320 | Y                     | N        | Press RESET/FAULT switch followed by UNLOAD switch.<br>Does TU81/TA81 unload tape?                                                                        |
| 330 |                       | I<br>Y   | N Fault Code displayed?                                                                                                    |
| 340 |                       |          | Replace Control Panel Assembly.                                                                                                    |
| 350 |                       |          | $\frac{1}{2}$ Replace Servo-Control Module. (Run Set Up Tests 37, 49, 82, 04, 64, 31.)                                                                    |
| 360 |                       | 1        | Go to the Fault Code Troubleshooting Procedure for<br>the displayed Fault Code.                                                                           |
| 370 | Y                     | N        | While pressing CE switcn, press TEST switch.<br>Is 00 displayed?                                                                                          |
| 380 |                       | 1        | Replace Operator Panel Assembly.                                                                                                    |
| 390 |                       | 2        | Replace Servo-Control Module. (Run Set Up Tests 37, 49, 82, 04, 64, 31.)                                                                                  |
| 400 | Y                     | N        | Press STEP switch. Is Ol displayed?                                                                                                    |
| 410 |                       | 1        | Replace Control Panel Assembly.                                                                                                    |
| 420 |                       | 2        | Replace Servo-Control Module. (Run Set Up Tests 37,<br>49, 82, 04, 64, 31.)                                                                               |
| 430 | Y<br> <br> <br>A<br>4 | N<br>    | Press RESEF/FAULT switch. Remove write permit ring<br>from reel and rethread tape. With top cover open,<br>press LOAD switch. Is Fault Code 10 displayed? |

POWER-ON CHECKOUT 1003 (Cont'd)

|     | A<br>3     | B<br>3     |                                                                                                    |
|-----|------------|------------|----------------------------------------------------------------------------------------------------|
| 440 |            | 1          | Replace Top Cover Switcn Assembly.                                                                                |
| 450 |            | 2          | Replace Servo-Control Module. (Run Set Up Tests 37, 49, 82, 04, 64, 31.)                                          |
| 460 | Y<br> <br> | N<br>      | Press RESET/FAULT switch and close top cover. Press<br>LOAD switcn. Does the TU81/TA81 load tape<br>successfully? |
| 470 |            | 1          | Go to the Fault Code Troublesnooting Procedure for the displayed Fault Code.                                      |
| 480 | Y          | N<br>I     | Is FILE PRO LED illuminated?                                                                                      |
| 490 |            | 1          | Replace File Protect Sensor Assembly.                                                                             |
| 500 |            | 2          | Replace Servo-Control Module. (Run Set Up Tests 37, 49, 82, 04, 64, 31.)                                          |
| 510 |            | 3          | Replace Supply Hub Assembly.                                                                                      |
| 520 | 1          | Un]<br>any | load tape; tnis procedure is completed without finding<br>/ faults.                                               |
-----

FAULT CODE 01 - READ ENVELOPE FAULT

Assumption: TU81/TA81 displays Fault Code Ol as a result of failing to detect a READ signal during a read amplitude checking diagnostic test.

The most probable cause of this fault is a dirty read-write head. Another possible cause is damaged tape.

ΝΟΤΕ

Following any corrective action, Diagnostic Test 01 should be executed.

| 010 | 1             | Cle        | ean read-write head, tape cleaner and air bearings.                                                      |
|-----|---------------|------------|----------------------------------------------------------------------------------------------------|
| 020 | $\frac{1}{2}$ | Cna        | ange tape to a known good write enabled tape.                                                            |
| 030 | 3             | En:<br>and | sure tnat cables between read-write head and Read Amp<br>d Write Driver Modules are correctly connected. |
| 040 | Y<br>I        | N<br>I     | Execute Field Service Test 58. Termination Code 00?                                                      |
| 050 |               | 1          | Replace Formatter Write Module.                                                                          |
| 060 |               | 2          | Replace Servo-Control Module. (Run Set Up Tests 37, 49, 82, 04, 64, 31.)                                 |
| 070 | Y             | N<br>      | Unload tape and execute Field Service Test 59.<br>Termination Code 00?                                   |
| 080 | 1             | 3          | Replace Read-Write Head. (Run Set Up Tests 64, 31.)                                                      |
| 090 | 3             | 2          | Replace Write Driver Module. (Run Set Up Tests 64, 31)                                                   |
| 100 | 2             | 1          | Replace Read Amplifier Module. (Run Set Up Test 31.)                                                     |
| 110 | 4             | 4          | Replace Servo-Control Module. (Run Set Up Tests 37, 49, 82, 04, 64, 31.)                                 |
| 120 |               | 5          | Replace Write Cable.                                                                                     |
| F   | AUL           | т с        | DDE 01 SUB-FAULT CODE                                                                                    |

00 Envelope not detected during read amplitude check (EGC test)

\_\_\_\_\_\_

## FAULT CODE 02 - READ AMPLITUDE TOLERANCE FAULT

Assumption: TU81/TA81 displays Fault Code 02 as a result of detecting a read amplitude out of range during a read amplitude cnecking diagnostic test.

The most probable cause of this fault is a dirty read-write head. Another possible cause is damaged tape.

#### NOTE

Following any corrective action, Diagnostic Test 01 should be executed.

- 010 1 Clean read-write head, tape cleaner and air bearings.
- 020 2 Change tape to a known good write enabled tape.
- 030 <u>3</u> Ensure that cables between read-write head and Read Amplifier Module and Write Driver Module are correctly connected.
- 040 Y N Execute Field Service Test 59. Termination Code 00?
- 050 2 2 Replace Write Driver Module. (Run Set Up Tests 64, 31)
- 060 3 1 Replace Read Amplifier Module. (Run Set Up Test 31.)
- 070 4 4 Replace Servo-Control Module. (Run Set Up Tests 37, | 49, 82, 04, 64, 31.)
- 080 5 5 Replace Formatter Write Module.
- 090 1 3 Replace Read-Write Head. (Run Set Up Tests 64, 31.)
- 100 6 Replace Write Cable.

FAULT CODE 02 SUB-FAULT CODE

00 Read amplitude outside range 1.5 volts <u>+</u> 0.8 volts (i.e. difference between EGC gain and gain in backup memory would cause an amplitude difference greater than 0.8 volts) FAULT CODE 03 - ID FAULT

Assumption: TU81/TA81 displays Fault Code 03 during an Diagnostic Test due to a failure to read or write the identification burst at load point.

> The probable cause of this fault is damaged tape. The tape should be free of defects within the first ten inches of tape after the BOT reflective marker.

> > NOTE

Following any corrective action, Diagnostic Test Ol should be executed.

| 010 | 1 | C1     | ean read-write head, tape cleaner and air bearings.                         |
|-----|---|--------|-----------------------------------------------------------------------------|
| 020 | 2 | Ch     | ange tape to a known good write enabled tape.                               |
| 030 | Ŷ | N      | Without tape threaded, run Diagnostic Test 03.<br>Termination Code 00?      |
| 040 |   | Ý      | N Termination Code 98?                                                      |
| 050 |   |        | <u>1</u> Go to step 040 of Fault Code Troubleshooting<br>Procedure 04.      |
| 060 |   | 1      | Replace Servo-Control Module. (Run Set Up Tests 37,<br>49, 82, 04, 64, 31.) |
| 070 |   | 2      | Replace Take-Up Motor/Tach Assembly. (Run Set Up Tests 37, 49, 82.)         |
| 080 | Ŷ | N      | Unload tape, execute Field Service Test 59.<br>Termination Code 00?         |
| 090 | 1 | 2      | Replace Write Driver Module. (Run Set Up Tests 64, 31)                      |
| 100 | 2 | 3      | Replace Read-Write Head. (Run Set Up Tests 64, 31.)                         |
| 110 | 3 | 1      | Replace Read Amplifier Module. (Run Set Up Test 31.)                        |
| 120 | 4 | -4<br> | Replace Servo-Control Module. (Run Set Up Tests 37, 49, 82, 04, 64, 31.)    |

FAULT CODE 03 (Cont'd) A 1 130 5 Replace Formatter Read Module. 140 6 Replace Formatter Write Module. 150 7 Replace Write Cable. <u>FAULT CODE 03 SUB-FAULT CODES</u> 00 Unable to read or write PE Identification Burst

01 Unable to read or write GCR ID, ARA Burst, or ARA ID 02 AGC fault occurred while reading or writing from BOT

in GCR

FAULT CODE 04 - LOW SPEED WRITE ERRORS

Assumption: TU81/TA81 displays Fault Code 04 during an Diagnostic Test due to a failure to write a block within five attempts at low speed, or due to too many write errors while writing to EOT at low speed.

The probable causes of this fault are dirty head and damaged tape.

## NOTE

Following any corrective action, Diagnostic Test 01 should be executed.

| 010 | 1          | Clean re            | ad-wri           | te he          | ead, tape cleaner and air bearings.                                   |
|-----|------------|---------------------|------------------|----------------|-----------------------------------------------------------------------|
| 020 | 2          | Change t            | ape to           | ) a kr         | nown good write enabled tape.                                         |
| 030 | Y<br> <br> | N Witno<br>  Termin | ut tap<br>nation | be tha<br>Code | ceaded, execute Diagnostic Test 03.<br>98?                            |
| 040 |            | Y N Te              | rminat           | ion (          | Lode 96?                                                              |
| 050 |            | Y N                 | Termi            | natio          | on Code 82?                                                           |
| 060 |            |                     | N Te             | ermina         | ation Code 84?                                                        |
| 070 |            |                     | YN               | Exec<br>Tero   | cute Field Service Test 60.<br>Mination Code any other than 00?       |
| 080 |            |                     | Y                | N E            | Execute Field Service Test 58.<br>Termination Code any other than 00? |
| 090 |            |                     |                  | Y              | N Execute Field Service Test 59.<br>Termination Code 00?              |
| 110 |            |                     |                  | 3              | Replace Read Amplifier Module.<br>(Run Set Up Test 31.)               |
| 120 |            |                     |                  | 2 3            | 8 Replace Read-Write Head. (Run Set Up<br>Tests 64, 31.)              |
|     | Z<br>A     | Z Z Z<br>B C D      | Z Z<br>E F       | GI             | 2<br>1                                                                |

| FAULI                                         | C CC            | DE             | 04        | (Co                               | nt'd)                                                                                        | FAULT CODE 04 (Cont'd)                                                                                                    |
|-----------------------------------------------|-----------------|----------------|-----------|-----------------------------------|----------------------------------------------------------------------------------------------|----------------------------------------------------------------------------------------------------|
| 130<br>140<br>150<br>160<br>170<br>180<br>190 | A 1 1 1 1 1 1 2 | B122           | C 1       | D<br>1<br>1<br>2<br>1<br>1<br>Rep | E F<br>1 1<br>     <br>   <br>   <br>   <br>1  <br>2 <u>2</u><br>1<br>Repla<br>fests<br>lace | <pre>G H<br/>1 1<br/>1 2 Replace Write Driver Module.<br/>1 (Run Set Up Tests 64, 31.)<br/>4 Replace Write Cable.<br/>4 Replace Formatter Read Module.<br/>Replace Formatter Write Module.<br/>Replace Servo-Control Module. (Run Set Up<br/>Tests 37, 49, 82, 04, 64, 31.)<br/>ce Fake-Up Motor/Tach Assembly. (Run Set Up<br/>37, 49, 82.)<br/>Power Amplifier Module.</pre> |
| <u>FA</u><br>C                                |                 | CC<br>Un<br>Un | DE<br>abl | 04 s                              | SUB-F<br>o wri                                                                               | AULT CODES<br>te a block in PE within 5 attempts                                                                                                    |

| 00       | Unable to write a block in PE within 5 attempts                                                   |
|----------|---------------------------------------------------------------------------------------------------|
| 01       | Unable to write a block in GCR within 5 attempts                                                  |
| 37<br>38 | Filemark detection error<br>More than 32 write error recoveries performed while<br>writing to EOT |

-----

FAULT CODE 05 - LOW SPEED READ ERROR

Assumption: TU81/TA81 displays Fault Code 05 during an Diagnostic Test due to a failure to read a block at low speed, or a data error was detected during a data loopback at low speed.

The probable causes of this fault are dirty head and damaged tape.

NOTE

Following any corrective action, Diagnostic Test 01 should be executed.

- 010 1 Clean read-write head, tape cleaner and air bearings.
- 020 2 Change tape to a known good write enabled tape.
- 030 3 Replace Read Amplifier Module. (Run Set Up Test 31.)
- 040 4 Replace Formatter Read Module.
- 050 5 Replace Write Driver Module. (Run Set Up Tests 64, 31.)
- 060 6 Replace Servo-Control Module. (Run Set Up Tests 37, 49, | 82, 04, 64, 31.)
- 070 7 Replace Formatter-Write Module.
- 080 8 Replace Read-Write Head. (Run Set Up Tests 64, 31.)
- 090 9 Replace Write Cable.
- 100 <u>10</u> Replace Take-Up Motor/Tach assembly. (Run Set Up Tests 37, 49, 82.)

FAULT CODE 05 SUB-FAULT CODES

- 00 Data error detected while reading in PE (No error recovery performed) 01 Data error detected while reading in GCR (No error recovery performed)
- 37 Filemark detection error

FAULT CODE 06 - HIGH SPEED WRITE ERROR

Assumption: TU81/TA81 displays Fault Code 06 during Diagnostic Test 01 due to a failure to write a block within 5 attempts at high speed, or due to too many write errors while writing to EOT at high speed. The probable causes of this fault are a dirty head and damaged tape.

#### NOTE

Following any corrective action, Diagnostic Test Ol snould be executed.

| 010     | 1 | Clea                        | n re         | ad-        | wri        | te l       | hea        | d, tape cleaner and air bearings.                                 |
|---------|---|-----------------------------|--------------|------------|------------|------------|------------|-------------------------------------------------------------------|
| 020     | 2 | Chan                        | ge t         | ape        | to         | а          | kno        | wn good write enabled tape.                                       |
| 030     | Y | N W<br>  T                  | ithc<br>ermi | out<br>nat | tap<br>ion | e ti<br>Co | hre<br>de  | aded, execute Diagnostic Test 03.<br>98?                          |
| 040     |   | Ý N                         | Τe           | ermi       | nat        | ion        | Co         | de 96?                                                            |
| J<br>50 |   | Y                           | N            | Te         | rmi        | nat        | ion        | Code 82?                                                          |
| 060     |   |                             | Ý            | N          | Te         | rmi        | nat        | ion Code 84?                                                      |
| 070     |   |                             | -            | Y          | N<br>      | Ex<br>Te   | ecu<br>rmi | te Field Service Test 60.<br>nation Code any other than 00?       |
| 080     |   |                             |              |            | Y          | N          | Ex<br>Te   | ecute Field Service Test 58.<br>rmination Code any other than 00? |
| 090     |   |                             |              |            |            | Y          | N          | Execute Field Service Test 59.<br>Termination Code 00?            |
| 110     |   |                             |              |            |            | 3          | 1          | Replace Read Amplifier Module.<br>(Run Set Up Test 31.)           |
| 120     |   |                             |              |            |            | 2          | 3          | Replace Read-Write Head. (Run Set Up<br>Tests 64, 31.)            |
|         | 2 | $\frac{1}{2}$ $\frac{1}{2}$ | 2            | 2          | 2          | 2          |            |                                                                   |
|         | Α | B C                         | D            | E          | F          | G          | H          |                                                                   |

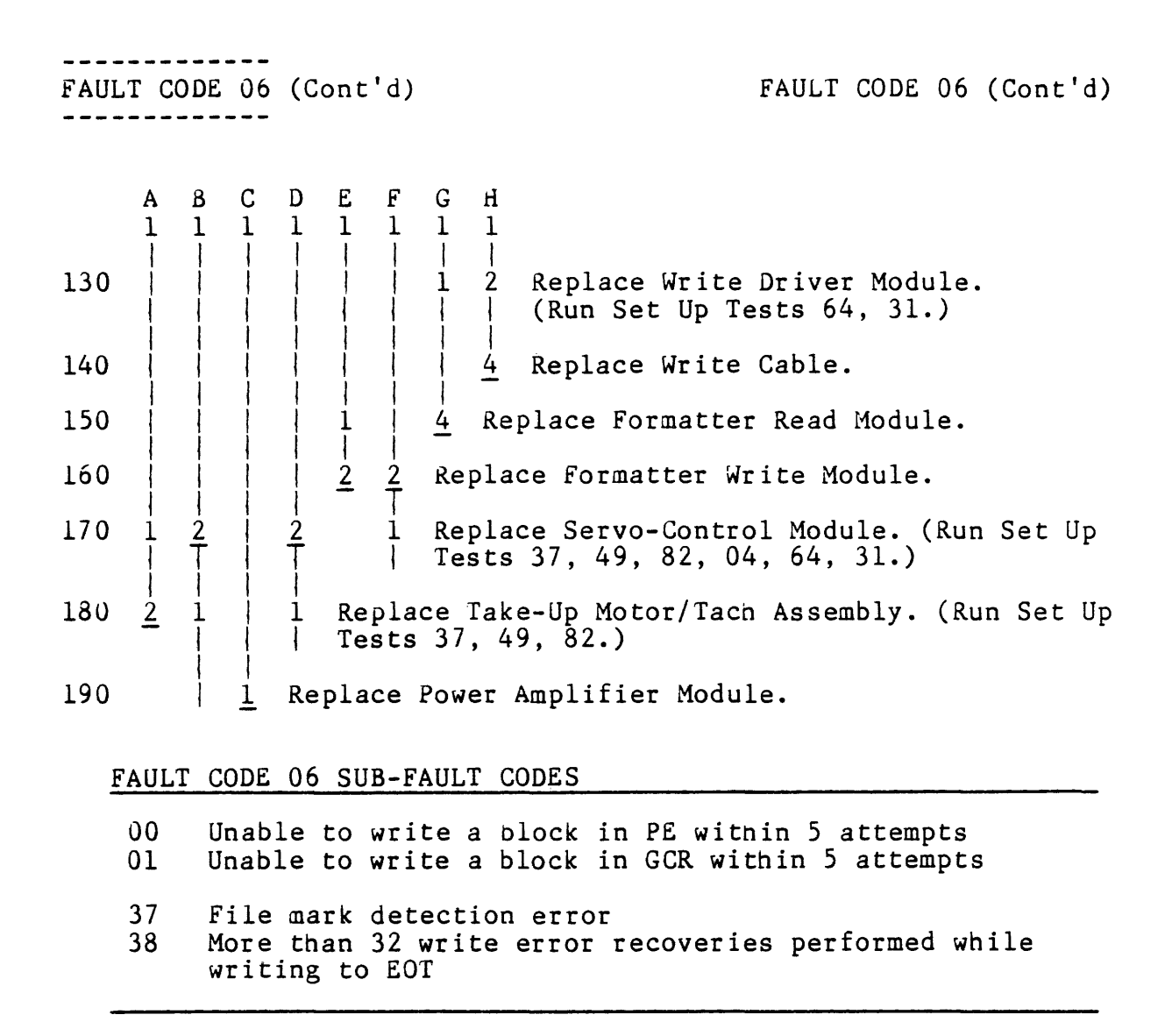

FAULT CODE 07

FAULT CODE 07 - HIGH SPEED READ ERROR

Assumption: TU81/TA81 displays Fault Code 07 during Diagnostic Test 01 due to a failure to read a block at high speed, or a data error was detected during a loopback at high speed.

The probable causes of this fault are dirty head and damaged tape.

## NOTE

Following any corrective action, Diagnostic Test Ol should be executed.

- 010 1 Clean read-write head, tape cleaner and air bearings.
- 020 2 Change tape to a known good write enabled tape.
- 030 3 Replace Read Amplifier Module. (Run Set Up Test 31.)
- 040 4 Replace Formatter Read Module.
- 050 5 Replace Write Driver Module. (Run Set Up Tests 64, 31.)
- 060 6 Replace Servo-Control Module. (Run Set Up Tests 37, 49, 82, 04, 64, 31.)
- 070 7 Replace Formatter-Write Module.
- 080 8 Replace Read-Write Head. (Run Set Up Tests 64, 31.)

## FAULT CODE 07 SUB-FAULT CODES

| 00 | Data error detected while reading in PE                                                                   |
|----|----------------------------------------------------------------------------------------------------|
| 01 | (No error recovery performed)<br>Data error detected while reading in GCR<br>(No error recovery performed |
| 37 | File mark detection error                                                                                 |

FAULT CODE 08 - NOISE IN IBG

Assumption: TU81/TA81 displays Fault Code 08 during an Diagnostic Test due to the detection of noise during an erase operation. An erase operation is used by the error recovery while writing. The probable causes of this fault are dirty head and damaged tape.

## NOTE

Following any corrective action, Diagnostic Test 01 snould be executed.

| 010 | 1             | Clean         | read-write head, tape cleaner and air bearings.                            |
|-----|---------------|---------------|----------------------------------------------------------------------------|
| 020 | $\frac{1}{2}$ | Change        | e tape to a known good write enabled tape.                                 |
| 030 | Y<br>         | N Exe         | ecute Field Service Test 60. Termination Code<br>Ner than 00?              |
| 040 |               | Y N           | Execute Field Service Test 58. Termination Code other than 00?             |
| 050 |               |               | N Unload tape and execute Field Service Test 59.<br>  Termination Code 00? |
| 060 |               | 3             | Replace Read Amplifier Module.<br>(Run Set Up Test 31.)                    |
| 070 |               | 5             | 3 Replace Read-Write Head (Run Set Up Test 64, 31)                         |
| 080 |               |               | 2 Replace Write Driver Module.<br>(Run Set Up Tests 64, 31.)               |
| 090 |               |               | 4 Replace Write Cable.                                                     |
| 100 | 1             | 4             | Replace Formatter Read Module.                                             |
| 110 | 2             | $\frac{1}{2}$ | Replace Formatter Write Module.                                            |
| 120 |               |               | Replace Servo-Control Module (Run Set Up Tests 37, 49, 82, 04, 64, 31).    |
| F   | <u>AUL'</u>   | T CODE        | 08 SUB-FAULT CODE                                                          |

00 Noise detected while erasing

FAULT CODE 09 - HARDWARE FAILURE

Assumption: TU81/TA81 displays Fault Code 09 as a result of unit hardware failure.

## NOTE

Following any corrective action, Diagnostic Test 01 should be executed.

N Press CE Switch. Sub-Fault Code 01? 010 Y 020 Y N Sub-Fault Code 02? 030 Y N Sub-Fault Code 03? 040 2 1 Replace Formatter Write Module. 1 <u>2</u> 050 1 Replace Servo-Control Module. (Run Set Up Tests 37, 49, 82, 04, 64, 31.) 060 Replace Formatter Read Module. 1

FAULT CODE 09 SUB-FAULT CODES

| 00 | A hardware failure occurred while executing a read, | / |
|----|-----------------------------------------------------|---|
|    | write diagnostic                                    |   |
| 01 | Formattan (Inita Vadula banduana failuna            |   |

- 01 Formatter Write Module hardware failure 02 Formatter Read Module hardware failure
- 03 Servo-Control Module hardware failure
- JJ Servo-concror module hardware failure

FAULT CODE 10 - OPERATOR DOOR OPEN

\_ \_ \_ \_ \_ \_ \_ \_ \_ \_ \_ \_ \_ \_ \_ \_ \_ \_

Assumption: TU81/TA81 displays Fault Code 10 as a result of detecting an open operator door condition. The most probable cause of this fault is the top cover being open. During any normal operation, including execution of diagnostic tests, the top cover must be closed.

NOTE

Following any corrective action, the door should be closed and Diagnostic Test 01 should be executed.

- 010 1 Ensure that all interlock switch leads are unbroken and are firmly connected to the top cover switch assembly.
- 020  $\frac{2}{1}$  Ensure that all cables are firmly connected to the  $\frac{1}{1}$  Servo-Control Module.
- 030 Y N Using a DVM with negative terminal connected to J2 | pin 3 of Servo-Control Module, measure voltages on | outermost terminals of top cover switch while the | top cover is closed. Is voltage difference greater | than 0.2 volt?
- 040 | Y N Repeat previous operation for innermost terminals. | | Is voltage difference greater than 0.2 volt?
- 050 | | <u>1</u> Replace Servo-Control Module. (Run Set Up Tests 37, 49, 82, 04, 64, 31.)
- 060 1 1 Ensure top cover switch plunger on top cover lines up | with top cover switch and will depress switch when | top cover is closed.
- 070 <u>2</u> <u>2</u> Replace Top Cover Switch Assembly.

FAULT CODE 10 SUB-FAULT CODES

01 Door open on load
02 Door open after tensioning
03 Door opened during unload
04 Door open on untensioned unload
05 Door opened during untensioned unload
06 Door opened during retensioned load unload
07 Door open on diagnostic test

FAULT CODE 11 - ABSENCE OF TAPE

. . . . . . . . . . . . .

Assumption: TU81/TA81 displays Fault Code 11 as a result of detecting an absence of tape condition during a load operation, or a diagnostic test that requires tape threaded.

> The most probable cause of this fault is that tape is not threaded. Another possible cause is that tape is threaded with tape that has oxide removed.

#### NOTE

Following any corrective action, a tape load operation should be performed.

| 010 | Y | N | Disconnect cable from BOT/EOT Sensor Assembly. | Witn |
|-----|---|---|------------------------------------------------|------|
|     |   | 1 | top cover closed, press LOAD/REWIND switch.    |      |
|     | 1 | 1 | Is Fault Code 11 reported?                     |      |
|     | ł |   | -                                              |      |

- 020 | 1 Replace BOT/EOT Sensor Assembly.
- 030 <u>1</u> <u>2</u> Replace Servo-Control Module. (Run Set Up Tests 37, 49, 82, 04, 64, 31.)

FAULT CODE 11 SUB-FAULT CODES

01 Absence of tape on load 02 Absence of tape on operator test 2 FAULT CODE 12 - LOAD FAULT

\_\_\_\_\_

Assumption: TU81/TA81 displays Fault Code 12 as a result of detecting a hub unlatched condition or a tension fault during load operation.

The most probable cause of this fault is that supply hub was not latened after mounting a new reel of tape.

A possible cause is that tape being loaded has been subjected to extreme temperature or humidity changes. These tapes can sometimes be recognized by shaking the full reel and hearing tape pack move relative to reel. Also, while loading tape, it will be seen that hub and reel rotate counterclockwise while pack of tape rotates clockwise. To continue using these tapes, the pack requires to be rewrapped at correct tension. This is acnieved by performing a test load operation which wraps all tape onto take-up reel, and then returns tape, correctly tensioned, to the supply reel.

Other possible causes of Fault Code 12 are:

- 1. Loading a tape while in tape trailer.
- Loading a tape with a mispositioned or missing BOT marker. The BOT marker should be positioned 16 foot + 2 foot from physical end of tape.
- 3. Loading a tape with EOT/BOT sensor cable disconnected.

## NOTE

Following any corrective action, a tape load operation should be performed.

010 1 Remove supply reel from supply hub and clean hub pads.

020 Y N Inspect nub latcning mechanism for breakage or | | excessive wear. Any problem found?

2

2 2 A B

| FAULT CODE 12 |        |             |               | 12         | (Cont'd) FAULT CODE                                                               | 12          | (Cont'd)  |
|---------------|--------|-------------|---------------|------------|-----------------------------------------------------------------------------------|-------------|-----------|
|               |        |             |               |            |                                                                                   |             | (         |
|               | A<br>1 | E<br>1      | <b>3</b><br>L |            |                                                                                   |             |           |
| 030           |        | י<br>ע<br>ן | ſ             | N<br> <br> | Remount reel and latch hub. While hold<br>reel be easily rotated in either direct | ing<br>ion: | nub, can  |
| 040           |        |             |               | 1          | Replace Servo-Control Module. (Run Set 0<br>49, 82, 04, 64, 31.)                  | Jp 1        | Cests 37, |
| 050           |        |             |               | 2          | Replace Supply Motor/Tach Assembly.                                               |             |           |
| 060           |        |             |               | 3          | Replace BOT/EOT Sensor Assembly                                                   |             |           |
| 070           |        |             |               | <u>4</u>   | Replace Take-Up Motor Assembly.                                                   |             |           |
| 080           | 1      | 1           | -             | Rep        | place Supply Reel Hub Assembly.                                                   |             |           |

FAULT CODE 12 SUB-FAULT CODE

01 Tension fault on load

FAULT CODE 13 - TAPE THREADED INCORRECTLY

Assumption: TU81/TA81 displays Fault Code 13 during a load operation as a result of not establishing tension within 10 seconds.

> The most probable cause of this fault is that tape has been threaded with a long loop, or tape has not been tigntly wrapped on take-up hub.

## NOTE

Following any corrective action, a tape load operation snould be performed.

| 010 | Y             | Execute Field Service Test 43. Does pump fail to start?                     |
|-----|---------------|-----------------------------------------------------------------------------|
| 020 |               | N Does air pressure lift tape off air bearings?                             |
| 030 |               | 1 Replace Filter.                                                           |
| 040 | $\frac{1}{T}$ | 2 Replace Pump Assembly.                                                    |
| 050 |               | $\frac{1}{3}$ Replace Regulator Assembly.                                   |
| 060 | Ý             | Unthread tape. Push LOAD switch. Fault code ll<br>displayed?                |
| 070 | 1             | Replace BOT/EOT assembly.                                                   |
| 080 | 2             | Replace Servo-Control Module. (Run Set Up Tests 37,<br>49, 82, 04, 64, 31.) |
| 090 | <u>3</u>      | eplace Power Supply Assembly.                                               |

FAULT CODE 13 SUB-FAULT CODES

01 Tension not detected on both sensors within 10 seconds

- 02 Two coarse tachs not detected within 10 seconds
- 03 Tension not detected within 2 seconds after seeing 2 coarse tachs
- z coarse lachs

FAULT CODE 14 - BOT LOCATION FAULT

Assumption: The most probable cause of this fault is that tape leader is too long. ANSI Standard X3.39 specifies that BOT reflective marker should be placed from 14 feet to 18 feet from physical beginning of tape.

#### NOTE

Following any corrective action, a tape load operation followed by an unload operation should be performed.

- 010 1 Replace BOT/EOT Sensor Assembly.
- 020 <u>2</u> Replace Servo-Control Module. (Run Set Up Tests 37, 49, 82, 04, 64, 31.)

FAULT CODE 14 SUB-FAULT CODES

- 01 Tension fault.Loading.BOT not seen.
- 02 Absense of Tape.Loading.BOT not seen.
- 03 Did not get below lower tension limit within prescribed period during unload

FAULT CODE 15 - LOAD/UNLOAD ABORTED BY OPERATOR

Assumption: TU81/TA81 displays Fault Code 15 as a result of load or unload operation being aborted.

The most probable cause of this fault is that operator pressed RESET/FAULT switch during load or unload operation.

## NOTE

Following any corrective action, a tape load operation followed by an unload operation should be performed.

- 010 1 Replace Operator Panel Assembly.
- 020 <u>2</u> Replace Servo-Control Module. (Run Set Up Tests 37, 49, 82, 04, 64, 31.)

FAULT CODE 15 SUB-FAULT CODES

01 RESET/FAULT pressed during load 02 RESET/FAULT pressed during unload -----

FAULT CODE 16 - DIAGNOSTIC TAPE IS WRITE PROTECTED

-----

Assumption: TU81/TA81 displays Fault Code 16 on execution of a Read/Write Diagnostic Test with a write protected scratch tape.

The most probable cause of this fault is that the scratch tape in use does not nave a write enable ring installed.

## NOTE

Following any corrective action, Diagnostic Test 01 should be executed.

- 010 <u>1</u> Remove write enable sensor cover plate and ensure connector is correctly connected to sensor.
- 020 Y N Does write permit ring push reflective ring part of | Supply Reel Hub Assembly in line with write enable | sensor?
- 030 | 1 Replace Supply Reel Hub Assembly.
- 040 1 Replace Write Enable Sensor Assembly.
- 050 2 Replace Servo-Control Module. (Run Set Up Tests 37, 49, 82, 04, 64, 31.)
- 060 3 Replace Formatter Write Module.

FAULT CODE 16 SUB-FAULT CODE

00 Attempted to execute a read/write diagnostic with write protected tape

-----

FAULT CODE 17 - RAN OFF END OF TAPE

Assumption: TU81/TA81 displays Fault Code 17 as a result of running off the physical end of tape.

The most probable cause of this fault is that the system continued issuing FORWARD READ/WRITE commands after EOT has been sensed. A possible cause is that trailer is too short (ANSI STD X3.39 specifies trailer should be longer than 25 feet.).

#### NOTE

Following any corrective action, Diagnostic Test 01 should be executed.

- 010 Y N Load a known good tape and execute Field Service | | Test 44. Does tape stop within trailer?
- 020 <u>2</u> 1 Replace Servo-Control Module. (Run Set Up Tests 37, 49, 82, 04, 64, 31.)

## 030 1 2 Replace Formatter Write Module.

FAULT CODE 17 SUB-FAULT CODES

- 01 AOT.trailer.forward
- 02 BLTL.trailer.forward

FAULT CODE 18

FAULT CODE 18 - TAPE ALREADY LOADED

Assumption: TU81/TA81 displays Fault Code 18 as a result of attempting to execute a diagnostic test which requires tape to be threaded only and not at BOT.

The most probable cause of this fault is that tape is already loaded while attempting to execute a test that requires tape to be threaded only.

## NOTE

Following any corrective action, a tape load operation or Diagnostic Test 01 should be executed.

010 <u>1</u> Replace Servo-Control Module. (Run Set Up Tests 37, 49, 82, 04, 64, 31.)

FAULT CODE 18 SUB-FAULT CODE

00 Attempted to execute Diagnostic Test 1 with tape already loaded

-----

FAULT CODE 20 - SUPPLY TENSION SENSOR FAULT

Assumption: TU81/TA81 displays Fault Code 20 as a result of a File Tension fault.

## NOTE

Following any corrective action, a tape load operation or Diagnostic Test Jl should be executed.

| 010 | ļ        | En:<br>Sei | sure<br>cvo-    | e th<br>-Cor | nat cable between Supply Air Bearing Assembly and<br>atrol Module is correctly connected.                                                                             |
|-----|----------|------------|-----------------|--------------|----------------------------------------------------------------------------------------------------|
| 020 | Ý        | N<br>I     | Pre             | ess          | CE Switcn. Sub-Fault Code 05?                                                                                                    |
| 030 |          | Ý          | N<br>I          | Sut          | o-Fault Code 02 or 04?                                                                                                    |
| 040 |          |            | Y<br> <br> <br> | N<br>        | Disconnect cable between Supply Air Bearing<br>Assembly and Servo-Control Module at Servo<br>Control Module. Try to load a tape.<br>Fault Code 20, Sub-Fault Code 05? |
| 050 | 1        |            |                 |              | Replace Supply Air Bearing Assembly.<br>Reconnect cable.                                                                                                    |
| 060 | <u>2</u> | <u>1</u>   | <u>2</u>        | <u>1</u>     | Replace Servo-Control Module. Reconnect cable.<br>(Run Set Up Tests 37, 49, 82, 04, 64, 31.)                                                                          |

## FAULT CODE 20 SUB-FAULT CODES

00 Offset comparator is low with minimum offset
01 Offset comparator is high with maximum offset
02 2 oz. detected with no tension
04 Upper tension detected with no tension
05 Did not reach 2 oz. within 100 ms of takeup sensor detecting 2 oz. during load.

FAULT CODE TROUBLESHOOTING PROCEDURE

FAULT CODE 21

-----

FAULT CODE 21 - TAKE-JP TENSION SENSOR FAULT

Assumption: TU81/TA81 displays Fault Code 21 as a result of a Take-Up Tension fault.

## NOTE

Following any corrective action, a tape load operation or Diagnostic Test 01 should be executed.

| 010 | 1        | En<br>an                            | sur<br>d S | e ti<br>ervo | nat cable between Take-Up Air Bearing Assembly<br>p-Control Module is correctly connected.                                                                             |
|-----|----------|-------------------------------------|------------|--------------|----------------------------------------------------------------------------------------------------|
| 020 | Ŷ        | N<br>I                              | Pr         | ess          | CE Switch. Sub-Fault Code 05?                                                                                                    |
| 030 |          | Ŷ                                   | N<br>      | Sul          | b-Fault Code 02 or 03 or 04?                                                                                                    |
| 040 |          | والمحافظ والمحافظ والمحافظ والمحافظ | Y          | N            | Disconnect cable between Take-Up Air Bearing<br>Assembly and Servo-Control Module at Servo<br>Control Module. Try to load a tape.<br>Fault Code 21, Sub-Fault Code 05? |
| 050 | 1        |                                     | 1          |              | Replace Take-Up Air Bearing Assembly.<br>Reconnect cable.                                                                                                    |
| 060 | <u>2</u> | <u>i</u>                            | 2          | <u>i</u>     | Replace Servo-Control Module. Reconnect cable.<br>(Run Set Up Tests 37, 49, 82, 04, 64, 31.)                                                                           |

## FAULT CODE 21 SUB-FAULT CODES

00 Offset comparator is low with minimum offset
01 Offset comparator is nigh with maximum offset
02 2 oz detected with no tension
03 9 oz. detected with no tension
04 Upper tension detected with no tension
05 Did not reacn 2 oz. within 100 ms of file sensor detecting 2 oz during load

-----

FAULF CODE 22 - UNABLE TO TENSION TAPE

Assumption: TU81/TA81 displays Fault Code 22 as a result of being unable to maintain tape tension during a tape load operation.

The most probable cause of this fault is that the tape being loaded has been subjected to extreme temperature or humidity changes. These tapes can sometimes be recognized by shaking the full reel and hearing the tape pack move relative to the reel. To continue using these tapes, the pack requires to be re-wrapped at the correct tension. At the time of reporting the fault, all the tape may have been removed from the supply reel. Recovery for this case will be to re-wrap the tape onto the supply reel (to the BOT side of the EOT marker) and perform a normal load operation. If tape was not removed from the supply reel, a test load operation should be performed to remove tape.

#### NOTE

A tape load operation should be performed following any corrective action. During load operation, file reel snould be observed for pack slip.

| 010 | 1               | Cle              | ean i           | read-write head, tape cleaner and air bearings.                                                   |
|-----|-----------------|------------------|-----------------|---------------------------------------------------------------------------------------------------|
| U20 | 2               | Un]<br>at        | Load<br>BOT     | tape by pressing UNLOAD switch while tape is not<br>. Remove reel and clean hub pads.             |
| 030 | Ý               | N<br> <br>       | Insp<br>exce    | pect hub latcning mechanism for breakage or<br>essive wear. Any problem found?                    |
| 040 |                 | Ý                |                 | Mount reel and latch the hub. While holding hub, can reel be easily rotated in either direction?  |
| 050 |                 |                  | Ý I             | N Press CE Switcn. Sub-Fault Code 03 or 04 or 05?                                                 |
| 060 | <br> <br>2<br>A | -<br>-<br>2<br>B | <br> <br>2<br>C | Y N Execute Diagnostic Test 02 with tape<br>    threaded. Termination Code 70?<br>   <br>2<br>D E |

| FAULT | ΓC            | ODE    | 22     | (Con       | t'd)     |              |                            |                                 | FAULT             | CODE             | 22          | (Cont'd)           |
|-------|---------------|--------|--------|------------|----------|--------------|----------------------------|---------------------------------|-------------------|------------------|-------------|--------------------|
|       |               |        |        |            |          |              |                            |                                 |                   |                  |             |                    |
|       | A<br>1        | B<br>1 | C<br>1 | D E<br>1 1 |          |              |                            |                                 |                   |                  |             |                    |
| 070   |               |        | -      | 1          | In<br>Di | val:<br>agno | id opera<br>ostic Te       | ator sequer<br>est 02 in S      | nce.<br>Section   | Refer<br>n 2.    | to          |                    |
| 080   |               |        |        | Y          | N        | Tei          | minatio                    | on Code 843                     | ?                 |                  |             |                    |
| 090   |               | -      |        |            | Y        | N            | Termina                    | ation Code                      | 92?               |                  |             |                    |
| 100   |               |        |        |            |          | Y            | N Exec<br>  tape<br>  or 9 | cute Diagno<br>threaded.<br>08? | ostic 7<br>. Tern | ſest (<br>ninat: | )3 v<br>ion | vithout<br>Code 96 |
| 110   |               |        | 1      |            | 2        | 2            | 1 Rep1<br>  Set-<br>  31.) | lace Servo-<br>-Up Tests 3<br>) | -Contro<br>37, 49 | ol Moo<br>, 82,  | iule<br>04, | e. (Run<br>, 54,   |
| 120   |               |        |        |            |          |              | 2 Repl                     | lace Power                      | Ampli             | fier N           | íodu        | ule.               |
| 130   |               |        |        |            | 1        |              | Replace                    | e Supply Mo                     | otor/Ta           | ach As           | ssen        | nbly.              |
| 140   |               |        |        | 2          |          | 1            | Replace<br>(Run Se         | e Take-up M<br>et Up Tests      | 1otor/<br>337,4   | Fach 4<br>49, 82 | Asse<br>2.) | embly.             |
| 150   | $\frac{1}{1}$ | 1      | Rep    | place      | Sup      | ply          | Hub Ass                    | sembly.                         |                   |                  |             |                    |

# FAULT CODE 22 SUB-FAULT CODES

| 01 | Unable to successfully maintain tension during load (Fault is reported after tape is unloaded off EOT).                                                    |
|----|----------------------------------------------------------------------------------------------------|
| 02 | Unable to successfully maintain tension during load<br>(Fault is reported with tape still in the tape path<br>after failing to find AOT within 30 seconds) |
| 03 | Tape slipping on file reel while accelerating during tension recovery                                                                                      |
| 04 | Tape slipping on file reel while decelerating during tension recovery                                                                                      |
| 05 | Tape slipping on file reel while decelerating during tension recovery/test load                                                                            |

-------------

\_\_\_\_\_

FAULT CODE 23 - UNABLE TO RE-ESTABLISH TENSION

Assumption: TU81/TA81 displays Fault Code 23 as a result of being unable to re-establish tape tension during a tape load operation.

> The most probable cause of this fault is that the tape being loaded has been subjected to extreme temperature or numidity changes. These tapes can sometimes be recognized by shaking the full reel and hearing the tape pack move relative to the reel. To continue using these tapes, the pack requires to be re-wrapped at the correct tension. At the time of reporting the fault, all the tape may have been removed from the supply reel. Recovery for this case will be to re-wrap the tape onto the supply reel (to the BOT side of the EOT label) and perform a normal load operation. If tape was not removed from the supply reel, a test load operation should be performed to remove tape.

#### NOTE

A tape load operation should be performed following any corrective action. During load operation, file reel should be observed for pack slip.

| 010 | 1        | Rewind tape onto supply reel and repeat load operation.                  |
|-----|----------|--------------------------------------------------------------------------|
| 020 | 2        | Mount a new reel of tape and retry load operation.                       |
| 030 | 3        | Ensure tnat BOT/EOT Sensor Assembly cable is firmly connected.           |
| 040 | 4        | Replace Servo Control Module. (Run Set Up Tests 37, 49, 82, 04, 64, 31.) |
| 050 | <u>5</u> | Replace Supply Motor Tach Assembly.                                      |
| I   | TAUL     | F CODE 23 SUB-FAULT CODES                                                |
|     | 01       | Unable to establish tension during test load                             |
|     | 02       | Unable to maintain tension after stopping tape<br>following a test load  |
|     | 03       | Unable to re-establish tension after hub latched test                    |

FAULT CODE TROUBLESHOOTING PROCEDURE

FAULT CODE 24

FAULT CODE 24 - HIGH TENSION FAULT

Assumption: TU81/TA81 displays Fault Code 24 as a result of a high tension detected on both air bearings.

## NOTE

Following any corrective action, Diagnostic Test Ol should be executed.

| 010 | Y        | N | Execute Diagnostic Test 02 with tape threaded.<br>Termination Code 70?                |
|-----|----------|---|---------------------------------------------------------------------------------------|
| 020 | <u>1</u> |   | Invalid operator sequence. Refer to Diagnostic<br>Test 02 in Section 2.               |
| 030 |          | Y | N Termination Code 82?                                                                |
| 040 |          |   | Y N Termination Code 73 or 74 or 92 or 98?                                            |
| 050 |          |   | <u>3</u> 1 Replace Servo-Control Module (Run Set-Up Tests<br>37, 49, 82, 04, 64, 31). |
| 060 |          | 1 | 2 <u>2</u> Replace Power Amplifier Module.                                            |
| 070 |          |   | Replace Supply Motor/Tach Assembly.                                                   |

FAULT CODE 24 SUB-FAULT CODES, GROUP 1

00Fault occurred during constant velocity motion10Fault occurred on down ramp20Fault occurred on up ramp30Fault occurred in stoplockFAULT CODE 24 SUB-FAULT CODES, GROUP 200Fault occurred in forward direction04Fault occurred in reverse direction

-----FAULT CODE 24 (Cont'd) \_\_\_\_

FAULI CODE 24 (Cont'd)

FAULT CODE 24 SUB-FAULT CODES, GROUP 3

00 Fault occurred with low speed demanded

- 01 Fault occurred with nigh speed demanded
- Fault occurred with rewind speed demanded 02

FAULT CODE 24 SUB-FAULT CODES, GROUP 4

- 00 Fault occurred while drive was moving at constant velocity, on ramp, or in stoplock for less than 1 sec. Fault occurred with drive in stoplock for more than
- 01 l sec.

FAULT CODE 24 SUB-FAULT CODES, GROUP 5

00 Fault occurred with pneumatic pump enabled Fault occurred with pneumatic pump shut down 08

FAULT CODE 25

FAULT CODE 25 - LOW TENSION FAULT

Assumption: TU81/TA81 displays fault Code 25 as a result of a low tension condition being detected on one of the air bearings.

The most probable cause of this fault is damaged tape. Should tape be torn, then the fault can occur as tape passes over air bearing. Another cause, with stiction tapes, is when tape sticks to read-write nead. Refer to Test 82.

## NOTE

Following any corrective action, Diagnostic Test Ol should be executed.

| 010 | 1 | Clea         | n read-write head, tape cleaner and air bearings.                                          |
|-----|---|--------------|--------------------------------------------------------------------------------------------|
| 020 | 2 | Chan         | ge tape to a known good, write enabled scratch tape.                                       |
| 030 | 3 | Unlo<br>at B | ad tape by pressing UNLOAD switch while tape is not<br>DF. Remove reel and clean hub pads. |
| 040 | Y | N I          | nspect hub latcning mechanism for breakage or<br>xcessive wear. Any problem found?         |
| 050 |   | Y N          | Remount reel and latch hub. While nolding hub, can reel be rotated in either direction?    |
| 060 |   | Y            | N Execute Diagnostic Test 03 without tape<br>threaded. Termination Code 98?                |
| 070 |   |              | 1 Replace Power Amplifier Module.                                                          |
| 080 |   |              | $\frac{1}{2}$ Replace Servo-Control Module. (Run Set Up Tests 37, 49, 82, 04, 64, 31.)     |
| 090 | - |              | Replace Take-Up Motor/Tach Assembly. (Run Set Up<br>Tests 37, 49, 82.)                     |
| 100 | 1 |              | eplace Supply Hub Assembly.                                                                |

FAULT CODE 25 (Cont'd) -----

FAULT CODE 25 (Cont'd)

FAULT CODE 25 SUB-FAULT CODES, GROUP 1

00 Supply sensor saw the fault first 40 Takeup sensor saw the fault first

#### FAULT CODE 25 SUB-FAULT CODES, GROUP 2

- 00 Fault occurred during constant motion
- 10 Fault occurred on down ramp
- 20 Fault occurred on up ramp
- 30 Fault occurred in stoplock

FAULT CODE 25 SUB-FAULT CODES, GROUP 3

00 Fault occurred in forward direction 04 Fault occurred in reverse direction

## FAULT CODE 25 SUB-FAULT CODES, GROUP 4

- 00 Fault occurred with low speed demanded
- Fault occurred with nigh speed demanded 01
- Fault occurred with rewind speed demanded 02
- Fault occurred with slow speed mode demanded 03

## FAULT CODE 25 SUB-FAULT CODES, GROUP 5

- 00 Fault occurred while drive was moving at constant
- velocity, on ramp, or in stoplock for less than 1 sec. Fault occurred with drive in stoplock for more than 01 1 sec.

FAULT CODE 24 SUB-FAULT CODES, GROUP 6

00 Fault occurred with pneumatic pump enabled 08 Fault occurred with pneumatic pump shut down FAULT CODE TROUBLESHOOFING PROCEDURE

FAULT CODE 26

FAULT CODE 26 - SERVO FAULT

Assumption: TU81/TA81 displays Fault Code 26 as a result of a Servo fault.

## NOTE

Following any corrective action for Sub-Fault Codes Ol to O6, tape should be threaded onto take-up reel, wound on by hand for approximately 50 turns, and then perform an immediate Unload with tape in this nand-wound condition. For all other Sub-Fault Codes, tape should be loaded and then unloaded.

| 010 | Y           | N             | Press CE Switcn. Sub-Fault Code 09?                                                |
|-----|-------------|---------------|------------------------------------------------------------------------------------|
| 020 |             |               | Ensure all cables to Power Amplifier Module are correctly connected.               |
| 030 |             | $\frac{1}{1}$ | Ensure all leads to top cover switch are unbroken and correctly connected.         |
| 040 | *           | Y             | N With tape tnreaded, execute Diagnostic Test 02.<br>Termination Code 70?          |
| 050 |             | 1             | Invalid operator sequence. Refer to Diagnostic<br>Test 02 in Section 2.            |
| 060 |             |               | Y N Termination Code 81?                                                           |
| 070 |             |               | Y N Termination Code 82?                                                           |
| 080 |             |               | Y N Termination Code 84?                                                           |
| 090 |             |               | 3 3   1 Replace Servo-Control Module (Run Set-Up<br>Tests 37, 49, 82, 04, 64, 31). |
| 100 |             |               | 2 <u>1</u> Replace Take-Up Motor/Tach Assembly<br>(Run Set-Up Tests 37, 49, 82).   |
| 110 | Ý<br> <br>2 |               | 1 Replace Power Amplifier Assembly.                                                |
|     | Α           |               | В                                                                                  |

FAULT CODE 26 (Cont'd)

|     | A<br>1 | B<br>1 |                                                                                            |
|-----|--------|--------|--------------------------------------------------------------------------------------------|
| 120 |        | 2      | Replace Supply Motor/Tacn Assembly.                                                        |
| 130 |        | N      | Witnout tape threaded, execute Field Service<br>Test 03. Termination Code 84?              |
| 140 |        |        | Y N Termination Code 96?                                                                   |
| 150 |        |        | Y N Does Take-Up Reel move during execution of<br>Field Service Test 03?                   |
| 160 |        | 1      | Ensure cable is correctly connected to Take-Up Tach.                                       |
| 170 |        |        | l Replace Take-Up Motor/Tach Assembly.<br>(Run Set Up Tests 37, 49, 82.)                   |
| 180 |        |        | 2 2 Replace Read-Write-Servo-Control Module.<br>(Run Set Up Tests 37, 49, 82, 04, 64, 31.) |
| 190 |        |        | $\frac{1}{3}$ Replace Door Switch (Interlock).                                             |
| 200 |        | Y      | N Does Take-Up Reel move during execution of<br>Test 03?                                   |
| 210 |        |        | l Replace Door Switch (Interlock).                                                         |
| 220 |        | 2      | 2 Replace Take-Up Motor/Tach Assembly. (Run Set Up<br>Tests 37, 49, 82.)                   |
| 230 | 2      |        | 3 Replace Read-Write-Servo PWA.                                                            |
| 240 |        |        | Ensure cable is correctly connected to Take-Up<br>Tach.                                    |
| 250 |        | 3      | Replace Power Amplifier Assembly.                                                          |

\_\_\_\_\_ FAULT CODE 26 (Cont'd) \_ \_ \_ \_ \_ \_ \_ \_ \_ \_ \_ \_ \_ \_ \_ \_

FAULT CODE 26 SUB-FAULT CODES

- Takeup reel moving in wrong direction during 01 untensioned unload
- 02 Takeup reel not moving during untensioned unload
- Takeup reel too fast during untensioned unload 03
- fakeup reel too slow during untensioned unload 04
- Voltage sensed in wrong half of file reel amplifier 05 bridge while pulsing supply reel Timeout to get unwind speed during untensioned unload Voltage sense fault in supply reel amplifier bridge
- 06
- 07 during load
- Voltage sense fault in takeup reel amplifier bridge 80 during load
- Fine line tacn fault on load 09

FAULT CODE 27 - NO COARSE FACHS

Assumption: TU81/TA81 displays Fault Code 27 as a result of not detecting any single line tachs from the supply reel.

## NOTE

Following any corrective action, Diagnostic Test 01 should be executed.

- 010 1 Ensure that cable is correctly connected to Supply | Motor Tacn.
- 020 2 Replace Servo-Control Module. (Run Set Up Tests 37, 49, 82, 04, 64, 31.)
- 030 <u>3</u> Replace Supply Motor/Tacn Assembly.

FAULT CODE 27 SUB-FAULT CODES

No coarse tachs during load
No coarse tachs during tension recovery section of load
Two No coarse tachs not detected within 4 seconds during file reel radius calculation
File reel radius calculation out of range during load \_\_\_\_\_

FAULT CODE 29 - ABSENCE OF TAPE

Assumption: TU81/TA81 displays Fault Code 29 as a result of detecting absence of tape. This fault can be caused by the use of a damaged tape that has oxide missing, such that the BOT and EOT sensors detect light passing through the tape.

Unloading of tape with a short leader may also result in Fault Code 29.

#### NOTE

Following any corrective action, Diagnostic Test 01 should be executed.

- 010 Y N Disconnect cable from the EOT/BOT Sensor Assembly. | Remove the reel of tape, close operator top cover, and | press the LOAD switch. Fault Code 11?
- 020  $\frac{2}{1}$   $\frac{1}{49}$ , 82, 04, 64, 31.) Replace Servo-Control Module. (Run Set Up Tests 37, 49, 82, 04, 64, 31.)
- 030 1 Replace BOT/EOT Sensor Assembly.

FAULT CODE 29 SUB-FAULT CODE

01 Absence of tape
FAULT CODE 30 - UP RAMP FAULT

Assumption: TU81/TA81 displays Fault Code 30 as a result of a detected fault on an Up ramp. A possible cause of this fault, with stiction tapes, is when tape sticks to the read-write head. Refer to Test 82.

### NOTE

Following any corrective action, Diagnostic Test 01 should be executed.

| 010 | 1 | C1    | ean       | re        | ad-        | wri        | te         | hea       | d,         | tap      | e c                   | lea               | ner                      | and                      | air                      | be                | arin                  | gs.               |   |
|-----|---|-------|-----------|-----------|------------|------------|------------|-----------|------------|----------|-----------------------|-------------------|--------------------------|--------------------------|--------------------------|-------------------|-----------------------|-------------------|---|
| 020 | Ý | N<br> | Wi<br>Te: | th<br>rmi | tap<br>nat | e t<br>ion | nre<br>Co  | ade<br>de | d,<br>70?  | exe      | cut                   | e D               | iagn                     | ost                      | ic T                     | 'est              | : 02.                 |                   |   |
| 030 | 1 |       | In<br>Te  | val<br>st | id<br>02   | ope<br>in  | rat<br>Sec | or<br>tio | seq<br>n 2 | uen<br>• | ce.                   | R                 | efer                     | to                       | Dia                      | gno               | ostic                 |                   |   |
| 040 |   | Y     | N         | Тe        | rmi        | nat        | ion        | Со        | de         | 89?      |                       |                   |                          |                          |                          |                   |                       |                   |   |
| 050 |   |       | Y         | N         | Te         | rmi        | nat        | ion       | Co         | de       | 72?                   |                   |                          |                          |                          |                   |                       |                   |   |
| 060 |   |       |           | Y         | N          | Te         | rmi        | nat       | ion        | Co       | de                    | 73?               |                          |                          |                          |                   |                       |                   |   |
| 070 |   |       |           |           | Y          | N          | Te         | rmi       | nat        | ion      | Co                    | de                | 74?                      |                          |                          |                   |                       |                   |   |
| 080 |   |       |           |           |            | Y          | N          | Te        | rmi        | nat      | ion                   | Co                | de 7                     | 5?                       |                          |                   |                       |                   |   |
| 090 |   |       |           |           |            |            | Y          | N         | Te         | rmi      | nat                   | ion               | Cod                      | e 84                     | 4?                       |                   |                       |                   |   |
| 100 |   |       |           |           |            |            |            | Y         | N          | Te       | rmi                   | nat               | ion                      | Cod                      | e 90                     | ?                 |                       |                   |   |
| 110 |   |       |           |           |            |            | 1          |           | Y          | N        | Te                    | rmi               | nati                     | on                       | Code                     | 91                | .?                    |                   |   |
| 120 |   |       |           |           |            |            |            |           |            | Y        | N                     | ſe                | rmin                     | ati                      | on C                     | lode              | 92?                   |                   |   |
| 130 |   | 2     |           | 2         | 2          | 2          | 2<br>F     | 2         | 2 H        | 2<br>T   | Y<br> <br> <br> <br>2 | N             2 K | Wit<br>exe<br>Tes<br>Cod | hou<br>cut<br>t 0<br>e 9 | t ta<br>e Di<br>3.<br>8? | ipe<br>agn<br>Ter | thre<br>nosti<br>mina | aded<br>c<br>tion | , |
|     |   | •••   | <u> </u>  | 0         |            | اسل        | ± .        | G         | **         | -        | 0                     | ~                 |                          |                          |                          |                   |                       |                   |   |

\_\_\_\_\_\_ FAULT CODE 30 (Gont'd) \_ \_ \_ \_ \_ \_ \_ \_ \_ \_ \_ \_ \_ \_ \_ \_

|          |       | A 1<br>1                                            | B<br>1                                          | C<br>1                             | D<br>1                              | E<br>1    | F<br>1   | G<br>1                                   | Н<br>1                      | I<br>1                                                                                                    | J<br>1       | К<br>1 |                                |            |                      |                                                                                     |
|----------|-------|-----------------------------------------------------|-------------------------------------------------|------------------------------------|-------------------------------------|-----------|----------|------------------------------------------|-----------------------------|----------------------------------------------------------------------------------------------------|--------------|--------|--------------------------------|------------|----------------------|-------------------------------------------------------------------------------------|
|          |       | Ī                                                   | Ī                                               | Ī                                  | Ī                                   | Ī         | Ī        | Ī                                        | Ī                           | Ī                                                                                                    | Ī            | Ī      |                                |            |                      |                                                                                     |
| 140      |       | {                                                   |                                                 | {                                  |                                     |           |          |                                          |                             |                                                                                                    |              | Y      | N                              | Te         | rmi                  | nation Code 96?                                                                     |
| 150      |       |                                                     |                                                 |                                    |                                     |           |          |                                          |                             |                                                                                                    |              |        | Y                              | N          | Te<br>Co             | rmination<br>de 82?                                                                 |
| 160      |       |                                                     |                                                 |                                    |                                     |           |          |                                          |                             |                                                                                                    |              |        |                                | Y          | N<br>                | Termination<br>Code 84?                                                             |
| 170      |       | -                                                   |                                                 |                                    |                                     |           |          |                                          |                             |                                                                                                    | an anger man |        | 1                              |            | 1                    | Replace Power<br>Amp Module.                                                        |
| 180      |       |                                                     |                                                 | agen en agen magen mengen angen en | به موجد محمد المرجد المرجد الم      |           |          |                                          | بليد يريدون ويتقدد والمراجع | يتكير فاستكد وينكف فالتقيم الجماعة و                                                                           | 1            |        | والمتقادية المتقادين المتقادين |            | 2                    | Replace Take-Up<br>Motor/Tach Assy.<br>(Run Set Up Iest<br>38, 49, 82.)             |
| 190      |       | and a surface springer burden particular surface of | ander allender ausden gewährt gewährt ausden au | 2                                  | ملي ما الكه يسبف يباطع ميدي الملك ي | 2         | <u>+</u> | agan magan dinafa magan dinana an gan di | -3                          | and a subset of the second second second second second second second second second second second second second |              | 2      | 2                              | <u> </u>   | <u>-</u><br><u>3</u> | Replace Servo<br>Control Module.<br>(Run Set Up<br>Tests 37, 49,<br>82, 04, 64, 31) |
| 200      |       |                                                     | 12                                              |                                    | 12                                  |           |          |                                          |                             | 1                                                                                                    | Rep          | pla    | ce                             | Fil        | ter                  | •                                                                                   |
| 210      |       |                                                     | 4                                               | 3                                  | 4                                   | 3         |          |                                          | 1                           | 3                                                                                                    | Rep          | pla    | ce                             | Reg        | ula                  | tor Assembly.                                                                       |
| 220      |       |                                                     | 3                                               | 4                                  | 3                                   | 4         |          |                                          | 2                           | 2                                                                                                    | Rej          | pla    | ce                             | Pum        | p A                  | ssembly.                                                                            |
| 230      | -     |                                                     |                                                 |                                    | 1                                   | 1         |          |                                          | Rep                         | pla                                                                                                    | ce S         | Sup    | ply                            | Ai         | r B                  | earing Assy.                                                                        |
| 240      |       |                                                     | 1                                               | 1                                  |                                     |           |          | 1                                        | Rep                         | ola                                                                                                    | ce C         | Гаk    | e-U                            | рА         | ir                   | Bearing Assy.                                                                       |
| <u>1</u> | FAULT | COI                                                 | DE                                              | 30                                 | SUI                                 | 3-F       | AULT     | <u>' C(</u>                              | DDES                        | 5, (                                                                                                    | GROI         | UP     | 1                              |            |                      |                                                                                     |
|          | 03    | Fa                                                  | ile                                             | d t                                |                                     | nov       | e 0.     | 12                                       | inc                         | n :                                                                                                    | in f         | for    | war                            | d d        | ire                  | ction within                                                                        |
|          | 04    | Fai                                                 | ile                                             | d t                                |                                     |           | e 0.     | 18                                       | inc<br>inc                  | טע<br>בי מי:<br>היי                                                                                            | in i         | for    | war                            | d d        | ire                  | ction witnin                                                                        |
|          | 05    | Ta:                                                 | ile                                             | an<br>dt                           | נוס<br>נוס:                         | ie<br>:ea | ch e     | nd                                       | of                          | סע<br>סט                                                                                                    | ran          |        | ron<br>wit                     | te:<br>hin | st)<br>de            | adman time                                                                          |

Ramp time greater than nominal + 50% (i.e. too slow) 06

FAULT CODE 30 (Cont'd)

FAULT CODE 30 (Cont'd)

FAULT CODE 30 SUB-FAULT CODES, GROUP 2

00 Fault occurred on forward ramp 20 Fault occurred on reverse ramp

FAULT CODE 30 SUB-FAULT CODES, GROUP 3

- 00 Fault occurred on 25 ips start/stop ramp
- 10 Fault occurred on 12.5 ips start/stop ramp
- 40 Fault occurred on 75 ips streaming ramp

FAULT CODE 31

FAULT CODE 31 - DOWN RAMP FAULT

Assumption: TU81/TA81 displays Fault Code 31 as a result of a detected fault on a Down ramp. Refer to Test 82.

NOTE

Following any corrective action, Diagnostic Test Ol should be executed.

| 010 | $\frac{1}{T}$ | C10 | ean       | re        | ad-        | wri        | te         | hea       | d,         | tap | e c | lea | ner            | an                 | d air bearings.                                           |
|-----|---------------|-----|-----------|-----------|------------|------------|------------|-----------|------------|-----|-----|-----|----------------|--------------------|-----------------------------------------------------------|
| 020 | Y             | N   | Wi<br>Te: | tn<br>rmi | tap<br>nat | e t<br>ion | nre<br>Co  | ade<br>de | d,<br>70?  | exe | cut | e D | iag            | nos                | tic Test 02.                                              |
| 030 | 1             |     | In<br>Te  | val<br>st | id<br>02   | ope<br>in  | rat<br>Sec | or<br>tio | seq<br>n 2 | uen | ce. | R   | efe            | r t                | o Diagnostic                                              |
| 040 |               | Y   | N         | Te        | rmi        | nat        | ion        | Co        | de         | 89? |     |     |                |                    |                                                           |
| 050 |               |     | Y         | N<br>}    | Te         | rmi        | nat        | ion       | Co         | de  | 72? |     |                |                    |                                                           |
| 060 |               |     |           | Y         | N<br>I     | Te         | rmi        | nat       | ion        | Co  | de  | 73? |                |                    |                                                           |
| 070 |               |     |           |           | Y          | N          | Te         | rni       | nat        | ion | Co  | de  | 74?            |                    |                                                           |
| 080 |               |     |           |           |            | Y          | N          | Те        | rmi        | nat | ion | Со  | de             | 75?                |                                                           |
| 090 |               |     |           |           |            |            | Ŷ          | N<br>I    | Te         | rmi | nat | ion | Co             | de a               | 84?                                                       |
| 100 |               |     |           |           |            |            |            | Y         | N          | Te  | rmi | nat | ion            | Co                 | de 90?                                                    |
| 110 |               |     |           |           |            |            |            |           | Y<br>I     | N   | Te  | rmi | nat            | ion                | Code 91?                                                  |
| 120 |               |     |           |           |            |            |            |           |            | Y   | N   | ſe  | rmi            | nat                | ion Code 92?                                              |
| 130 |               |     |           |           |            |            |            |           |            |     | Y   | N   | Wi<br>ex<br>Te | tho<br>ecu<br>rmi: | ut tape threaded,<br>te Diag. Test 03.<br>nation Code 98? |
| 140 |               |     |           |           |            |            |            |           |            |     |     | Ý   | N              | Te                 | rmination Code 96?                                        |
| 150 |               |     |           |           |            |            |            |           |            |     |     |     | Y              | N                  | Ferm. Code 82?                                            |
| 160 | 2             | 2   | 2         | 2         | 2          | 1          | 2          | 2         | 1          | 2   | 2   | 1 2 | 2              | 1<br>Y<br> <br>2   | N Ferm. Code 84?<br>¦<br>2                                |
|     | A             | В   | C         | D         | Ē          | F          | G          | H         | Ī          | J   | K   | L   | M              | N                  | 0                                                         |

FAULT CODE 31 (Cont'd)

|        | A<br>1   | B<br>1 | C<br>1                | D<br>1     | E<br>1            | F<br>1      | G<br>1     | H<br>1     | I<br>1     | J<br>1     | K<br>1     |           | M<br>1     | N<br>1     | 0<br>1     |                                                                                    |
|--------|----------|--------|-----------------------|------------|-------------------|-------------|------------|------------|------------|------------|------------|-----------|------------|------------|------------|------------------------------------------------------------------------------------|
| 170    | 4        |        |                       |            |                   |             |            |            |            |            |            |           | 1          |            | 1          | Replace Power<br>Amp Module.                                                       |
| 180    |          |        |                       |            |                   |             |            |            |            |            | 1          |           |            |            | 2          | Replace Take-Up<br>Motor/Tach Assy.<br>(Run Set Up Test<br>37, 49, 82.)            |
| 190    |          |        | بد میگیر و بیند. است. | 2          |                   | 2           | 2          |            | 3          |            |            | 2         | 2          | 2          | 3          | Replace Servo<br>Control Module<br>(Run Set Up<br>Tests 37, 49,<br>82, 04, 64, 31) |
| 200    |          |        | 2                     |            | 2                 |             |            |            | 1          | 1          | Re         | pla       | ce         | Fil        | ter        | •                                                                                  |
| 210    |          |        | 4                     | 3          | 4                 | 3           |            |            | 1          | 3          | Re         | pla       | ce         | Reg        | ula        | tor Assembly.                                                                      |
| 220    |          |        | 3                     | 4          | 3                 | 4           |            |            | 2          | 2          | Re         | pla       | ce         | Pum        | рА         | ssembly.                                                                           |
| 230    |          |        |                       |            | $\stackrel{ }{1}$ | 1           | ,          |            | Re         | pla        | ce         | Sup       | ply        | ' Ai       | r B        | earing Assy.                                                                       |
| 240    |          |        | 1                     | 1          |                   |             | ł          | 1          | Re         | pla        | ce         | Tak       | e-U        | Ip A       | ir         | Bearing Assy.                                                                      |
|        | FAUL     | Γ      | CODE                  | 31         | SU                | B-F         | AUL        | тc         | ODE        | s,         | GRO        | UP        | 1          |            |            |                                                                                    |
|        | 03       |        | Fail                  | ed         | to                | det         | ect        | cn         | ang        | e o        | f d        | ire       | cti        | on         | (fo        | rward to                                                                           |
|        | 04       |        | reve<br>Fail          | rse<br>ed  | ) o<br>to         | on f<br>det | orw<br>ect | ard<br>ch  | hi<br>ang  | gh<br>e o  | spe<br>f d | ed<br>ire | dow<br>cti | n r<br>.on | amp<br>(re | verse to                                                                           |
|        | 05       |        | forw                  | ard        | ) o               | n r         | eve        | rse        | hi<br>bi   | gh         | spe        | ed        | dow        | n r        | amp<br>in  | deadman time                                                                       |
|        | 06       |        | Ramp                  | ti         | me                | les         | s t        | han        | no         | min        | al         | - 5       | 0%         | (i.        | e.         | too fast)                                                                          |
|        | 07       |        | Ramp                  | ti         | me                | gre         | ate        | r t        | han        | no         | min        | al        | + 5        | 0%         | (i.        | e. too slow)                                                                       |
| -<br>[ | FAUL     | Г      | CODE                  | 31         | SU                | IB-F        | AUL        | ΓC         | ODE        | s,         | GRO        | UP        | 2          |            |            |                                                                                    |
| -      | 00<br>20 |        | Faul<br>Faul          | t o<br>t o | ccu<br>ccu        | irre        | d o<br>d o | n f<br>n r | orw<br>eve | ard<br>rse | ra<br>ra   | mp<br>mp  |            |            |            |                                                                                    |
| -      |          |        |                       |            |                   |             |            |            |            |            |            |           |            |            |            |                                                                                    |
| 2      | FAUL     | T      | CODE                  | 31         | SU                | IB-F        | AUL        | TC         | ODE        | S,         | GRO        | UP        | 3          |            |            |                                                                                    |
|        | 00       |        | Faul                  | to         | ccu               | rre         | d o        | n 2        | 5 i<br>2 5 | ps         | sta        | rt/       | sto        | p r        | amp        | mp                                                                                 |
|        | 40       |        | Faul                  | to         | ccu               | irre        | d o        | n 7        | 2.J        | ps         | s s<br>str | eam       | ing        | ς ra       | ra<br>mp   | шЪ                                                                                 |
|        |          | _      |                       | -          |                   |             |            |            |            | •          |            |           | <u>ر</u>   | -          | •          |                                                                                    |

FAULT CODE 32

FAULT CODE 32 - STOPLOCK OVER-RUN

Assumption: TU81/TA81 displays Fault Code 32 as a result of a Velocity Servo fault.

# NOTE

Following any corrective action, Diagnostic Test Ol snould be executed.

| 010 | Y        | N | Wit<br>Ter | thou<br>mir | It tape threaded, execute Diagnostic Test 03.<br>nation Code 96 or 98?   |
|-----|----------|---|------------|-------------|--------------------------------------------------------------------------|
| 020 |          | Ý | N<br>      | Ter         | mination Code 82?                                                        |
| 030 |          | ļ | Y          | N           | Termination Code 84?                                                     |
| 040 | <u>2</u> |   |            | 1           | Replace Servo-Control Module. (Run Set Up Tests 37, 49, 82, 04, 64, 31.) |
| 050 |          | 1 |            | 2           | Replace Power Amplifier Module.                                          |
| 060 | 1        |   | 1          | 3           | Replace Take-up Motor/Tach Assembly.                                     |
| 070 |          |   |            | 4           | Replace Filter.                                                          |
| 080 |          |   |            | 5           | Replace Pump Assembly.                                                   |
| 090 |          |   |            | 6           | Replace Regulator Assembly.                                              |

## FAULT CODE 32 SUB-FAULT CODES

| 01 | Position 32 quarter tachs reverse of correct stoplock |
|----|-------------------------------------------------------|
| 02 | Position 32 quarter tachs forward of correct stoplock |
| 04 | Fault occurred while in gentle dither mode            |
| 10 | Fault occurred while in pump snutdown mode            |

FAULT CODE 33

-----

FAULT CODE 33 - TAPE POSITIONING FAULT

-----

Assumption: TU81/TA81 displays Fault Code 33 as a result of a Tape Positioning fault when about to write.

### NOTE

Following any corrective action, Diagnostic Test 01 should be executed.

- 010 Y N Remove reel of tape and execute Diagnostic Test 03.
- 020 1 Replace Servo-Control Module. (Run Set Up Tests 37, 49, 82, 04, 64, 31.)
- 030 <u>1</u> Replace Take-up Motor/Tacn Assembly. (Run Set Up Tests 37, 49, 82.)

FAULT CODE 33 SUB-FAULT CODES

01 Passed erase head turn-on point when about to write at low speed 02 Passed erase head turn-on point when about to write at high speed

FAULT CODE 34

FAULT CODE 34 - BOT POSIFIONING FAULT

Assumption: TU81/TA81 displays Fault Code 34 as a result of the TU81/TA81 losing positioning control at Load Point.

## NOTE

Following any corrective action, Diagnostic Test 01 snould be executed.

010 <u>1</u> Replace Servo-Control Module. (Run Set Up Tests 37, 49, 82, 04, 64, 31.)

FAULT CODE 34 SUB-FAULT CODES

- 01 Timed out waiting for BOT in forward direction during a Load point "reposition".
- 02 Time out waiting for BOT in reverse direction during a Load point "reposition".

FAULT CODE 35 - POSITIONING FAULT

Assumption: TU81/TA81 displays Fault Code 35 as a result of the TU81/TA81 losing positioning control.

# NOTE

Following any corrective action, Diagnostic Test 01 should be executed.

- 010 Y N Remove reel of tape and execute Diagnostic Test 03.
- 020 1 Replace Servo-Control Module. (Run Set Up Tests 37, 49, 82, 04, 64, 31.)
- 030 <u>1</u> Replace Take-up Motor/Tach Assembly. (Run Set Up Tests 37, 49, 82.)

FAULT CODE 35 SUB-FAULT CODES, GROUP 1

Failed to reach target at low speedFailed to reach target at nigh speed

FAULT CODE 35 SUB-FAULT CODES, GROUP 2

00 Failed to reach target in forward direction 01 Failed to reach target in reverse direction

FAULT CODE 36

FAULT CODE 36 - SPEED FAULT

Assumption: TU81/TA81 displays Fault Code 36 as a result of a Speed fault.

# NOTE

Following any corrective action, Diagnostic Test 01 should be executed.

| 010 | Y | N | lith tape threaded, execute Diagnostic Test 02.<br>Cermination Code 70?          |  |  |  |  |  |  |  |  |  |  |
|-----|---|---|----------------------------------------------------------------------------------|--|--|--|--|--|--|--|--|--|--|
| 020 | 1 |   | Invalid operator sequence. Refer to Diagnostic Test 02                           |  |  |  |  |  |  |  |  |  |  |
| 030 |   | Y | N Termination Code 89?                                                           |  |  |  |  |  |  |  |  |  |  |
| 040 |   |   | Y N Termination Code 72?                                                         |  |  |  |  |  |  |  |  |  |  |
| 050 |   |   | Y N Termination Code 73?                                                         |  |  |  |  |  |  |  |  |  |  |
| 060 |   |   | Y N Termination Code 74?                                                         |  |  |  |  |  |  |  |  |  |  |
| 070 |   |   | Y N Termination Code 75?                                                         |  |  |  |  |  |  |  |  |  |  |
| 080 |   |   | Y N Termination Code 84?                                                         |  |  |  |  |  |  |  |  |  |  |
| 090 |   |   | Y N Termination Code 90?                                                         |  |  |  |  |  |  |  |  |  |  |
| 100 |   |   | Y N Termination Code 91?                                                         |  |  |  |  |  |  |  |  |  |  |
| 110 |   |   | Y N Fermination 92?                                                              |  |  |  |  |  |  |  |  |  |  |
| 120 |   |   | <u>1</u> Go to step 010 of Fault<br>Code 04.                                     |  |  |  |  |  |  |  |  |  |  |
| 130 |   |   | 1 Replace Take-Up Motor/Tach Assy<br>(Run Set Up Test 37, 49, 82).               |  |  |  |  |  |  |  |  |  |  |
| 140 |   |   | 2223Replace Servo Control Module<br>(Run Set Up Test 37, 49, 82,<br>04, 64, 31). |  |  |  |  |  |  |  |  |  |  |
|     | 2 | 2 | $\begin{array}{cccccccccccccccccccccccccccccccccccc$                             |  |  |  |  |  |  |  |  |  |  |
|     | Α | В | C D E F G H I J                                                                  |  |  |  |  |  |  |  |  |  |  |

FAULT CODE 36 (Cont'd)

Α С D E В F G H Ι J 1 1 1 1 1 1 1 1 1 1 | 1 -2-4-3 1 Ż Replace filter. 150 4 1 3 1 3 T Replace Regulator Assembly. 160 3 1 3 1 |2 1 4 2 Replace Pump Assembly. 170 4 ł I T Replace Supply Air Bearing Assembly. 180 1 1 1 ł 190 1 1 1 Replace Take-Up Air Bearing Assembly.

FAULT CODE 36 SUB-FAULT CODES

00 Excessive speed when running at low speed 04 Speed too slow when running at high speed

-----

FAULT CODE 37 - PUMP POWER-UP FAULT

Assumption: TU81/TA81 displays Fault Code 37 as a result of not being able to re-establish tension within 5 seconds of pump power-up.

#### NOTE

Following any corrective action, Diagnostic Test 01 snould be executed.

- 010 1 Replace Servo-Control Module. (Run Set Up Tests 37, 49, 82, 04, 64, 31.)
- 020 2 Replace Power Amplifier PWA.
- 030 <u>3</u> Replace Supply Motor/Tach Assembly.

FAULT CODE 37 SUB-FAULT CODE

01 Unable to re-establish tension within 5 seconds

.

FAULT CODE 41 - DEVICE PROCESSOR ILLOGICAL FAULT

-----

Assumption: TU81/TA81 displays Fault Code 41 as a result of a Servo-Control Module Microprocessor Stack Overflow fault.

## NOTE

Following any corrective action, Diagnostic Test 01 snould be executed.

010 <u>1</u> Replace Servo-Control Module. (Run Set Up Tests 37, 49, 82, 04, 64, 31.)

FAULT CODE 41 SUB-FAULT CODE

- 01 Hardware stack underflowed
- 02 Hardware stack overflowed
- 03 User stack underflowed
- 04 User stack overflowed

-----

FAULT CODE 42 - HIGH TEMPERATURE LIMIT EXCEEDED FAULT

-----

Assumption: TU81/TA81 displays Fault Code 42 when the drive has exceeded the upper temperature limit.

This fault can result from a malfunction of eitner the axial cooling fan on the cabinet frame or the centrifugal cooling fan on the power supply cover. The flashing of this fault code indicates that the temperature nas exceeded the upper limit. On-line operation is not affected. RESET, REWIND, and UNLOAD are the only functions that can be executed while this fault is present.

#### NOTE

Following any corrective action, Diagnostic Test 01 should be executed.
★ Check Fwn Supply cable From Servo Control Module
010 1 Replace axial fan on cabinet frame.
020 2 Replace centrifugal fan on power supply cover.
030 3 Replace temperature sensor on card cage.
040 4 Replace power supply.
050 5 Replace Servo-Control Module (Run Set-Up Tests 37, 49, 82, 04, 64, 31).

FAULT CODE 42 SUB-FAULT CODE

N/A

FAULT CODE 43 - HIGH TEMPERATURE LIMIT EXCEEDED FAULT

Assumption: TU81/TA81 displays Fault Code 43 when the drive has exceeded the upper temperature limit for more than 10 minutes.

### NOTE

Following any corrective action, Diagnostic Test 01 should be executed.

- 010 1 Replace axial fan on cabinet frame.
- 020 2 Replace centrifugal fan on power supply cover.
- 030 3 Replace temperature sensor on card cage.
- 040 4 Replace power supply.
- 050  $\frac{5}{2}$  Replace Servo-Control Module (Run Set Up Tests 37, 49, 82, 04, 64, 31.)

FAULT CODE 43 SUB-FAULT CODES

01 Upper temperature has been exceeded

------------

FAULT CODE 44 - UNIT IDENTIFIER FAULT \_\_\_\_\_\_

Assumption: TU81/TA81 displays Fault Code 44 resulting from a unit identifier fault.

NOTE

Following any corrective action, Diagnostic Test Ol should be executed.

FAULT CODE 44 SUB-FAULT CODES

- 01
- 2201A back-up memory cnecksum fault Test 49 must be executed prior to entering the unit 02 identifier
- 010 <u>1</u> Replace Servo-Control Module. (Run Set Up Tests 37, 49, 82, 04, 64, 31.)

-----

FAULT CODE 47 - VELOCITY CORRECTION FAULT

Assumption: TU81/TA81 displays Fault Code 47 resulting from a Velocity Correction Calculation fault.

This fault can be caused by the velocity correction factor in the back-up memory being corrupted. Should this be the case, the Power-on Health Check should fault, displaying Fault Code 51. To overcome this problem, Field Service Test 37 could be executed. However, if all precautions are taken, the back-up memory should never be corrupted.

### NOTE

Following any corrective action, Diagnostic Test 01 should be executed.

010 <u>1</u> Replace Servo-Control Module. (Run Set Up Tests 37, 49, 82, 04, 64, 31.)

FAULT CODE 47 SUB-FAULT CODE

01 Speed correction multiplier in the backup memory is out of range

FAULT CODE 48

FAULT CODE 48 - UNLOAD FAULT

\_\_\_\_\_

Assumption: TU81/TA81 displays Fault Code 48 resulting from an Unload fault. This fault can be caused by a damaged tape leader.

#### NOTE

Following any corrective action, tape snould be loaded and unloaded again.

| 010 | 1 | Clean Read-Write Head, tape cleaner and air bearings. |
|-----|---|-------------------------------------------------------|
| 020 | 2 | Change tape to a known good tape.                     |
| 030 | Y | N Witnout tape threaded, execute Diagnostic Test 03.  |

- Termination Code 98?
- 040 Y N Termination Code 96?
- 050 2 1 Replace Servo-Control Module. (Run Set Up Tests 37, 49, 82, 04, 64, 31.)

060 2 Replace Supply Motor/Tach Assembly.

070  $\underline{1}$  1 Replace Take-up Motor/Tach Assembly. (Run Set Up Tests 37, 49, 82.)

FAULT CODE 48 SUB-FAULT CODE

01 Did not find AOT within 6 seconds of losing tension on unload

-----

FAULT CODE 50 - IRRECOVERABLE DEVICE HEALTH CHECK FAULT

-----

Assumption: TU81/TA81 displays Fault Code 50 as a result of a Servo-Control Module Health Check fault.

NOTE

Following any corrective action, the unit should be powered off and on again.

010 <u>1</u> Replace Servo-Control Module. (Run Set Up Tests 37, 49, 82, 04, 64, 31.)

FAULT CODE 50 SUB-FAULT CODES

01 Servo-Control diagnostic PROM checksum fault
02 Servo-Control flag memory fault
03 Servo-Control PTM II fault
04 Servo-Control PTM I fault
05 Servo-Control RAM fault
08 Servo-Control functional PROM checksum fault

-----

FAULT CODE 51 - RECOVERABLE DEVICE HEALTH CHECK FAULT

-----

Assumption: TU81/TA81 displays Fault Code 51 during Power-On Health Check.

A possible cause of this fault is that the write enable jumper on the Servo-Control Module, which protects the contents of the back-up memory, has been left in the "STORE" position. Should this have occurred, the back-up memory should be re-initialized as described in Servo-Control Module Verification Check in the Removal and Replacement section of the Pocket Service Guide.

## NOTE

Following any corrective action, the unit should be powered off and powered on again.

010 <u>1</u> Replace Servo-Control Module. (Run Set Up Tests 37, 49, 82, 04, 64, 31.)

FAULT CODE 51 SUB-FAULT CODES

- 01 2201 EEPROM checksum fault 02 2210 EEPROM checksum fault
- 14 DAC fault

\_\_\_\_\_\_

FAULT CODE 52 - SPEED CALCULATION FAULT \_\_\_\_\_\_

Assumption: TU81/TA81 displays Fault Code 52 as a result of a Radius Calculation fault.

> A possible cause of this fault is that BOT reflective marker is not positioned correctly. ANSII Standard X3.39 specifies that the BOT marker should be placed from 14 feet to 18 feet from the physical beginning of tape.

### NOTE

Following any corrective action, Diagnostic Test 01 should be executed.

| 010 | $\frac{1}{T}$ | Che   | k BOT marke                | r posit           | tion or          | try a ne | ew ta | pe. |      |      |       |
|-----|---------------|-------|----------------------------|-------------------|------------------|----------|-------|-----|------|------|-------|
| 020 | Ŷ             | N<br> | itnout tape<br>ermination  | thread<br>Code 98 | ded, exe<br>3?   | cute Dia | agnos | tic | Test | : 03 | •     |
| 030 |               | Ý     | Terminati                  | on Code           | e 96?            |          |       |     |      |      |       |
| 040 |               |       | Remove ta                  | pe ree            | l and cl         | ean hub  | pads  | •   |      |      |       |
| 050 |               | 2     | Replace 8<br>49, 82, 0     | ervo-Co<br>4, 64, | ontrol M<br>31.) | odule.   | (Run  | Set | Up 1 | lest | s 37, |
| 060 |               |       | Replace S                  | upply M           | lotor/Ta         | ch Asser | nbly. |     |      |      |       |
| 070 |               |       | Replace S                  | upply f           | Reel Hub         | Assemb   | ly.   |     |      |      |       |
| 080 |               | 1     | eplace Take<br>7, 49, 82.) | -Up Mot           | tor/Tach         | Assembl  | ly. ( | Run | Set  | Up   | Tests |

FAULT CODE 52 SUB-FAULT CODES, GROUP 1

| 10<br>20 | A previous fault caused by modulus being too large<br>A previous fault caused by modulus change inconsistent<br>with direction of tane |
|----------|----------------------------------------------------------------------------------------------------|
| 40       | A previous fault caused by modulus being outside<br>expected range                                                                     |
| 80       | Unable to obtain consistent harvest counts in determining the file reel radius                                                         |

FAULT CODE 52 (Cont'd)

FAULT CODE 52 SUB-FAULI CODES, GROUP 2

| 01<br>02 | This fault cause<br>This fault cause | d by modulus<br>d by modulus | being too large<br>change inconsistent |
|----------|--------------------------------------|------------------------------|----------------------------------------|
| 04       | with direction of This fault cause   | f tape<br>d by modulus       | being outside expected                 |
| 08       | range<br>This fault cause            | d by harvest                 | count greater than 8000                |

FAULI CODE 53

\_\_\_\_\_\_

FAULT CODE 53 - ARITHMETIC ERROR \_\_\_\_\_

Assumption: TU81/TA81 displays Fault Code 53 as a result of a Radius Calculation Arithmetic error.

## NOTE

Following any corrective action, Diagnostic Test 01 should be executed.

010 <u>1</u> Replace Servo-Control Module. (Run Set Up Tests 37, 49, 82, 04, 64, 31.)

FAULT CODE 53 SUB-FAULT CODES

- 01 Attempt to divide by 0
- 02 Integer overflow on floating point to integer conversation
- Negative result on floating point subtraction Radius calculation during load out of range 03
- 04

-----

FAULT CODE 54 - ERASE/WRITE CURRENT FAULT

-----

Assumption: TU81/TA81 displays Fault Code 54 as a result of a Write/Erase Current fault.

# NOTE

Following any corrective action, Diagnostic Test Ol snould be executed.

| 010 | Y | N Press CE Switch. Sub-Fault Code 04 or 10?                                |
|-----|---|----------------------------------------------------------------------------|
| 020 | 1 | 1 Replace Write Driver Module (Run Set Up Tests 64, 31).                   |
| 030 | 3 | 2 Replace Read Amplifier Module. (Run Set Up Test 31.)                     |
| 040 | 4 | Replace Servo-Control Module (Run Set Up Tests 37,<br>49, 82, 04, 64, 31). |
| 050 | 2 | Replace Read-Write Head Assembly.<br>(Run Set Up Tests 64, 31.)            |
| 060 | 5 | Replace Write Cable.                                                       |
|     |   |                                                                            |

FAULT CODE 54 SUB-FAULT CODES

| 01<br>02<br>04<br>08 | Erase<br>Write<br>Write<br>Write | current<br>current<br>current<br>current | present after degauss<br>present when degauss<br>not present when writing<br>present when reading |
|----------------------|----------------------------------|------------------------------------------|---------------------------------------------------------------------------------------------------|
| 10                   | Erase                            | current                                  | not present when writing                                                                          |
| 20                   | Erase                            | current                                  | present when reading                                                                              |

FAULT CODE 55 - ILLOGICAL FAULT

Assumption: TU81/TA81 displays Fault Code 55 as a result of the Servo-Control microprocessor timing out during a Rewind or Load-Rewind operation.

### NOTE

Following any corrective action, Diagnostic Test 01 should be executed.

010 <u>1</u> Replace Servo-Control Module. (Run Set Up Tests 37, 49, 82, 04, 64, 31.)

FAULT CODE 55 SUB-FAULT CODES

01 Failed to reach BOT within specified time during load 02 Failed to reach BOT within specified time during rewind

-----

FAULT CODE 56 - PROCESSOR COMMUNICATION FAULT

Assumption: TU81/TA81 displays Fault Code 56 as a result of a communication problem between the Servo/Control microprocessor and Formatter Write microprocessor.

#### NOTE

Following any corrective action, device DC power should be turned off and then turned on, followed by the execution of Diagnostic Fest 01.

- 010 1 Ensure that the cable between the Formatter Write Module and Servo-Control Module is firmly connected.
- 020 2 Ensure that the DC power connector is firmly connected to the Formatter Write Module.
- 030 Y N Controller Fault?
- 040 2 1 Replace Formatter Write Module.
- 050 <u>3</u> 2 Replace Servo-Control Module. (Run Set Up Tests 37, 49, 82, 04, 64, 31.)
- 060 1 3 Replace TMSCP/TU81 or STI/TA81 Module.

FAULT CODE 56 SUB-FAULT CODES

01 MOVE FAG or COMMAND TAG or STATUS/DATA did not get reset 02 INTERRUPT or MOVE TAG did not get set 03 ACKNOWLEDGE or COMMAND TAG did not get set 04 BUSY or STATUS/DATA did not get set BUSY or STATUS/DATA did not get reset 05 06 INTERRUPT or MOVE TAG did not get reset ACKNOWLEDGE or COMMAND TAG did not get reset 07 ACKNOWLEDGE or COMMAND TAG did not get set 08 09 DATA STROBE did not get reset 10 DATA STROBE did not get set 11 BUS INTEGRITY test fault PRIMARY STATUS test fault 12 PIA/1 PORT A test fault 13 19 Formatter nealth check did not complete within 20 msec 20 Formatter did not respond to interrupt within 1 second 22 Number of bytes transferred exceeded 32 during tests 95 or 99

-----

FAULT CODE 60 - IRRECOVERABLE OPERATOR PANEL FAULT

\_ \_ \_ \_ \_ \_ \_ \_ \_ \_ \_ \_ \_ \_ \_ \_ \_ \_

Assumption: TU81/TA81 displays Fault Code 60 as the result of a functional control panel switch being closed during Power-On Health Check.

This fault can also be generated if any of the LOAD/REWIND, UNLOAD, ON-LINE or RESET/FAULT switches are depressed for 15 seconds during the Power-On Healto Check.

#### NOTE

Following any corrective action, the TU81/TA81 should be powered off and powered on again.

- 010 1 Check control panel functional switches and repeat the | Power-On Health Check.
- 020 2 Replace Control Panel Assembly.
- 030 <u>3</u> Replace Servo-Control Module. (Run Set Up Tests 37, 49, 82, 04, 64, 31.)

FAULT CODE 60 SUB-FAULT CODE

00 LOAD/REWIND or UNLOAD or ONLINE or RESET/FAULT switcn permanently pressed

FAULT CODE 61 - RECOVERABLE OPERATOR PANEL FAULT

\_\_\_\_\_

Assumption: TU81/TA81 displays Fault Code 61 as the result of a diagnostic operator panel switch being closed during Power-On Health Check.

This fault can also be generated if any of the TEST, STEP, CE or EXECUTE switches are depressed for 15 seconds during the Power-On Health Check. Should this fault occur, normal on-line operation of the TU81/TA81 is available after pressing the RESET switch. However, the use of TU81/TA81 diagnostics will not be made available.

### NOTE

Following any corrective action, the TU81/TA81 should be powered off and powered on again.

- 010 1 Check control panel diagnostic switches and repeat the Power-On Health Check.
- 020 2 Replace Control Panel Assembly.
- 030 <u>3</u> Replace Servo-Control Module. (Run Set Up Tests 37, 49, 82, 04, 64, 31.)

FAULT CODE 61 SUB-FAULT CODE

00 TEST or STEP or CE or EXEC switch permanently pressed

-----

FAULT CODE 62 - FORMATTER WRITE MODULE HEALTH CHECK

Assumption: TU81/TA81 displays Fault Code 62 as a result of Formatter Write Module Health Check fault.

NOTE

Following any corrective action, the unit should be powered off and powered on again.

010 <u>1</u> Replace Formatter Write Module.

FAULI CODE 62 SUB-FAULT CODES

00 Power up flip/flop could not be reset 01 Write data transfer did not complete within specified time 02 Residual byte count check 03 CRC generator parity error 04 4 to 5 conversion parity error 05 AUX CRC generator parity error 11 ALUZ signal not functional 12 ALUZ 2 signal not functional 13 ALUN signal not functional 14 Arithmetic operation failed 15 Logical operation failed 20 Microprocessor internal RAM fault 31 Write checksum fault (IC E17) 32 Write checksum fault (IC E18) 33 Write checksum fault (IC E19) 34 Write checksum fault (IC G17) 35 Write cnecksum fault (IC G18) 36 Write checksum fault (IC G19) 40 LAST WORD signal stuck high 41 MOVE TAG signal not functional 42 COMMAND TAG signal not functional 43 STATUS/DATA TAG signal not functional 44 GCR status signal not functional 45 HIGH SPEED (HSPD) status signal not functional 46 FLAG bit not functional

FAULT CODE 62 (Cont'd)

FAULT CODE 62 SUB-FAULT CODES (Cont'd)

| 47 | One of the formatter status bits to the interface board not functional |
|----|------------------------------------------------------------------------|
| 48 | One of the device status bits to the interface board not functional    |
| 49 | Microprocessor parity generator not functional                         |
| 51 | DATA STROBE signal from timer not functional                           |
| 52 | Variable timer not functional                                          |
| 53 | Fixed timer (one-shot) not functional                                  |
| 61 | 4 to 5 converter failed                                                |
| 62 | ECC generator failed                                                   |
| 63 | CRC generator failed                                                   |
| 64 | AUX CRC generator failed                                               |
| 71 | WRITE FIFO AVAILABLE signal not functional                             |
| 72 | WRITE DATA TRANSFER COMPLETE signal not functional                     |
| 73 | WRITE TRANSFER CHECK signal not functional                             |
| 81 | Sense data path failed                                                 |
| 82 | Device data path failed                                                |
| 83 | READ INVERT signal failed                                              |

-

\_\_\_\_\_

FAULT CODE 63 - FORMATTER READ/WRITE INTERFACE HEALTH CHECK FAULT

Assumption: TU81/TA81 displays Fault Code 63 as a result of Formatter Read-Write Interface Health Check fault.

NOTE

Following any corrective action, the unit should be powered off and powered on again.

- 010 | Ensure that the Formatter Read and Formatter Write | Module's are firmly connected.
- 020 2 Replace Formatter Read Module.
- 030 3 Replace Formatter Write Module.

FAULT CODE 63 SUB-FAULT CODES

01 Read failed to go busy 02 Read stuck busy 03 Read detected an error 04 Read detected an error 05 Error occurred during a Data loopback 06 WRITE FIFO AVAILABLE signal not functional 07 Data compare error 08 Write data transfer did not complete within specified time 09 Write transfer check 11 Read failed to go busy 12 Read stuck busy 13 Read detected an error 14 Read detected an error 21 READ GATE signal not functional 22 GCR ID signal not functional 23 FMK DET signal not functional 24 READ INTR signal not functional 25 READ CER signal not functional 26 BLOCK DET signal not functional 27 DATEN signal not functional 28 READ GATE signal failed with no interrupt set 29 Read buffer was empty with interrupt set

FAULT CODE 63 (Cont'd)

FAULT CODE 63

FAULT CODE 63 SUB-FAULT CODES (Cont'd)

30 READ TAG signal not functional
31 BYP VFO signal not functional
32 REV signal not functional
33 GCR signal not functional
34 RAW signal not functional
35 HSPD signal not functional
36 SENSE signal not functional
37 DIAG signal not functional
38 SPACE signal not functional
39 WFM signal not functional
40 ERASE signal not functional
41 ID signal not functional
42 READ signal not functional
43 DSTR signal not functional

-----

FAULT CODE 64 - FORMATTER READ MODULE HEALTH CHECK FAULT IN DATA LOOPBACK

-----

Assumption: TU81/TA81 displays Fault Code 64 as a result of Formatter Read Module Health Cneck fault in data loopback.

### NOTE

Following any corrective action, the unit should be powered off and powered on again.

- 010 1 Replace Formatter Read Module.
- 020 2 Replace Formatter Write Module.

FAULT CODE 64 SUB-FAULT CODES

11 Read checksum fault (IC D3) 12 Read checksum fault (IC D2) 13 Read cnecksum fault (IC D1) 21 Read failed to go busy during sense operation 22 Read stuck busy during sense operation 23 Read detected an error during sense operation 24 Read detected an error during sense operation 25 No sense read data 26 Excess sense read data 31 Read failed to go busy during self-diagnostics 32 Read stuck busy during self-diagnostics 41 Read failed to go busy during ID operation 42 Read stuck busy during ID operation 43 Read detected an error during PE ID operation 44 Read detected an error during GCR ID operation 45 READ GATE signal failed during ID operation 46 GCR ID signal failed during ID operation 51 Read failed to go busy during a write file mark operation 52 Read stuck busy during a write file mark operation 53 Read detected an error during a write file mark operation 54 Read detected an error during a write file mark operation FAULT CODE 64 (Cont'd)

FAULT CODE 64 SUB-FAULT CODES (Cont'd)

- 55 FMK DET signal was stuck high
- 56 FMK DET signal was not set during a PE write file mark operation
- 57 FMK DET signal was not set during a GCR write file mark operation
- 61 Read failed to go busy during a space operation
  62 Read stuck busy during a space operation
  63 Read detected an error in PE during a space operation
  64 Read detected an error in GCR during a space operation
  65 BLOCK DEF signal was not detected during a space operation
- 66 READ GATE signal was not detected during a space operation
- 71 Read failed to go busy during a read-after-write operation at high speed
- 72 Read stuck busy during a read-after-write operation at nigh speed
- 73 Read detected an error in PE during a read-after-write operation at high speed
- 74 Read detected an error in GCR during a read-after-write operation at high speed
- 81 Read failed to go busy during a read with data compare operation
- 82 Read stuck busy during a read with data compare operation 83 Read detected an error in PE during a read with data compare operation
- 84 Read detected an error in GCR during a read with data compare operation
- 85 Read buffer was empty during a read with data compare operation
- 86 Data compare error in PE detected by write
- 87 Data compare error in GCR detected by write
- 91 Read failed to go busy during a read-after-write operation using VFO.
- 92 Read stuck busy during a read-after-write operation using VFO
- 93 Read detected an error in PE during a read-after-write operation using VFO.
- 94 Read detected an error in GCR during a read-after-write operation using VFO.

\_ \_ \_ \_ \_ \_ \_ \_ \_ \_ \_ \_ \_ \_ \_ \_

FAULT CODE 65 - FORMATTER READ BOARD HEALTH CHECK FAULT

-----

Assumption: TU81/TA81 displays Fault Code 65 as a result of Formatter Read Module Health Check fault.

NOTE

Following any corrective action, the unit should be powered off and powered on again.

010 1 Replace Formatter Read Module.

FAULT CODE 65 SUB-FAULT CODES

11 ALUZ signal not functional 12 ALUZ signal not functional 13 ALUN signal not functional 14 Arithmetic operation failed 15 Logical operation failed 20-22 Microprocessor internal RAM fault 30 DATA STROBE signal stuck nign 31 DATA STROBE signal stuck low 32 Variable timer fault 33 Variable timer overflow fault 40 One of the flag bits cannot be set 41 One of the flag bits cannot be reset 42 Microprocessor parity generator fault 43 Microprocessor parity generator fault Illegal count fault (contained within deskew buffer) 51 52 Read transfer check not functional 53 Read data buffer input parity error not functional 54 Illegal count could not be reset by ILLEGAL COUNT ENABLE signal 60 Error correction logic did not correct data properly 61 30RGT signal not functional 62 SGL PNTR, SGL CORR, or MLT PTR signal not functional 63 DUAL signal not functional 64 Error correction pointer from error correction logic was incorrect

FAULT CODE 65 (Cont'd)

FAULT CODE 65 SUB-FAULT CODES (Cont'd)

65 DUAL CORR signal not functional 66 ECCZ signal not functional 67 VRCZ signal not functional 68 Error correction did not complete (ECDONE = 1) in nine clock cycles 69 UNCORR signal not functional 70 ECC generator failed 71 CRC generator failed AUX CRC generator failed 72 73 ECC generator failed in reverse mode 74 CRC generator failed in reverse mode AUX CRC generator failed in reverse mode 75 DATA BLOCK signal not functional 80 70RGT signal not functional 81 82 GCR TM signal not functional 83 PROM address for block PROM (IC C13) not functional 84 ANY BLOCK signal not functional 91 Deskew buffer READY signal not functional 92 DEAD TRACK signal from a deskew buffer not functional 93 BUFFER READY signal did not set for all dead track conditions.
FAULT CODE 66 (TU81)

------

FAULT CODE 66 - FORMATTER/TMSCP INTERFACE HEALTH CHECK FAULT (TU81)

Assumption: TU81 displays Fault Code 66 as a result of Formatter/Interface Health Check fault.

### NOTE

Following any corrective action, the unit should be powered off and powered on again.

- 010 Y N Press CE Switch. Sub-fault Code 04?.
- 020 | 1 Replace TMSCP Module.
- 030 | 2 Replace Formatter Write Module.
- 040 <u>1</u> Disconnect TU81 from system. (Note: Sub-fault Code 04 can occur when attempting to execute a diagnostic while the TMSCP Module is on-line to the system. The I/O cable should be disconnected before attempting to run TMSCP diagnostic.)

### FAULT CODE 66 (TU81) SUB-FAULT CODES

- 00 Adapter interface did not respond to a diagnostic request
- 01 Command from adapter contained a parity error
- 02 Command from adapter was incorrect
- 03 Adapter health check timeout
- 04 TMSCP online to the system
- 11 Command register bit in error
- 12 DATA BUSY signal not functional
- 13 Write data bus check failed
- 14 No data was received during write data bus check
- 15 LAST WORD signal not functional
- 16 Excessive data was received during write data bus check
- 17 Adapter detected an error during write data bus check
- 18 During read data bus check, the TRANSFER COMPLETE signal stuck high.
- 19 Adapter detected an error during read data bus check
- 20 STATUS SELECT signal not functional

FAULT CODE 66 (TA81)

FAULT CODE 66 - FORMATTER/STI INTERFACE HEALTH CHECK FAULT (TA81)

Assumption: TA81 displays Fault Code 66 as a result of Formatter/Interface Health Check fault.

### NOTE

Following any corrective action, the unit should be powered off and powered on again.

- 010 Y N Press CE Switch. Sub-fault Code 04?.
- 020 | 1 Replace STI Module.
- 030 | 2 Replace Formatter Write Module.
- 040 <u>1</u> Release Port A and Port B switches and wait until ONLINE indicator goes out. (Note: Sub-fault Code 04 can occur when attempting to execute a diagnostic while either Port switch is pressed, or either Port is still ONLINE to the system, shown by a lit ONLINE indicator.)

### FAULT CODE 66 (TA81) SUB-FAULT CODES

- 00 Adapter interface did not respond to a diagnostic request
- 01 Command from adapter contained a parity error
- 02 Command from adapter was incorrect
- 03 Adapter health check timeout
- 04 STI online to the system or port switch enabled
- 11 Command register bit in error
- 12 DATA BUSY signal not functional
- 13 Write data bus check failed
- 14 No data was received during write data bus check
- 15 LAST WORD signal not functional
- 16 Excessive data was received during write data bus check
- 17 Adapter detected an error during write data bus check
- 18 During read data bus check, the TRANSFER COMPLETE signal stuck high.
- 19 Adapter detected an error during read data bus check
- 20 STATUS.SELECT signal not functional

FAULT CODE 67 - TMSCP INTERFACE MODULE HEALTH CHECK (TU81)

Assumption: TU81 displays Fault Code 67 as a result of Interface Module Health Check fault. LESI Module is powered up.

### NOTE

Following any corrective action, the unit should be powered off and powered on again.

010 Y Press CE Switch. Sub-fault Code 80? Ν 020 Sub-fault Code 40-59/83-92? Ν Y 030 Y N Disconnect I/O cable from TU81. Run Diagnostic Test 57. Termination Code 67? 040 Replace LESI Module or I/O cable. 1 050 1 1 Replace TMSCP Module. 1 2 Replace operator's front panel. 060

FAULT CODE 67 (TU81) SUB-FAULT CODES

| 01<br>02<br>03<br>04<br>05<br>06<br>07<br>08<br>09 | Stack Ram parity error<br>FIFO parity error<br>FIFO Controller not initialized<br>FIFO full signal not functional<br>FIFO full and overflow bits are set<br>FIFO overflfow bit not set<br>SEND DATA signal not initialized<br>RAM parity error<br>FIFO data miscompare |
|----------------------------------------------------|----------------------------------------------------------------------------------------------------|
| 10<br>11                                           | FIFO parity parity error<br>FIFO data miscompare                                                                                                    |
| 12<br>13                                           | FIFO parity parity error<br>FORMATTER ENABLE bit not set                                                                                                    |
| 16                                                 | Host byte counter not preset to all zeros                                                                                                    |
| 17                                                 | Tape byte counter not preset to all zeros                                                                                                    |
| 18                                                 | Host byte counter not preset to all ones                                                                                                    |
| 19                                                 | Tape byte counter not preset to all ones                                                                                                    |

FAULT CODE 67 (TU81)

## FAULT CODE 67 (TU81) SUB-FAULT CODES (Cont'd)

20 Host/Tape byte counters not preset to Shifting ones 27 Formatter HER/CER 28 Host byte count not 0 29 Parity errors/overflow/overrun 30 Tape byte count not correct 31 Data mis-compare on formatter Rx/Tx 35 Compare error 36 Incorrect compare error byte count Data transfer from Host to FIFO 41 Data pattern AA55 - Help code not 13 42 Data pattern AA55 - Help bit not reset Data pattern AA55 - Byte count not 0 43 44 Data pattern AA55 - Data miscompare 45 Data pattern AA55 - FIFO parity 46 Data pattern 55AA - Help code not 13 47 Data pattern 55AA - Help bit not reset 48 Data pattern 55AA - Byte count not 0 49 Data pattern 55AA - Data miscompare 50 Data pattern 55AA - FIFO parity Data transfer from Host to FIFO - Byte Swap 51 Data pattern AA55 - Help code not 13 52 Data pattern AA55 - Help bit not reset 53 Data pattern AA55 - Byte count not 0 54 Data pattern AA55 - Data miscompare 55 Data pattern AA55 - FIFO parity 56 Tl signal is not functional 57 LESI status has error bit set 58 LESI parity error Data transfer from FIFO to Host 60 Data pattern 55AA - Help code not 09 Data pattern 55AA - Data miscompare 61 62 Data pattern 55AA - LESI parity error

63 Data pattern 55AA - FIFO not empty

FAULT CODE 67 (Cont'd) (TU81)

FAULT CODE 67 (TU81)

FAULT CODE 67 (TU81) SUB-FAULT CODES (Cont'd)

Data transfer from FIFO to HOST

64 Data pattern AA55 - Help code not 09 65 Data pattern AA55 - Data miscompare 66 Data pattern AA55 - LESI parity error 67 Data pattern 55AA - Help code not 09 68 Data pattern 55AA - Data miscompare 69 Data pattern 55AA - LESI parity error 70 Odd Byte - Help code not 09 71 Odd Byte - Data miscompare 72 Odd Byte - No LESI parity error UART status or Data miscompare on ASCII port 80 Data transfer from RAM to LESI 83 Data pattern AA55 - Help code not 09 84 Data pattern AA55 - Data miscompare 85 Data pattern AA55 - Byte count not 0 86 Data pattern AA55 - Errors Data transfer from LESI to RAM 88 Data pattern 55AA - Help code not 13 89 Data pattern 55AA - Help active

90 Data pattern 55AA - Byte count not 0
91 Data pattern 55AA - Data miscompare
92 Data pattern 55AA - Errors
93 Timer failed
94 Timer interrupt not occurred on time out
95 Timer interrupt occurred before time out

\_\_\_\_\_\_

FAULT CODE 67 (TU81E)

FAULT CODE 67 - BUFFERED TMSCP INTERFACE MODULE HEALTH CHECK (TU81E)

Assumption: TU81E displays Fault Code 67 as a result of Interface Module health Check fault. LESI Module is powered up.

NOTE

Following any corrective action, the unit should be powered off and powered on again.

010 Y N Press CE switch. Sub-fault code 55?

- 020 | N Y Sub-fault code 56-82?
- 030 1 1 1 Replace buffered TMSCP module.
- 040 | 2 Replace LESI module or I/O cable.
- 050 2 Replace operator's front panel.

FAULT CODE 67 (TU81) SUB-FAULT CODES

ROM-RAM Check

01 ROM parity error set 02 No ROM parity error 03 Data not equal to zero 04 Data miscompare data pattern AA55, 55AB, AB55 05 RAM parity error set 06 RAM parity error 07 No RAM parity error

Buffer Check

09 DMA port A data miscompare 10 DMA port B data miscompare 11 Input ready not set 12 Output ready not set 13 Buffer full not set 14 Buffer overflow set 15 Buffer overflow not set 16 Output ready not set FAULT CODE 67 (Cont'd) (TU81E)

FAULT CODE 67 (TU81E) SUB-FAULT CODES

FAULT CODE 67 (TU81E)

Buffer Check (Cont'd) 17 Buffer empty not set 18 Buffer underflow set 19 Buffer underflow not set 20 Buffer not full/buffer overflow 21 Data miscompare 22 Buffer not empty 23 Buffer out parity error 24 Buffer in parity error 25 Buffer in parity error not set 26 Buffer out parity error 27 Data miscompare 28 Buffer out parity error not set CRC Generator Check 29 CRC generator's initial value incorrect 30 Buffer in parity error 31 Generated CRC in is incorrect 32 Buffer out parity error 33 Generated CRC out is incorrect Timer-Interrupt Controller Check 34 Timer failure 35 No buffer full interrupt request 36 Interrupt controller 2 status in error 37 No buffer empty interrupt request 38 No interrupt service for interrupt controller 2 Interrupt service for masked interrupt controller 2 39 40 No timer 2 interrupt request 41 Interrupt controller 1 status in error 42 No timer 3 interrupt 43 No TX/RX ready interrupt 44 No interrupt service for interrupt controller 1 45 Interrupt service for masked interrupt controller 1 48 Formatter HER/CER 49 Buffer in parity error 50 Data transfer count not 4K 51 Read data count not 4K 52 CRC miscompare 53 Data miscompare ASCII Port Check 55 ASCII port failure

FAULT CODE 67 (Cont'd) (TU81E)

FAULT CODE 67 (TU81E)

FAULT CODE 67 (TU81E) SUB-FAULT CODES (Cont'd)

Data Transfer From Host To Buffer 56 Data miscompare 57 Transfer done status is not set 58 Buffer transfer count not zero Data miscompare data pattern 55AA 59 60 Transfer done status is not set 61 Buffer transfer count not zero 62 Data miscompare data pattern 55AA 63 T1 not high 64 T1 not low 65 LESI status not clear 78 Data miscompare 79 No compare error 80 No second compare error 81 Byte count not correct 82 Compare error not ignored Data Transfer From Buffer To Host 66 Transfer done status not set 67 Buffer transfer count not zero 68 Data miscompare data pattern AA55 69 LESI parity error 70 Transfer done status not set 71 Buffer transfer count not zero 72 Data miscompare data pattern 55AA 73 No LESI parity error 74 Transfer done status not set 75 Buffer transfer count not zero 76 Data miscompare on one byte transfer 77 No LESI parity error

FAULT CODE 67 (TA81)

FAULT CODE 67 - STI INTERFACE MODULE HEALTH CHECK (TA81)

Assumption: TA81 displays Fault Code 67 as a result of Interface Module Health Check fault.

# NOTE

Following any corrective action, the unit should be powered off and powered on again.

- 010 Y N Press CE Switch. Sub-fault code 84?
- 020 1 1 Replace STI Module.
- 030 2 Replace operator panel.

FAULT CODE 67 (TA81) SUB-FAULT CODES

| 01 | NO STATE parity error signal (INT) |    |
|----|------------------------------------|----|
| 02 | STATE parity error signal (INT)    |    |
| 03 | STATE parity error signal (INT)    |    |
| 04 | STATE parity error signal (INT)    |    |
| 05 | INIT signal or CRR signal (INT)    |    |
| 06 | NOT INIT signal (INT)              |    |
| 07 | INIT signal or CRR signal (INT)    |    |
| 08 | INIT signal or CRR signal (INT)    |    |
| 09 | INIT signal or CRR signal (INT)    |    |
| 10 | NOT CRR signal (EXT A)             |    |
| 11 | NO STATE parity error signal (EXT  | A) |
| 12 | STATE parity error signal (EXT A)  |    |
| 13 | STATE parity error signal (EXT A)  |    |
| 14 | STATE parity error signal (EXT A)  |    |
| 15 | INIT signal or CRR signal (EXT A)  |    |
| 16 | NOT INIT signal (EXT Å)            |    |
| 17 | INIT signal or CRR signal (EXT A)  |    |
| 18 | INIT signal or CRR signal (EXT A)  |    |
| 19 | INIT signal or CRR signal (EXT A)  |    |
| 20 | NOT CRR signal (EXT A)             |    |
| 21 | NO STATE parity error signal (EXT  | B) |
| 22 | STATE parity error signal (EXT B)  |    |
| 23 | STATE parity error signal (EXT B)  |    |
| 24 | STATE parity error signal (EXT B)  |    |
|    |                                    |    |

# FAULT CODE 67 (TA81) SUB-FAULT CODES (Cont'd)

25 INIT signal or CRR signal (EXT B) 26 NOT INIT signal (EXT B) 27 INIT signal or CRR signal (EXT B) INIT signal or CRR signal (EXT B) 28 29 INIT signal or CRR signal (EXT B) 30 NOT CRR signal (EXT B) 31 READ LOW error detection checker not equal 0 32 READ HIGH error detection checker not equal 0 33 READ LOW error detection checker not equal OBAH 34 READ HIGH error detection checker not equal OFFH 35 READ LOW error detection checker not equal OBAH 36 READ HIGH error detection checker not equal OFFH 40 NOT FIFO parity error signal 41 FIFO parity error signal 42 FIFO parity error signal or SEQUENCER error signal 43 FIFO input does not equal FIFO outputted 44 FIFO parity error signal or SEQUENCER error signal 45 FIFO does not equal OFEH 46 FIFO parity error signal or SEQUENCER error signal 47 FIFO does not equal OFDH 48 FIFO parity error signal or SEQUENCER error signal 49 FIFO does not equal OFCH 51 HIGH read count not equal to outputted 52 READ-AFTER-WRITE COUNT ZERO signal 60 COMMAND BUSY signal 61 DATA ACKNOWLEDGE signal 62 DATA BUSY signal 63 STI error 64 LOW byte of read count not zero HIGH byte of read count not zero 65 66 NO READ-AFTER-WRITE ZERO signal 67 HARD error or CER error READ LOW error detection checker not equal 0 68 69 READ HIGH error detection checker not equal 0 70 FIFO input does not equal FIFO outputted NOT EMPTY or (FULL or HALFFULL) 71 72 NOT HALFFULL or (EMPTY or FULL) 73 (NOT (FULL or HALFFULL) 74 STI error 75 NOT HALFFULL 76 NOT EMPTY NO SEQUENCE error 77 78 NO SEQUENCE error 79 SEQUENCE error

FAULT CODE 67 (Cont'd) (TA81)

FAULT CODE 67 (TA81)

# FAULT CODE 67 (TA81) SUB-FAULT CODES (Cont'd)

80 NO TIMEOUT TIMER flag not zero 81 83 TRANSMISSION error 84 UART data miscompare 86 LOW read count not zero 87 HIGH read count not zero COUNT 16 signal 88 89 NO READ-AFTER-WRITE COUNT ZERO signal 90 RAW COUNT ZERO signal or NO COUNT 16 signal 91 COUNT 16 signal 92 NO READ-AFTER-WRITE COUNT ZERO signal 93 LOW read count not OFFH 94 HIGH read count not OFFH READ-AFTER-WRITE COUNT ZERO signal 95 LOW read count not equal to outputted 96 97 HIGH read count not equal to zero 98 READ-AFTER-WRITE COUNT ZERO signal 99 LOW read count not equal to zero

FAULT CODE TROUBLESHOOTING PROCEDURE

-----

FAULT CODE 68 - TMSCP/STI INTERFACE MODULE PROM CHECKSUM

Assumption: TU81/TA81 displays Fault Code 68 as a result of Interface Module Checksum fault.

NOTE

Following any corrective action, the unit should be powered off and powered on again.

010 1 Replace TMSCP/TU81 or STI/TA81 Module.

FAULT CODE 68 SUB-FAULT CODES

01 MSCP01 checksum fault (IC G07) 03 MSCP03 checksum fault (IC G03)

# FAULT CODE TROUBLESHOOTING PROCEDURE

FAULT CODE 69 (TU81)

FAULT CODE 69 - REMOTE DIAGNOSTICS (TU81)

Assumption: TU81 displays Fault Code 69 as a result of TMSCP Module Health Check fault.

# NOTE

Following any corrective action, the unit should be powered off and powered on again.

- 010 Y N Press CE switch. Sub-Fault Code 00-04?
- 020 1 Refer to sub-fault codes below.
- 030 1 Replace Servo-Control Module.
- 040 2 Replace Formatter Write Module.
- 050 3 Replace TMSCP Module.

FAULT CODE 69 (TU81) SUB-FAULT CODES

| 00<br>01 | Test cannot be run remotely<br>RESET button was pushed while executing a remote<br>diagnostic |
|----------|-----------------------------------------------------------------------------------------------|
| 02       | Drive was been and test could not be executed                                                 |
| 02       | Drive was busy and test could not be executed                                                 |
| 03       | Present drive mode must be terminated prior to test execution                                 |
|          | execution                                                                                     |
| 04       | Formatter was busy and test could not be executed                                             |

FAULT CODE 69 (TA81)

FAULT CODE 69 - STI INTERFACE MODULE HEALTH CHECK (TA81)

Assumption: TA81 displays Fault Code 69 as a result of STI Module Health Check fault.

NOTE

Following any corrective action, the unit should be powered off and powered on again.

- 010 Y N Press CE switch. Sub-Fault Code 63 or 64?
- 020 1 1 Replace STI Module.
- 030 2 Replace operator panel.
- (NOTE: Sub-Fault Code 62 can occur if ASCII port cable is connected and receiving device is powered off. Receiving device power should be turned on or ASCII port cable should be disconnected before attempting to turn power on.)

# FAULT CODE 69 (TA81) SUB-FAULT CODES

| 01 | LOW read count not zero (INT)    |
|----|----------------------------------|
| 02 | HIGH read count not zero (INT)   |
| 03 | STI error (INT)                  |
| 04 | FIFO EMPTY signal (INT)          |
| 05 | FIFO not equal to 055H (INT)     |
| 06 | FIFO not equal to 0AAH (INT)     |
| 11 | LOW read count not zero (EXT A)  |
| 12 | HIGH read count not zero (EXT A) |
| 13 | STI error (EXT A)                |
| 14 | FIFO EMPTY error (EXT A)         |
| 15 | FIFO not equal to 055H (EXT A)   |
| 16 | FIFO not equal to 0AAH (EXT A)   |
| 21 | LOW read count not zero (EXT B)  |
| 22 | HIGH read count not zero (EXT B) |
| 23 | STI error (EXT B)                |
| 24 | FIFO EMPTY signal (EXT B)        |
| 25 | FIFO not equal to 055H (EXT B)   |
| 26 | FIFO not equal to 0AAH (EXT B)   |

FAULT CODE 69 (Cont'd) (TA81)

FAULT CODE 69 (TA81)

# FAULT CODE 69 (TA81) SUB-FAULT CODES (Cont'd)

61 TXMT RDY 100 msec timeout on internal ASCII port test 62 REC RDY 100 msec timeout on internal ASCII port test 63 TXMT RDY 100 msec timeout on external ASCII port test 64 REC RDY 100 msec timeout on external ASCII port test FAULT CODE 70/71 - INVALID OPERATOR SEQUENCE

Assumption: TU81/TA81 displays Fault Code 70/71 as a result of tests being run in improper sequence or other invalid operator action.

Refer to procedures for test being run.

### 2.1 SCOPE

The diagnostic test information contained in this section consists of Test Options (Subsection 2.2) and Test Descriptions (Subsection 2.3). Each Test Description in Subsection 2.3 details Test Requirements, Test Description, Test Sequence, and Possible Termination Codes. A brief explanation of each of the neadings is given below.

- o Test Requirement Preconditions which must be adhered to prior to execution of the test.
- o Test Description A brief explanation of what the test is all about.
- o Test Sequence A step-by-step breakdown of what happens during execution of the test. The test sequence is performed automatically when EXECUTE is pressed.
- o Possible Termination Codes A list of termination codes associated with the test.

### 2.2 DIAGNOSTIC TEST OPTIONS

The diagnostic tests and their options are listed below. A key to the option code is given at the end of this subsection. Refer to paragraph 1.3.2.1 for instructions on selecting options.

. .

# 2.2 DIAGNOSTIC TEST OPTIONS (Cont'd)

| TEST NO.                                                 | DESCRIPTION                                                                                                    |                                           |
|----------------------------------------------------------|----------------------------------------------------------------------------------------------------|-------------------------------------------|
| 01<br>04<br>05-09                                        | Functional Fault Detection Diagnostic<br>Unit Identification Diagnostic<br>Reserved                                                                                                    |                                           |
|                                                          |                                                                                                    | OPTION                                    |
| TEST NO.                                                 | DESCRIPTION                                                                                                    | CODE                                      |
| 02<br>03                                                 | Tension Fault Isolation Diagnostic<br>Velocity Fault Isolation Diagnostic                                                                                                    |                                           |
| 10<br>11<br>12<br>13<br>14<br>15<br>16<br>17<br>18<br>19 | Forward at Option Speed to EOT<br>Reverse at Option Speed to BOT<br>Forward Ramps at Option Speed to EOT<br>Reverse Ramps at Option Speed to BOT<br>GCR Start/Stop Repositioning<br>75 ips Forward Ramps to EOT<br>75 ips Reverse Ramps to BOT<br>75 ips Repositioning<br>75 ips Repositioning<br>75 ips Forward to EOT<br>75 ips Reverse to BOT | S<br>S<br>S<br>L<br>L<br>L<br>L<br>L<br>L |
| 20                                                       | Unit Internal Fault Detection<br>Diagnostic                                                                                                    | В                                         |
| 21                                                       | Write 2K Byte Records in PE Mode at                                                                                                    | D                                         |
| 22                                                       | Read at 25 ips to EOT (at EOT, Rewind to BOT)                                                                                                    | B                                         |
| 23                                                       | Write 2K Byte Records in PE Mode at                                                                                                    | Ð                                         |
| 24                                                       | Read at 75 ips to EOT (at EOT, Rewind to BOT)                                                                                                    | B                                         |
| 25<br>26                                                 | Write 2K Byte Records in GCR Mode at<br>25 ips to EOT (at EOT, Rewind to BOT)<br>Write 2K Byte Records in GCR Mode at                                                                                                    | В                                         |
|                                                          | 75 ips to EOT (at EOT, Rewind to BOT)                                                                                                    | В                                         |
| 27                                                       | Reserved (TUB1) FROM ASET PONT                                                                                                    |                                           |
| 28                                                       | Perform Command Stack entered by                                                                                                    | в                                         |
| 29                                                       | Perform Command Stack entered by<br>Diagnostic 97 at 75 ips.                                                                                                    | B                                         |
| 30                                                       | Check Read Amplitudes at 25 and 75 ips<br>to be within tolerance of 0.8 volt.                                                                                                    | В                                         |

2.2 DIAGNOSTIC TEST OPTIONS (Cont'd)

| TEST NO.                               | DESCRIPTION                                                                                                    | OPTION<br>CODE             |
|----------------------------------------|----------------------------------------------------------------------------------------------------|----------------------------|
| 31                                     | Determine EGC Gains at 25 and 75 ips<br>and store gains in Backup Memory.<br>Then cneck Read Amplitudes at 25 and<br>75 ips to be within tolerance of<br>0.1 volt.                    | X                          |
| 32                                     | Check Read Amplitudes at 25 and 75 ips<br>with pre-recorded all l's tape with<br>tolerance of 0.3 volt.                                                                               | в                          |
| 33                                     | Determine EGC Gains at 25 ips and store gains in Backup Memory.                                                                                                    | X                          |
| 34                                     | Determine EGC Gains at 75 ips and store gains in Backup Memory.                                                                                                    | Х                          |
| 35-36                                  | Reserved                                                                                                    |                            |
| 37                                     | Determine Velocity Servo Correction<br>Multiplier and store multiplier in<br>Backup Memory.                                                                                           | X                          |
| 38                                     | Apply approximately 8-ounce tension by<br>pulsing supply reel with take-up<br>reel in Stoplock.                                                                                       | X                          |
| 39                                     | Write Option Pattern in PE Mode to EOT<br>at 25 ips (at EOT, Rewind to BOT,<br>repeat test).<br>Write Option Pattern in PE Mode to FOT                                                | Р                          |
| -0                                     | at 75 ips (at EOT, Rewind to BOT,<br>repeat test).                                                                                                    | Р                          |
| 41<br>42<br>43<br>44<br>45<br>46<br>47 | Stoplock Take-up Reel<br>Enable Tension Servo<br>Turn-on Pump<br>Fast Searcn Forward for EOT<br>Refresn Scope Loop<br>Velocity DAC Scope Loop<br>Servo-Control Microprocessor Outputs | X<br>X<br>X<br>X<br>X<br>X |
| 48<br>49<br>50                         | Scope Loop<br>Set Up Pump Power-Down Timer<br>Set Up TU81/TA81 Mode<br>Enable Auto Load                                                                                               | X<br>X<br>X<br>X           |

51 Reserved

# 2.2 DIAGNOSTIC TEST OPTIONS (Cont'd)

| TEST NO.                               | DESCRIPTION                                                                                                    | OPFION<br>CODE                       |
|----------------------------------------|----------------------------------------------------------------------------------------------------|--------------------------------------|
| .52<br>53                              | <ul> <li>Write Option Pattern in GCR Mode to<br/>EOT at 25 ips (at EOT, Rewind to<br/>BOT, repeat test).</li> <li>Write Option Pattern in GCR Mode to<br/>EOT at 75 ips (at EOT, Rewind to<br/>BOT</li> </ul>                                                         | P                                    |
| 54<br>55<br>56<br>57<br>58<br>59<br>60 | Examine/Change Write Current Levels<br>Drive Internal Diagnostic<br>Formatter Internal Diagnostic<br>Interface Internal Diagnostic<br>Loop Write-to-Read thru Drive<br>Interface Interface<br>Loop Write-to-Read thru Read/Write<br>Loop Write-to-Read thru Formatter | X<br>B<br>B<br>B<br>B<br>B<br>B<br>B |
| 61<br>62                               | Take-up Motor and Power Amp Marginal<br>Fault Detection<br>Take-up Fine-Line Tacn Fault<br>Detection                                                                                                    | X<br>X                               |
| 63                                     | Reserved                                                                                                    |                                      |
| 64                                     | Automatic Write Current Adjustment                                                                                                    | X                                    |
| 65-69                                  | Reserved                                                                                                    |                                      |
| 70                                     | Enable/disable Error Printout on<br>ASCII Terminal                                                                                                    | Y                                    |
| 71-81                                  | Reserved                                                                                                    |                                      |
| 82                                     | Enable Low Tension Mode                                                                                                    | See Test<br>Description              |
| 83-90                                  | Reserved                                                                                                    |                                      |
| 91                                     | Functional Fault Detection (Same as<br>Operator Test Ol except: a) Will<br>start in Loaded or Unloaded<br>condition, b) Bypass EGC test.)                                                                                                    | В                                    |
| 92-96                                  | Reserved                                                                                                    |                                      |
| 97                                     | Read/Write Command Stack Generation<br>Diagnostic                                                                                                    | Х                                    |

# OPTION KEY

- X = Do not use any options.
- L = Test will loop. Do not use any options.
- B = Field Service Representative may use the following options:
  - 00 = Halt if read or write errors exceed limits specified, halt on completion of test (Default option).
  - 01 = Loop on test, halt if read or write errors exceed limit specified on any given pass.
  - 02 = Loop on test, bypass read or write error halts.
- Y = Field Service Representative may use the following options:

00 = To disable error printout on ASC11 terminal. (Default) 01 = To enable error printout on ASC11 terminal.

### NOTE

Option of halting or bypassing errors only exists for read/write type errors; all other errors will cause test to halt, with the appropriate fault code displayed, regardless of the option selected.

- P = Field Service Representative may use the following option
   patterns:
  - 00 = All ones pattern
  - 01 = One-half frequency pattern
  - 02 = One-third frequency pattern (GCR only)
- S = Field Service Representative may use the following option
   speeds:

00 = 25 ips speed 01 = 12.5 ips speed

2.3 DIAGNOSTIC TEST DESCRIPTIONS Each of the diagnostic tests is listed in numerical order, with details of the Test Requirement, Test Description, Test Sequence, and Possible Termination Codes TEST 01: FUNCTIONAL FAULT DETECTION TEST

TEST 01

TEST REQUIREMENT: A write enabled scratch tape should be threaded, but NOT loaded (untensioned). Disable port switches (TA81 only).

DESCRIPTION: Test Ol performs various functions normally performed during operations. Unit halts with appropriate fault code if a functional fault occurs.

**TEST SEQUENCE:** 

- a. Light ONLINE and RESET/FAULT indicators. Increment display from 00 to 99. Extinguish ONLINE and RESET/FAULT indicators. Display 01.
- b. Load tape.
- c. Check read amplitudes at low and high speeds. Rewind.
- d. Write 100 blocks in PE mode at 25 ips start/stop (see NOTE 1).
- e. Space Reverse, Erase, and Write File Mark (check for file mark detected). Space Reverse and check for file mark detected. Read Forward and again check for file mark detected.
- f. Read Reverse 100 blocks at 25 ips start/stop.
- g. Read Forward 100 blocks at 25 ips start/stop.
- h. Repeat steps d thru g at 25 ips streaming.
- i. Repeat steps d thru g at 75 ips streaming.
- j. Write 10 blocks at 75 ips "thrashing" (see NOTE 2).
- k. Read Reverse 10 blocks at 75 ips "thrashing".
- 1. Read Forward 10 blocks at 75 ips "thrashing".
- m. Rewind.
- n. Read Forward 300 blocks at 75 ips streaming. Check for file mark detected at blocks 100, 200, and 300.
- o. Rewind.
- p. Repeat steps d thru n in GCR mode and Space Reverse where Read Reverse is specified.

TEST 01: (Cont'd)

- q. Write to EOT in GCR mode at 75 ips streaming (see NOTE 1).
- r. Space reverse 1000 records at 75 ips streaming (reposition after every 250 records).
- s. Write to EOT in GCR mode at 25 ips streaming.
- t. Rewind.
- NOTE 1. Data blocks written are 2K bytes with an incrementing pattern starting at zero for each block.
- NOTE 2. Data blocks written are 256 bytes with an incrementing pattern starting at zero for each block.

POSSIBLE TERMINATION CODES:

00 - Test is Successful
01 - Read Envelope Fault
02 - Read Amplitude Range Fault
03 - ID Check
04 - Low Speed Write Error
05 - Low Speed Read Error
06 - High Speed Write Error
07 - High Speed Read Error
08 - Noise Detected While Erasing
09 - Hardware Failure
10 to 69 - Refer to Fault Code Troubleshooting Procedure

TEST REQUIREMENT: Tape should be threaded, but NOT loaded (untensioned).

Valid fault code displayed in operator panel. See NOTE below.

### NOTE

Test 02 will run only if, during execution of Test 01, one of the following codes appears in the operator panel display: 22, 24, 26, 30, 31, 36.

Test will not run unless conditions above are met.

TEST DESCRIPTION: Test 02 is an extension of Test 01. Test 02 isolates servo faults by checking various assemblies of the TU81/TA81.

TEST SEQUENCE:

- a. Verify top cover is closed and tape is not loaded.
- b. Verify Refresh DAC of Servo-Control Module is operational. If not, display Termination Code 80.
- c. Verify supply reel power amp is operational. If not, display Termination Code 81.
- d. Verify take-up reel power amp is operational. If not, display Termination Code 82.
- e. Verify Demand Velocity DAC of Servo-Control Module is operational. If not, display Termination Code 83.
- f. Move take-up reel slightly in forward direction. Check for correct count of quarter-tacn pulses. If incorrect, display Termination Code 84.
- g. Repeat step f in the reverse direction. Display Termination Code 84 if tach count is incorrect.
- n. Verify velocity feedback loop of Servo-Control Module is operational by putting take-up motor in stoplock mode, and monitoring forward and reverse quarter-tachs. Display Termination Code 85 if any fault is detected.

2-8

- i. Verify that tension comparators on Servo-Control Module are operational. Vary tension offsets and monitor status of tension level status lines. If any fault is detected, display Termination Code 87.
- J. With pneumatic pump off, zero tension offsets. If fault occurs, display Termination Code 97.
- k. Turn on pneumatic pump. If take-up sensor detects at least 2.0 ounces of tension, display Termination Code 90. If file sensor detects at least 2.0 ounces of tension, display Termination Code 89.
- 1. Enable take-up servo. Move take-up reel from 0 ips to 6 ips in forward direction.
- m. If both sensors do not detect at least 2.0 ounces of tension within 15 seconds, display Termination Code 91.
- n. If, during this 15 seconds, the supply sensor does not detect 2.0 ounces of tension within 100 milliseconds after take-up sensor, display Termination Code 74. If take-up sensor does not detect 2.0 ounces within 100 milliseconds after supply sensor, display Termination Code 72.
- p. Move supply reel slowly in reverse direction while take-up reel is moving forward at 6 ips. If neither sensor detects at least 16 ounces of tension within 500 milliseconds, display Termination Code 92.
- q. If, during this 500 milliseconds, the supply sensor does not detect 16 ounces of tension within 100 milliseconds after take-up sensor, display Termination Code 75. If take-up sensor does not detect 16 ounces of tension within 100 milliseconds after supply sensor, display Termination Code 73.
- r. Stop moving supply reel in reverse direction. If tension detected on both sensors is not within limits in 100 milliseconds, display Termination Code 98.
- s. Stop reel motion. Display Fault Code 00 to indicate test is successful.

# TEST 02: (Cont'd)

POSSIBLE TERMINATION CODES:

```
00 - Test is Successful
10 to 69 - Refer to Fault Code Troubleshooting Procedure
70 - Invalid Operator Sequence. See Test 02 Requirements.
71 - Invalid Operator Sequence (Tape Loaded Fault)
72 - TU Sensor Fault 1
73 - TU Sensor Fault 2
74 - Supply Sensor Fault 1
75 - Supply Sensor Fault 2
80 - Refresh DAC Fault
81 - File Power Amp Fault
82 - TU Power Amp Fault
83 - Demand Velocity DAC Fault
84 - TU Motor/Tach Fault
85 - Velocity Feedback Loop Fault
86 - TU Comparator Fault
87 - Supply Comparator Fault
89 - Supply Sensor - 0 Fault
90 - TU Sensor - O Fault
91 - Pump Failure Fault
92 - Filter/Regulator, Pump, Servo-Control Module Fault
97 - Servo-Control Module, Sensor Intermittent Fault
```

98 - Servo-Control Module, Power Amp Fault

TEST 03: VELOCITY FAULT ISOLATION

TEST 03

TEST REQUIREMENT: Tape should not be threaded.

Test 03 should not be used unless Test 01 directs its use. This test may fail if run Stand-alone.

TEST DESCRIPTION: Test 03 isolates velocity servo faults by checking the take-up motor/tach assembly and the velocity servo loop.

TEST SEQUENCE:

- a. Check if the top cover is closed and tape is absent.
- b. Ramp up to 4 ips.
- c. Check if distance between two consecutive quarter tacks is within tolerable limits.
- d. If, after five tries, at least once, the distance between two consecutive quarter tachs is within limits, go to step f.
- e. Display Termination Code 96.
- f. Check that the distance between all consecutive quarter tachs is within tolerable limits.
- g. If distance between any two consecutive quarter tachs is not within limits, report fault, otherwise, go to step i.
- h. Repeat steps e and f. If the error is detected five times, display Termination Code 98.
- i. Apply diagnostic lines to move take-up motor in forward direction from 0 to 75 ips, and measure time it requires to ramp-up. Stop take-up motor.
- j. Calculate motor constant from this data.
- k. If motor constant is within range, go to step e. If motor constant is out of range the first time, repeat steps i and j. Otherwise, display Termination Code 84.
- 1. Apply full current to move take-up motor in forward direction from 0 to 75 ips, and measure time it requires to ramp-up. Stop take-up motor.
- m. If power amp is not capable of delivering full current in forward direction, flag a fault, otherwise, go to step o.

- n. If fault is the first time, repeat steps 1 and m, otherwise, display Termination Code 82.
- o. Apply full current to move take-up motor in reverse direction from 0 to 75 ips, and measure time it requires to ramp-up. Stop take-up motor.
- p. If power amp is not capable of delivering full current in reverse direction, flag a fault, otherwise, go to step r.
- q. If fault is the first time, repeat steps o and p, otherwise, display Termination Code 82.
- r. Display Termination Code 00 to indicate successful completion of test.

POSSIBLE TERMINATION CODES:

- 00 Test Is Successful
- 10 to 69 Refer to Fault Code Troubleshooting Procedure
- 82 Take-Up Power Amp Fault
- 84 Take-Up Motor/Tach Fault
- 94 Tape Present Fault
- 95 Formatter Interrupt received while test in progress.
- 96 Servo Loop Fault
- 98 Take-up Motor/Tach Fault

TEST 04: UNIT IDENTIFICATION TEST

TEST REQUIREMENT: Prior execution of Test 49 to enable FU81/TA81 Mode.

TEST DESCRIPTION: Test 04 allows changing of the 3-digit unit identification number.

TEST SEQUENCE:

- a. Enter Test 04 and press EXEC switch.
- b. Enter the 3-digit (decimal) unit identification number. (For instructions on entering the unit identification number, refer to paragraph 1.3.1, Operator Tests.)
- c. Press FAULI/RESET switch on the operator panel and the unit identification number just entered is displayed.

POSSIBLE TERMINATION CODES:

00 - Test is Successful 10 to 69 - Refer to Fault Code Troubleshooting Procedure 75, 76 - Bad Backup Memory 77 - Drive Not in TU81/TA81 Mode 78 - 2201 EEPROM Checksum Fault 99 - Illegal Remote Test

TEST 04

### TEST 10: FORWARD AT OPTION SPEED TO EOT

TEST 10

TEST REQUIREMENT: Tape should be loaded.

TEST DESCRIPTION: Test 10 exercises the transport in a continuous mode at the selected option speed in the forward direction. When EOT is detected, tape is stopped and the selected option speed continuous mode is executed in reverse direction. When BOT is detected, the routine starts again. Manual intervention is required to terminate the test.

### **TEST SEQUENCE:**

- a. Check if the top cover is closed and tape is loaded.
- b. Run forward continuously at the selected option speed until EOT is detected.
- c. Stop and run reverse continuously at the selected option speed until BOT is detected.
- d. Stop motion and go to step b.

### POSSIBLE TERMINATION CODES:

10 to 69 - Refer to Fault Code Troubleshooting Procedure 70 - Invalid Operator Sequence (Tape Not Loaded Fault)

# TEST 11: REVERSE AT OPTION SPEED TO BOT

TEST 11

TEST REQUIREMENT: Tape should be loaded.

TEST DESCRIPTION: Test 11 exercises the transport in a continuous mode at the selected option speed in the reverse direction. When BOT is detected, tape is stopped and the selected option speed continuous mode is executed in forward direction. When EOT is detected, the routine starts again. Manual intervention is required to terminate the test.

TEST SEQUENCE:

- a. Check if the top cover is closed and tape is loaded.
- b. Run reverse continuously at the selected option speed until BOT is detected.
- c. Stop and run forward continuously at the selected option speed until EOT is detected.
- d. Stop motion and go to step b.

POSSIBLE TERMINATION CODES:

10 to 69 - Refer to Fault Code Troubleshooting Procedure 70 - Invalid Operator Sequence (Tape Not Loaded Fault)

## TEST 12: FORWARD RAMPS AT OPTION SPEED TO EOF

TEST REQUIREMENT: Tape should be loaded.

TEST DESCRIPTION: Test 12 exercises the transport in a start/stop mode at the selected option speed in the forward direction. When EOT is detected, the same the selected option speed start/stop mode is executed in the reverse direction. When BOT is detected, the routine starts again. Manual intervention is required to terminate the test.

TEST SEQUENCE:

- a. Check if the top cover is closed and tape is loaded.
- b. Run forward at the selected option speed for 30 ms.
- c. Stop and pause for 100 ms.
- d. Repeat steps b and c until EOT is detected.
- e. Run reverse at the selected option speed for 30 ms.
- f. Stop and pause for 100 ms.
- g. Repeat steps e and f until BOT is detected.
- n. Go to step b.

POSSIBLE TERMINATION CODES:

10 to 69 - Refer to Fault Code Troubleshooting Procedure 70 - Invalid Operator Sequence (Tape Not Loaded Fault)

TEST 12

### TEST 13: REVERSE RAMPS AT OPTION SPEED TO BOT

TEST REQUIREMENT: Tape should be loaded.

**TEST DESCRIPTION:** 13 exercises transport Test the in а start/stop mode at the selected speed option in the reverse direction. When BOT is detected, the same the selected speed option start/stop mode is executed in the forward direction. When EOT is detected, the routine starts again. intervention Manual is required to terminate the test.

TEST SEQUENCE:

- a. Check if the top cover is closed and tape is loaded.
- b. Run reverse at the selected speed option for 30 ms.
- c. Stop and pause for 100 ms.
- d. Repeat steps b and c until BOT is detected.
- e. Run forward at the selected speed option for 30 ms.
- f. Stop and pause for 100 ms.
- g. Repeat steps e and f until EOT is detected.
- h. Go to step b.

POSSIBLE TERMINATION CODES:

10 to 69 - Refer to Fault Code Troubleshooting Procedure 70 - Invalid Operator Sequence (Tape Not Loaded Fault)

TEST 13

# TEST 14: GCR START/STOP REPOSITIONING

TEST 14

TEST REQUIREMENT: Tape should be loaded.

TEST DESCRIPTION: Test 14 is a routine emulating GCR start/stop repositioning. It repositions the tape in the forward direction. When EOT is detected, it repositions the tape in the reverse direction. When BOT is detected, the routine starts again. Manual intervention is required to terminate the test.

**TEST SEQUENCE:** 

- a. Check if the top cover is closed and tape is loaded.
- b. Run forward at 25 ips for 100 ms.
- c. Run reverse at 12.5 ips for 1 ms.
- d. Repeat steps b and c until EOT is detected.
- e. Run forward at 12.5 ips for 1 ms.
- f. Run reverse at 25 ips for 100 ms.
- g. Repeat steps e and f until BOT is detected.
- h. Go to step b.

POSSIBLE TERMINATION CODES:

10 to 69 - Refer to Fault Code Troubleshooting Procedure

70 - Invalid Operator Sequence (Tape Not Loaded Fault)

### TEST 15: FORWARD 75 IPS RAMPS

TEST REQUIREMENT: Tape should be loaded.

TEST DESCRIPTION: Test 15 exercises the transport in a start/stop mode at 75 ips in the forward direction. When EOT is detected, the same 75 ips start/stop mode is executed in the reverse direction. When BOT is detected, the routine starts again. Manual intervention is required to terminate the test.

TEST SEQUENCE:

- a. Check if the top cover is closed and tape is loaded.
- b. Run forward at 75 ips for 30 ms.
- c. Stop and Pause for 400 ms.
- d. Repeat steps b and c until EOT is detected.
- e. Run reverse at 75 ips for 30 ms.
- f. Stop and pause for 400 ms.
- g. Repeat steps e and f until BOT is detected.
- h. Go to step b.

POSSIBLE TERMINATION CODES:

10 to 69 - Refer to Fault Code Troubleshooting Procedure 70 - Invalid Operator Sequence (Tape Not Loaded Fault)

TEST 15

### TEST 16: REVERSE 75 IPS RAMPS

TEST 16

TEST REQUIREMENT: Tape should be loaded.

TEST DESCRIPTION: Test 16 exercises the transport in a start/stop mode at 75 ips in the reverse direction. When BOT is detected, the same 75 ips start/stop mode is executed in the forward direction. When EOT is detected, the routine starts again. Manual intervention is required to terminate the test.

TEST SEQUENCE:

- a. Check if the top cover is closed and tape is loaded.
- b. Run reverse at 75 ips for 30 ms.
- c. Stop and Pause for 400 ms.
- d. Repeat steps b and c until BOT is detected.
- e. Run reverse at 75 ips for 30 ms.
- f. Stop and pause for 400 ms.
- g. Repeat steps e and f until EOT is detected.
- h. Go to step b.

POSSIBLE TERMINATION CODES:

10 to 69 - Refer to Fault Code Troubleshooting Procedure

70 - Invalid Operator Sequence (Tape Not Loaded Fault)

2-20
## TEST 17: 75 IPS REPOSITIONING

TEST REQUIREMENT: Tape should be loaded.

TEST DESCRIPTION: Test 17 is a repositioning routine at 75 It repositions the tape in the forward ips. direction. When EOT is detected. it repositions the tape in the reverse direction. When BOT is detected, the routine again. Manual intervention starts is required to terminate the test.

**TEST SEQUENCE:** 

- a. Check if the top cover is closed and tape is loaded.
- b. Run forward at 75 ips for 400 ms.
- c. Run reverse at 75 ips for 100 ms.
- d. Repeat steps b and c until EOT is detected.
- e. Run forward at 75 ips for 100 ms.
- f. Run reverse at 75 ips for 400 ms.
- g. Repeat steps e and f until BOT is detected.
- n. Go to step b.

POSSIBLE TERMINATION CODES:

10 to 69 - Refer to Fault Code Troubleshooting Procedure 70 - Invalid Operator Sequence (Tape Not Loaded Fault)

TEST 17

## TEST 18: FORWARD 75 IPS CONTINUOUS

TEST 18

TEST REQUIREMENT: Tape should be loaded.

TEST DESCRIPTION: Test 18 exercises the transport in a continuous mode at 75 ips in the forward direction. When EOT is detected, tape is stopped and 75 ips continuous mode is executed in the reverse direction. When BOT is detected, the routine starts again. Manual intervention is required to terminate the test.

TEST SEQUENCE:

- a. Check if the top cover is closed and tape is loaded.
- b. Run forward continuously 75 ips until EOT is detected.
- c. Stop and run reverse continuously at 75 ips until BOT is detected.
- d. Stop motion and go to step b.

POSSIBLE TERMINATION CODES:

- 10 to 69 Refer to Fault Code Troubleshooting Procedure
- 70 Invalid Operator Sequence (Tape Not Loaded Fault)

TEST REQUIREMENT: Tape should be loaded.

TEST DESCRIPTION: Test 19 exercises the transport in a continuous mode at 75 ips in the reverse direction. When BOT is detected, tape is stopped and 75 ips continuous mode is executed in the forward direction. When EOT is detected, the routine starts again. Manual intervention is required to terminate the test.

TEST SEQUENCE:

- a. Check if the top cover is closed and tape is loaded.
- b. Run reverse continuously 75 ips until BOT is detected.
- c. Stop and run forward continuously at 75 ips until EOT is detected.
- d. Stop motion and go to step b.

POSSIBLE TERMINATION CODES:

10 to 69 - Refer to Fault Code Troubleshooting Procedure

70 - Invalid Operator Sequence (Tape Not Loaded Fault)

TEST 19

TEST REQUIREMENT: None.

TEST DESCRIPTION: Test 20 checks out the internal hardware of the drive, the formatter and interface. It also checks out the bus between the formatter and interface.

TEST SEQUENCE:

- a. Check out the device internal hardware.
- b. Check out the formatter internal hardware.
- c. Check out the bus between the formatter and interface.
- d. Cneck out the interface internal hardware.

POSSIBLE TERMINATION CODES:

00 - Test Is Successful 10 to 69 - Refer to Fault Code Troubleshooting Procedure

# TEST 21:25 IPS STREAMING WRITE TO EOTIN PE MODE

TEST REQUIREMENT: A write enabled scratch tape should be loaded.

TEST DESCRIPTION: Test 21 rewinds the tape and writes 2K byte records, incrementing data pattern to EOT at 25 ips streaming mode. On detection of EOT, it rewinds and positions at BOT. If a write error occurs, the unit performs Backspace, Erase, and attempts to write again. If more than five consecutive erases are required, the test terminates with a write fault. If 32 erases are required in one complete pass, the test terminates with a write fault. All functional checks are active throughout the test.

TEST SEQUENCE:

- a. Rewind to BOT (this function is not performed if 02 option is selected).
- b. Write 2K byte records at 25 ips streaming to EOT.
- c. Rewind to BOT.

POSSIBLE TERMINATION CODES:

00 - Test is successful
03 - ID Check
04 - Low Speed Write Error
09 - Hardware Failure
08 - Noise Detected While Erasing
10 to 69 - Refer to Fault Code Troubleshooting Procedure
70 - Invalid Operator Sequence (Tape Not Loaded Fault)

TEST 22

- TEST REQUIREMENT: A pre-written tape should be loaded. To make a 75 ips streaming tape in the PE mode, execute Test 23. To make a 25 ips streaming tape in the GCR mode, execute Test 25.
- TEST DESCRIPTION: Test 22 rewinds the tape and reads any pre-written tape to EOT at 25 ips. Any read error halts the test with a fault code. All functional checks are active. On detection of EOT, it rewinds and positions at BOT.

**TEST SEQUENCE:** 

- a. Rewind to BOT (this function is not performed if 02 option is selected).
- b. Read records at 25 ips streaming to EOT.
- c. Rewind to BOT.

POSSIBLE TERMINATION CODES:

00 - Test is Successful
03 - ID Check
05 - Low Speed Read Error
09 - Hardware Failure
10 to 69 - Refer to Fault Code Troubleshooting Procedure
70 - Invalid Operator Sequence (Tape Not Loaded Fault)

## TEST 23: 75 IPS STREAMING WRITE TO EOT IN PE MODE

TEST REQUIREMENT: A write enabled scratch tape should be loaded.

Test 23 rewinds the tape and writes 2K byte TEST DESCRIPTION: records, incrementing data patterns to EOT at 75 ips in streaming mode. On detection of EOT, it rewinds and positions at BOT. If a write error occurs, the unit performs Backspace, Erase, and attempts to write again. If more than five consecutive erases are required, the test terminates with a write fault. If 32 erases are required in one complete pass, the test terminates with a write fault. All functional checks are active throughout the test.

**TEST SEQUENCE:** 

- a. Rewind to BOT (this function is not performed if 02 option is selected).
- b. Write 2K byte records at 75 ips streaming to EOT.
- c. Rewind to BOT.

POSSIBLE TERMINATION CODES:

00 - Test is successful
03 - ID Check
06 - High Speed Write Error
08 - Noise Detected While Erasing
09 - Hardware Failure
10 to 69 - Refer to Fault Code Troubleshooting Procedure
70 - Invalid Operator Sequence (Tape Not Loaded Fault)

TEST REQUIREMENT: A pre-written tape should be loaded. To make a 75 ips streaming tape in the PE mode, execute Test 23. To make a 25 ips streaming tape in the GCR mode, execute Test 25.

TEST DESCRIPTION: Test 24 rewinds the tape and reads any pre-written tape to EOT at 75 ips. Any read error halts the test with a fault code. All functional checks are active. On detection of EOT, it rewinds and positions at BOT.

TEST SEQUENCE:

- a. Rewind to BOT (this function is not performed if 02 option is selected).
- b. Read records at 75 ips streaming to EOT.
- c. Rewind to BOT.

POSSIBLE TERMINATION CODES:

- 00 Test is Successful
- 03 ID Check
- 07 High Speed Read Error
- 09 Hardware Failure
- 10 to 69 Refer to Fault Code Troubleshooting Procedure
- 70 Invalid Operator Sequence (Tape Not Loaded Fault)

#### **TEST 25:** 25 IPS STREAMING WRITE TO EOT IN GCR MODE

TEST REQUIREMENT: A write enabled scratch tape should be loaded.

Test 25 rewinds the tape and writes 2K byte TEST DESCRIPTION: records, incrementing data pattern to EOT at 25 ips streaming mode. On detection of EOT, it rewinds and positions at BOT. If a write error occurs, the unit performs Backspace, Erase, and attempts to write again. If more than five consecutive erases are required, the test terminates with a write fault. If 32 erases are required in one complete pass, tne test terminates with a write fault. All functional checks are active throughout the test.

**TEST SEQUENCE:** 

- Rewind to BOT (this function is not performed if 02 a. option is selected).
- Write 2K byte records at 25 ips streaming to EOT. b.
- Rewind to BOT. c.

POSSIBLE TERMINATION CODES:

- 00 Test is successful 03 - ID Check 04 - Low Speed Write Error 08 - Noise Detected While Erasing 09 - Hardware Failure 10 to 69 - Refer to Fault Code Troubleshooting Procedure
- 70 Invalid Operator Sequence (Tape Not Loaded Fault)

## TEST 26: 75 IPS STREAMING WRIFE TO EOT IN GCR MODE

TEST REQUIREMENT: A write enabled scratch tape should be loaded.

TEST DESCRIPTION: Test 26 rewinds the tape and writes 2K byte records, incrementing data patterns to EOT at 75 ips in streaming mode. On detection of EOT, it rewinds and positions at BOT. If a write error occurs, the unit performs Backspace, Erase, and attempts to write again. If more than five consecutive erases are required, the test terminates with a write fault. If 32 erases are required in one complete pass, the test terminates with a All functional checks write fault. are active throughout the test.

**TEST SEQUENCE:** 

- a. Rewind to BOT (this function is not performed if 02 option is selected).
- b. Write 2K byte records at 75 ips streaming to EOT.
- c. Rewind to BOT.

POSSIBLE TERMINATION CODES:

00 - Test is successful
03 - ID Check
06 - High Speed Write Error
08 - Noise Detected While Erasing
09 - Hardware Failure
10 to 69 - Refer to Fault Code Troubleshooting Procedure
70 - Invalid Operator Sequence (Tape Not Loaded Fault)

- TESI 28:
   PERFORM COMMAND STACK AT 25 IPS

   START/STOP
- TEST REQUIREMENT: a. If a write-type operation is desired, a write enabled scratch tape should be loaded.
  - b. If a read-type operation is desired, a pre-recorded tape should be loaded.

TEST 28

TEST DESCRIPTION: Test 28 performs the three-level command stack entered by Test 97. If option 01 is entered, the stack will be repeated until EOT or BOT is detected. If write operation is being performed upon an error, a Backspace, Erase, and Rewrite is performed. If read operation is being performed, any uncorrectable read error will cause the test to fail with a read fault. All functional checks are active throughout the test.

Option 2 bypasses read and write errors as in all read/write tests.

POSSIBLE TERMINATION CODES:

00 - Test is Successful
03 - ID Check
04 - Low Speed Write Error
05 - Low Speed Read Error
08 - Noise Detected While Erasing
09 - Hardware Failure
10 to 69 - Refer to Fault Code Troubleshooting Procedure
70 - Invalid Operator Sequence (Tape Not Loaded Fault)
99 - Illegal Remote Test

- TEST REQUIREMENT: a. If a write-type operation is desired, a write enabled scratch tape should be loaded.
  - b. If read-type operation is desired, a pre-recorded tape should be loaded.
- TEST DESCRIPTION: Test 29 performs the three-level command stack entered by Test 97. If option 01 is entered, the stack will be repeated until EOT or BOT is detected. If write operation is being performed upon an error, a Backspace, Erase, and Rewrite is performed. If read operation is being performed, any uncorrectable read error will cause the test to fail with a read fault. All functional checks are active throughout the test.

Option 2 bypasses read and write errors as in all read/write tests.

POSSIBLE TERMINATION CODES:

00 - Test is Successful
03 - ID Check
06 - High Speed Write Error
07 - High Speed Read Error
08 - Noise Detected While Erasing
09 - Hardware Failure
10 to 69 - Refer to Fault Code Troubleshooting Procedure
70 - Invalid Operator Sequence (Tape Not Loaded Fault)

- TEST 30:CHECK READ AMPLITUDES AT 25 AND 75 IPSTEST 30WITH TOLERANCE OF + 0.8 VOLTS
- TEST REQUIREMENT: Tape should be loaded and not write protected, and should not be near EOT.
- TEST DESCRIPTION: Test 30 cnecks that read amplitudes at 25 AND 75 ips are 1.5 ± 0.8 volts. For 25 ips, the minimum read amplifier gain value is determined for each track, such that the peak-to-peak voltage at the analog test point is 1.5 volts. This generates an envelope signal for that track. If, at the end of the test, an envelope is not detected for any track, a fault is reported. The gain determined for each track is compared to corresponding gain value stored in the back-up memory (determined by Test 31). If the difference for any track is such, that it causes an amplitude difference of 0.8 volts, a fault is reported. All Field Service options are available for the test. The same operation is carried out for 75 ips.

**TEST SEQUENCE:** 

- a. Check if the top cover is closed, tape is not write protected, tape is loaded and not at EOT.
- b. Calculate the minimum read gain values for all tracks for 25 ips as described.
- c. Display Fault Code Ol if an envelope is not detected in track at the end of the test.
- d. Display Fault Code 02 if the difference in gain, between that determined and the corresponding value stored in the back-up memory for any track, is such that it causes an amplitude difference of 0.8 volts.

e. Execute steps b, c, and d for 75 ips.

f. Display Termination Code 00 if complete test is successful.

POSSIBLE TERMINATION CODES:

| 00 - Test Is Successful 70 - Invali        | d Operator Sequence  |
|--------------------------------------------|----------------------|
| 01 - EGC Envelope Fault (Tape )            | Not Loaded Fault)    |
| 02 - EGC Wear Tolerance Fault 72 - Tape W  | rite Protected Fault |
| 10 to 69 - Refer to Fault Code 77 - EOT On | EGC Fault            |
| Troubleshooting Procedure                  |                      |

NOTE: Field Service Test 30 is a part of Operator Test 1.

TEST 31

## TESI 31: SET UP AND CHECK READ AMPLITUDES AT 25 AND 75 IPS

- TEST REQUIREMENT: Tape should be loaded and not write protected, and should not be near EOT. Jumper on the Servo-Control Module back-up memory should be in 1-2 position.
- TEST DESCRIPTION: Test 31 sets up and checks read amplitudes at 25 and 75 ips, PE mode and GCR mode. For 25 ips, it determines the minimum gain value for each track, in the same manner as described in Test 30, and stores them in the back-up memory. It again determines the minimum gain value for each track and compares it to the previously stored value. If the difference in gain between the two values for any track is such that it causes an amplitude difference of 0.1 volts, the test is repeated. Also, if any fault is detected while determining the minimum gain values, the test is repeated. If, after 5 attempts, the operation is not successful, a fault is reported. The same operation is carried out for 75 ips, PE mode and GCR mode.

## **TEST SEQUENCE:**

- a. Check if the top cover is closed, tape is not write protected, tape is loaded, and tape is not at EOT.
- b. Determine the minimum gain values for 25 ips and store them in the back-up memory. Report a fault if the jumper on the Servo-Control Module back-up memory is not in the 1-2 position.
- c. Determine the minimum gain values for 25 ips and compare them with the previously stored values. If, for any track, the difference is such that it causes an amplitude difference greater than 0.1 volts, the test is repeated.
- d. If, while determining the minimum gain values in steps b and c, a fault is detected, the test is repeated.
- e. If, after five tries, the test is still not successful, terminate the test with Termination Code 78.
- f. Execute steps b, c, and d for 75 ips. If test is not successful after five tries, display Termination Code 79.
- g. Display Termination Code 00 if complete test is successful.

2-34

TEST 31: (Cont'd)

TEST 31 (Cont'd)

TEST SEQUENCE (Cont'd)

- Execute steps b, c, and d for 25 ips, GCR mode. If test is not successful after five tries, display Termination Code 80.
- i. Execute steps b, c, and d for 75 ips, GCR mode. If test is not successful after five tries, display Termination Code 81.

POSSIBLE TERMINATION CODES:

- 00 Test Is Successful
  10 to 69 Refer to Fault Code Troubleshooting Procedure
  70 Invalid Operator Sequence (Tape Not Loaded Fault)
  72 Tape Write Protected Fault
  74 EEPROM Not Write Enabled
  78 EGC Low Speed Set-Up Failure
  79 EGC High Speed Set-Up Failure
  80 EGC Low Speed GCR Set-Up Failure
  81 EGC High Speed GCR Set-Up Failure
  95 Attempt to Loop on Test
  99 Illegal Remote Test
- NOTE 1: After completing the test, replace the jumper on the Servo-Control Module back-up memory from the 1-2 position to the 2-3 position before powering down the TU81/TA81.

NOTE 2: Loop on test option is not permitted with this test.

- TEST REQUIREMENT: Tape should be loaded and pre-written with all 1's, and should not be near EOT (see Test 39 or 40).
- TEST DESCRIPTION: Test 32 checks that read amplitudes at 25 and 75 ips are  $1.5 \pm 0.3$  volts, with pre-written tape of all 1's. This test is similar to Test 30 except that it requires pre-written tape and the tolerance value is  $\pm 0.3$  volts instead of 0.8 volts. All Field Service options are available for the test.

POSSIBLE TERMINATION CODES:

00 - Test Is Successful
01 - EGC Envelope Fault
02 - EGC Wear Tolerance Fault
10 to 69 - Refer to Fault Code Troubleshooting Procedure
70 - Invalid Operator Sequence (Tape Not Loaded Fault)
77 - EOT On EGC Fault

TEST 33

- TEST REQUIREMENT: Tape should be loaded and not write protected, and should not be near EOT. Jumper on the Servo-Control Module back-up memory should be in the 1-2 position.
- TEST DESCRIPTION: Test 33 determines and stores the read gains at 25 ips. This test is similar to Test 31 except it is done only at 25 ips, and whenever a fault is detected, the test is terminated and the fault is reported.

POSSIBLE TERMINATION CODES:

00 - Test Is Successful
01 - EGC Envelope Fault
10 to 69 - Refer to Fault Code Troubleshooting Procedure
70 - Invalid Operator Sequence (Tape Not Loaded Fault)
72 - Tape Write Protected Fault
73, 74 - Back Up Memory Not Write Enabled
75, 76 - Bad Back Up Memory
77 - EOT On EGC Fault
95 - Attempt to Loop on Test
99 - Illegal Remote Test

- NOTE 1: After completing the test, replace the jumper on the Servo-Control Module back-up memory from the 1-2 position to the 2-3 position before powering down the TU81/TA81.
- NOTE 2: Loop on test option is not permitted with this test.

TEST 34

- TEST REQUIREMENT: Tape should be loaded and not write protected, and should not be near EOT. Jumper on the Servo-Control Module back-up memory should be in the 1-2 position.
- TEST DESCRIPTION: Test 34 determines and stores the read gains at 75 ips. This test is similar to Test 31 except it is done only at 75 ips, and whenever a fault is detected, the test is terminated and the fault is reported.

POSSIBLE TERMINATION CODES:

- 00 Test Is Successful 01 - EGC Envelope Fault 10 to 69 - Refer to Fault Code Troubleshooting Procedure 70 - Invalid Operator Sequence (Tape Not Loaded Fault) 72 - Tape Write Protected Fault 73, 74 - Back Up Memory Not Write Enabled 75, 76 - Bad Back Up Memory 77 - EOT On EGC Fault 95 - Attempt to Loop on Test 99 - Illegal Remote Test
- NOTE 1: After completing the test, replace the jumper on the Servo-Control Module back-up memory from the 1-2 position to the 2-3 position before powering down the TU81/TA81.
- NOTE 2: Loop on test is not permitted with this test.

TEST 37: SET UP VELOCITY CORRECTION MULTIPLIER TEST 37

TEST REQUIREMENT: Tape should not be threaded. Jumper on the Servo-Control Module back-up memory should be in the 1-2 position.

TEST DESCRIPTION: Test 37 sets up the velocity correction multiplier for the velocity DAC.

**TEST SEQUENCE:** 

- a. Check if the top cover is closed and tape is absent.
- b. Move take-up reel forward at about 19 ips velocity (for BOT radius).
- c. Calculate velocity correction multiplier for velocity DAC.
- d. Display Termination Code 93 if velocity correction multiplier is out of range.
- e. Stop take-up reel and store velocity correction multiplier in back-up memory.
- f. Display Termination Code 00 if complete test is successful.

POSSIBLE TERMINATION CODES:

00 - Test Is Successful
10 to 69 - Refer to Fault Code Troubleshooting Procedure
73, 74 - Back Up Memory Not Write Enabled
75, 76 - Bad Back Up Memory
93 - Velocity Correction Multiplier Factor Out of Range
94 - Tape Present Fault
95 - Attempt to Loop on Test
99 - Illegal Remote Test

NOTE 1: After completing the test, replace the jumpers on the Servo-Control Module back-up memory from the 1-2 position to the 2-3 position before powering down the TU81/TA81.

NOTE 2: Loop on test is not permitted with this test.

## TEST 38: PULSE FILE REEL AT 8 OUNCES

TEST 38

TEST REQUIREMENT: Tape (10.5 inch reel) should be threaded close to BOT without any loop.

TEST DESCRIPTION: This test puts the take-up reel in Stoplock. It pulses the file reel in the reverse direction to maintain approximately 8 ounces of tension. Manual intervention is required to terminate the test.

TEST SEQUENCE:

- a. Check if the top cover is closed and tape is present.
- b. Put take-up reel in Stoplock.
- c. Turn on pump.
- d. Pulse the file reel.

POSSIBLE TERMINATION CODES:

10 to 69 - Refer to Fault Code Troubleshooting Procedure 71 - Invalid Operator Sequence (Tape Loaded Fault)

# TEST 39:WRITE OPTION PATTERN IN PE MODE TO EOTTEST 39AT 25 IPSTEST 39

TEST REQUIRMENT: Tape should be loaded and not write protected. TEST DESCRIPTION: Test 39 writes tape with option pattern in PE mode at 25 ips to EOT. At EOT, tape is rewound to BOT. Pattern options are available for the test. Options available are: 00 - All ones data frequency pattern

01 - One-half frequency data pattern

**TEST SEQUENCE:** 

- a. Check if the top cover is closed.
- b. Check if tape is loaded and not write protected.
- c. Write option pattern in PE mode to EOT at 25 ips.
- d. Rewind to BOT.
- e. Repeat test from step c.

POSSIBLE TERMINATION CODES:

- 10 to 69 Refer to Fault Code Troubleshooting Procedure
- 70 Invalid Operator Sequence (Tape Not Loaded Fault)
- 72 Tape Write Protected Fault

#### TEST 40 **TEST 40:** WRITE OPFION PATTERN IN PE MODE TO EOT AT 75 IPS

Tape should be loaded and not write protected. TEST REQUIRMENT:

TEST DESCRIPTION: Test 40 writes tape with option pattern in PE mode at 75 ips to EOT. At EOT, it is rewound to BOT. Pattern options are available for the test. Options available are:

> 00 - All ones data frequency pattern 01 - One-half frequency data pattern

### **TEST SEQUENCE:**

a.

Cneck if the top cover is closed. Cneck if tape is loaded and not write protected. b.

- c. Write option pattern in PE mode to EOT at 75 ips.
- Rewind to BOT. d.
- Repeat test from step c. e.

## POSSIBLE TERMINATION CODES:

10 to 69 - Refer to Fault Code Troubleshooting Procedure

- 70 Invalid Operator Sequence (Tape Not Loaded Fault)
- 72 Tape Write Protected Fault

#### TEST 41: STOPLOCK TAKE-UP REEL

TEST 41

fEST REQUIREMENT: Tape should not be loaded.

**TEST DESCRIPTION:** Test 41 checks the stoplock mode of the take-up reel servo. Manual intervention is required to terminate the test.

TEST SEQUENCE:

- Check if the top cover is closed. а.
- Put take-up reel servo in stoplock mode. b.

POSSIBLE TERMINATION CODES:

10 to 69 - Refer to Fault Code Troubleshooting Procedure 71 - Invalid Operator Sequence (Tape Loaded Fault)

TEST 42: ENABLE TENSION SERVO

TEST REQUIREMENT: Tape should be threaded.

Tape slack should be removed to allow File Servo to be enabled.

TEST DESCRIPTION: Test 42 allows tape tension to be checked via the tension servo. It produces 8 ounces of tension by enabling tension servo.

**TEST SEQUENCE:** 

- a. Check if the top cover is closed. If tape is absent, go to step d.
- b. Take up slack in tape by slowly moving take-up reel in reverse direction until tension is reached.
- c. Enable tension servo operation at 8 ounces.
- d. If tape is pulled out of tape path, display Termination Code 00.

POSSIBLE TERMINATION CODES:

00 - Test Is Successful
10 to 69 - Refer to Fault Code Troubleshooting Procedure
71 - Invalid Operator Sequence (Tape Loaded Fault)

### TEST 43: TURN ON PUMP

TEST 43

TEST REQUIREMENT: Tape should not be loaded.

TEST DESCRIPTION: Test 43 turns on the pump. Manual intervention is required to terminate test.

TEST SEQUENCE:

a. Check if the top cover is closed and tape is not loaded.

b. Turn on pump.

POSSIBLE TERMINATION CODES:

10 to 69 - Refer to Fault Code Troubleshooting Procedure 71 - Invalid Operator Sequence (Tape Loaded Fault)

# TESI 44: FAST FORWARD TO EOT

TEST REQUIREMENT: Tape should be loaded.

TEST DESCRIPTION: Test 44 moves tape forward at rewind speed to EOT.

**IEST SEQUENCE:** 

- a. Check if the top cover is closed and tape is loaded.
- b. Gradually increase speed and then maintain rewind speed.
- c. Wait until EOT is detected.
- d. Stop motion and display Termination Code 00.

POSSIBLE TERMINATION CODES:

00 - Test Is Successful 10 to 69 - Refer to Fault Code Troubleshooting Procedure 70 - Invalid Operator Sequence (Tape Not Loaded Fault)

### TEST 45: REFRESH DAC SCOPE LOOP

TEST REQUIREMENT: Tape should not be loaded.

TEST DESCRIPTION: Test 45 exercises the Refresh DAC on the Servo-Control Module. If Refresh DAC is operational, a triangle waveform of 35 ms period will be observed on the scope. Manual termination is required to terminate the test.

# **TEST SEQUENCE:**

- a. Cneck if the top cover is closed.
- b. Output zero voltage at TP 14 through Refresh DAC, and increase it by 20 mv at every 60 microseconds (approximate) until it reaches 5 volts.
- c. Decrease output at Refresh DAC by 20 mv at every 60 microseconds (approximate) until it reaches 0 volt.
- d. Go to step b.

POSSIBLE TERMINATION CODES:

10 to 69 - Refer to Fault Code Troubleshooting Procedure 71 - Invalid Operator Sequence (Tape Loaded Fault)

# TEST 46: VELOCITY DAC SCOPE LOOP

TEST 46

TEST REQUIREMENT: Tape should not be loaded.

TEST DESCRIPTION: Test 46 exercises the Velocity DAC on the Servo-Control Module. If Velocity DAC is operational, a triangle waveform of 35 ms period will be observed on the scope. Manual termination is required to terminate the test.

**TEST SEQUENCE:** 

- a. Check if the top cover is closed.
- b. Output zero voltage at Velocity DAC, and increase it by 20 mv at every 60 microseconds (approximate) until it reaches 6.9 volts.
- c. Decrease output at Velocity DAC by 20 mv at every 60 microseconds (approximate) until it reaches 0 volt.
- d. Go to step b.

POSSIBLE TERMINATION CODES:

10 to 69 - Refer to Fault Code Troubleshooting Procedure 71 - Invalid Operator Sequence (Tape Loaded Fault)

2-46

# TEST 47:SERVO-CONTROL MICROPROCESSOR OUTPUTSTEST 47SCOPELOOP

TEST REQUIREMENT: Tape should not be loaded.

TEST DESCRIPTION: Test 47 generates a pulse of 50 microseconds every 5 ms on each of the addressable outputs of the Servo-Control Module. Manual intervention is required to terminate the test.

TEST SEQUENCE:

- a. Check if the top cover is closed and tape is not present.
- b. Generate a 50 microsecond pulse every 5 ms on each of the addressable outputs of Servo-Control microprocessor.

POSSIBLE TERMINATION CODES:

10 to 69 - Refer to Fault Code Troubleshooting Procedure 94 - Tape Present Fault 99 - Illegal Remote Test TEST 48: SET UP PUMP POWER-DOWN TIMER

TEST 48

- TEST REQUIREMENT: Tape should be unloaded. Jumper W1 on backup memory should be in the 1-2 position.
- TEST DESCRIPTION: Test 48 enables the power-down timer for one minute if no tape motion has occurred.

NOTE

Return jumper to 2-3 position.

POSSIBLE TERMINATION CODES:

00 - Test Is Successful 71 - Invalid Operator Sequence (Tape Loaded Fault) 73, 74 - Backup Memory is not write enabled 75, 76 - Bad Backup Memory

NOTE: Io disable pump power-down timer and nigh temperature sensors, execute test 37.

TESI 49: SET UP TU81/TA81 MODE

TEST REQUIREMENT: Tape should be unloaded. Jumper W1 on backup memory should be in the 1-2 position.

TEST DESCRIPTION: Test 49 enables auto load on power up, displays the unit identifier, and sets up the power-down timer for one minute if no tape motion has occurred.

NOTE

Return jumper to 2-3 position.

POSSIBLE TERMINATION CODES:

00 - Test is Successful 71 - Invalid Operator Sequence (Tape Loaded Fault) 73, 74 - Backup Memory Is Not Write Enabled 75, 76 - Bad Backup Memory

NOTE: To disable everything enabled by test 49, execute test 37.

TEST 49

TEST 50: ENABLE AUTO LOAD

TEST REQUIREMENT: Tape should be unloaded. Jumper W1 on backup memory should be in the 1-2 position.

TEST DESCRIPTION: Test 50 enables auto load on power up. This test does not affect the power down timers.

NOTE

Return jumper to 2-3 position.

POSSIBLE TERMINATION CODES:

00 - Test is Successful 71 - Invalid Operator Sequence (Tape Loaded Fault) 73, 74 - Backup Memory Is Not Write Enabled 75, 76 - Bad Backup Memory 99 - Illegal Remote Test

NOTE: To disable power-on auto load, execute test 37.

# TEST 52:WRITE OPTION PAITERN IN GCR MODE TO EOTTEST 52AT 25 IPSTEST 52

TESI REQUIRMENT: Tape should be loaded and not write protected.

- TEST DESCRIPTION: Test 52 writes tape with option pattern in GCR mode at 25 ips to EOT. At EOT, tape is rewound to BOT. Pattern options are available for the test. Option available are: 00 - All ones data frequency pattern
  - 01 One-half frequency data pattern
  - 02 One-third frequency data pattern

TEST SEQUENCE:

- a. Check if the top cover is closed.
- b. Check if tape is loaded and not write protected.
- c. Write option pattern in GCR mode to EOT at 25 ips.
- d. Rewind to BOT.
- e. Repeat test from step c.

POSSIBLE TERMINATION CODES:

- 10 to 69 Refer to Fault Code Troubleshooting Procedure
- 70 Invalid Operator Sequence (Tape Not Loaded Fault)
- 72 Tape Write Protected Fault

#### TEST 53 TEST 53: WRITE OPTION PATTERN IN GCR MODE TO EOT AT 75 IPS

Tape should be loaded and not write protected. TEST REQUIRMENT:

- Test 40 writes tape with option pattern in GCR mode at 75 ips to EOT. At EOT, it is TEST DESCRIPTION: rewound to BOT. Pattern options are available for the test. Options available are:
  - 00 All ones data frequency pattern 01 - One-half frequency data pattern
  - 02 One-third frequency data pattern

### TEST SEQUENCE:

a.

- Check if the top cover is closed. Check if tape is loaded and not write protected. ь.
- Write option pattern in GCR mode to EOT at 75 ips. с.
- d. Rewind to BOT.
- Repeat test from step c. e.

POSSIBLE TERMINATION CODES:

10 to 69 - Refer to Fault Code Troubleshooting Procedure 70 - Invalid Operator Sequence (Tape Not Loaded Fault)

72 - Tape Write Protected Fault

TEST 55: DRIVE INTERNAL DIAGNOSTIC

TEST REQUIREMENT: None.

TEST DESCRIPTION: Test 55 checks out the internal hardware of the drive.

TEST SEQUENCE:

a. Check if the tape is not loaded.
b. Cneck the drive's Functional PROM Checksum.
c. Check the drive's Diagnostic PROM Checksum.
d. Check the Programmable Timer #1.
e. Cneck the Programmable Timer #2.

POSSIBLE TERMINATION CODES:

00 - Test Is Successful 10 to 69 - Refer to Fault Code Troubleshooting Procedure

TEST 56

TEST REQUIREMENT: None.

TEST DESCRIPTION: Test 56 cnecks out the internal hardware of the formatter. It does not check controller interface or device interface hardware.

TEST SEQUENCE:

- a. Check out write hardware.
- b. Check out read/write interface hardware.
- c. Check out read hardware.
- d. Check out hardware used to write or read a data block.
- e. Check out VFO's for both speeds and densities.

POSSIBLE TERMINATION CODES:

00 - Test Is Successful 10 to 69 - Refer to Fault Code Troubleshooting Procedure

## TEST 57: INTERFACE INTERNAL DIAGNOSTIC

TEST 57

TEST REQUIREMENT: Disconnect the cable from the I/O interface.

fEST DESCRIPTION: Test 57 cnecks out the internal hardware of the TMSCP/TU81 or STI/TA81 board. It does not check the interface between itself and the formatter.

TEST SEQUENCE:

- a. Check the PROM Checksum.
- b. Check out internal hardware.

POSSIBLE TERMINATION CODES:

00 - Test is Successful 10 to 69 - Refer to Fault Code Troubleshooting Procedure TEST REQUIREMENT: None.

TEST DESCRIPTION: Test 58 loops data through the drive interface. The formatter will write 2K byte records, incrementing data patterns for each speed and density.

TEST SEQUENCE:

- a. Write 10 records in low speed PE mode.
- b. Write 10 records in high speed PE mode.
- c. Write 10 records in low speed GCR mode.
- d. Write 10 records in high speed GCR mode.

POSSIBLE TERMINATION CODES:

00 - Test is Successful
04 - Low Speed Write Error
06 - High Speed Write Error
09 - Hardware Failure
10 to 69 - Refer to Fault Code Troubleshooting Procedure
TEST 59

TEST REQUIREMENT: Tape unthreaded.

TEST DESCRIPTION: Test 59 loops data through the read/write in the drive. The formatter will write 2K byte records, incrementing data patterns for low speed GCR mode only.

TEST SEQUENCE:

a. Write 10 records in low speed GCR mode.

POSSIBLE TERMINATION CODES:

00 - Test is Successful
04 - Low Speed Write Error
09 - Hardware Failure
10 to 69 - Refer to Fault Code Troubleshooting Procedure
94 - Tape Threaded Fault

TEST REQUIREMENT: None.

TEST DESCRIPTION: Test 60 loops data through the formatter. The formatter will write 2K byte records, incrementing data patterns for each speed and density.

TEST SEQUENCE:

- a. Write 10 records in low speed PE mode.
- b. Write 10 records in high speed PE mode.
- c. Write 10 records in low speed GCR mode.
- d. Write 10 records in high speed GCR mode.

POSSIBLE TERMINATION CODES:

00 - Test is Successful 56 - Formatter/Drive Communication Fault 04 - Low Speed Write Error 06 - Hign Speed Write Error 09 - Hardware Failure TEST 61:TAKE-UP MOTOR AND POWER AMP FULLTEST 61CAPABILITY DETECTION TEST

TESI REQUIREMENT: Tape should not be threaded.

TEST DESCRIPTION: Test ól checks out whether take-up motor performance is within range or not. It also checks out whether take-up section of the power amp is capable of delivering full current or not.

#### TEST SEQUENCE:

- a. Check if the top cover is closed and tape is absent.
- D. Apply diagnostic lines to move take-up motor in forward direction from 0 to 75 ips, and measure time it requires to ramp-up. Stop take-up motor.
- c. Calculate motor constant from this data.
- d. If motor constant is within range, go to step e. If motor constant is out of range the first time, repeat steps b and c. Otherwise, display Termination Code 84.
- e. Apply full current to move take-up motor in forward direction from 0 to 75 ips, and measure time it requires to ramp-up. Stop take-up motor.
- f. If power amp is not capable of delivering full current in forward direction, flag a fault, otherwise, go to step h.
- g. If fault is the first time, repeat steps e and f, otherwise, display Termination Code 82.
- h. Apply full current to move take-up motor in reverse direction from 0 to 75 ips, and measure time it requires to ramp-up. Stop take-up motor.
- i. If power amp is not capable of delivering full current in reverse direction, flag a fault, otherwise, go to step k.
- j. If fault is the first time, repeat steps h and i, otherwise, display Termination Code 82.
- k. Display Termination Code 00 to indicate successful completion of test.

POSSIBLE TERMINATION CODES:

- 00 Test Is Successful
- 10 to 69 Refer to Fault Code Troubleshooting Procedure
- 82 Take-Up Power Amp Fault
- 84 Take-Up Motor/Tach Fault
- 94 Tape Present Fault

# TESI 62: TAKE-UP FINE TACH FAULT DETECTION TEST 62

TEST REQUIREMENT: Tape should not be threaded.

TEST DESCRIPTION: Test 62 checks that the distance between two consecutive quarter tachs (derived from fine line tachs at the take-up motor) is within tolerable limits.

**TEST SEQUENCE:** 

- a. Check if the top cover is closed and tape is absent.
- b. Ramp up to 4 ips.
- c. Check if distance between two consecutive quarter tachs is within tolerable limits.
- d. If, after five tries, at least once, the distance between two consecutive quarter tachs is within limits, go to step f.
- e. Display Termination Code 96.
- f. Check that the distance between all consecutive quarter tachs is within tolerable limits.
- g. If distance between any two consecutive quarter tachs is not within limits, report fault, otherwise, go to step i.
- h. Repeat steps e and f. If the error is detected five times, display Termination Code 84.
- i. Display Termination Code 00 to indicate successful completion of test.

POSSIBLE TERMINATION CODES:

00 - Test Is Successful
10 to 69 - Refer to Fault Code Troubleshooting Procedure
84 - Take-Up Motor/Tach Fault
94 - Tape Present Fault
95 - Formatter Interrupt received while test in progress.
96 - Servo Loop Fault

### TEST 64: <u>AUTOMATIC WRITE CURRENT LEVEL</u> ADJUSTMENT

TEST REQUIREMENT: Execute this test with a 3M777 or equivalent tape (or the most frequently used tape at the site) with a minimum accumulation of 10 full reel passes on a transport. The recommended coercivity is 310 ± 5 oersteds. Discard a tape showing signs of oxide breakdown (identifiable by contamination of magnetic head).

Clean the magnetic head.

Load a qualified write-enabled tape.

Move jumper W-1 on the Servo-Control Module to the 1-2 position.

TEST DESCRIPTION: Fest 64 determines the optimum write current level for all nine tracks. The write current levels are determined for 25 ips PE, 25 ips GCR, 75 ips PE, and 75 ips GCR. The values are stored in backup memory.

TEST SEQUENCE:

- a. Enter Test 64. Press EXECUTE switch.
- b. Test runs to completion.
- c. Execute Test 31.
- d. Before turning power off, move jumper W-1 on the Servo-Control Module to the 2-3 position.

TEST 64: (Cont'd)

POSSIBLE TERMINATION CODES:

00 - Test is Successful
01 - Read Envelope Fault
10 to 69 - Refer to Fault Code Troubleshooting Procedure
70 - Invalid Operator Sequence (Tape Not Loaded Fault)
72 - Tape Write Protected Fault
73, 74 - Backup Memory Jumper W-1 not in 1-2 position
75, 76 - Bad Backup Memory
80 - PE 25 IPS Setup Fault
81 - PE 75 IPS Setup Fault
82 - GCR 25 IPS Setup Fault
83 - GCR 75 IPS Setup Fault
87 - Write Currents Inconsistent Fault
88 - Optimized Write Current Exceeds Maximum

## TEST 70: ENABLE/DISABLE ERROR PRINTOUT ON ASCII TERMINAL

TEST REQUIREMENT: None.

TEST DESCRIPTION: Test 70 enables/disables error reporting to the ASC11 terminal. By default, the error reporting to the ASC11 terminal is whenever an error occurs during normal TU81 operation is disabled. Option 00 disables error printout on ASC11 terminal. Option 01 enables error printout on ASC11 terminal.

POSSIBLE FERMINATION CODES:

00 - Test is Successful 10 to 69 - Refers to Fault Code Troubleshooting Procedure

TEST 70

TEST 82

- TEST REQUIREMENT: Tape should be unloaded. Jumper W1 on backup memory snould be in the 1-2 position.
- TEST DESCRIPTION: Test 82 enables the low tension mode of operation. After running test 82, the STU drive can go into low tension mode, if required. (Stiction tapes used under high temperature/humidity conditions may require low tension mode to meet read/write error requirements.)

#### NOTE

Return jumper to 2-3 position after test.

TEST OPTIONS: 00 - Enable low tension mode of operation. 01 - Enable low tension mode of operation, and cause unit ID to flash if low tension mode is entered. 02 - Disable low tension mode.

POSSIBLE TERMINATION CODES:

00 - Test is Successful 71 - Invalid Operator Sequence (Tape Loaded Fault) 73, 74 - Backup Memory Is Not Write Enabled 75, 76 - Bad Backup Memory

#### NOTE

If option 01 is selected and low tension mode is entered, unit identification will flash until tape is unloaded and RESET is pressed. The drive exits low tension mode after every REWIND command.

To disable low tension mode, execute Test 82 Option 02, or Test 37.

TEST 91

**TEST REQUIRMENT:** A write enabled scratch tape should be loaded.

TEST DESCRIPTION: Test 91 performs those functions that the IU81/TA81 would normally perform during functional operations. Unit halts with the appropriate error code, if a functional fault occurs.

**TEST SEQUENCE:** 

- a. If tape is unloaded, then load tape. Otherwise, rewind tape.
- b. Write 100 blocks in PE mode at 25 ips start/stop (see NOTE 1).
- c. Space Reverse, Erase, and Write File Mark (check for file mark detected). Space Reverse and check for file mark detected. Read Forward and again check for file mark detected.
- d. Read Reverse 100 blocks at 25 ips start/stop.
- e. Read Forward 100 blocks at 25 ips start/stop.
- f. Repeat steps b thru e at 25 ips streaming.
- g. Repeat steps b thru e at 75 ips streaming.
- h. Write 10 blocks at 75 ips "thrashing" (see NOTE 2).
- i. Read Reverse 10 blocks at 75 ips "thrashing".
- j. Read Forward 10 blocks at 75 ips "thrashing".
- k. Rewind.
- 1. Read Forward 300 blocks at 75 ips streaming. Check for file mark detected at blocks 100, 200, and 300.
- m. Rewind.
- n. Repeat steps b thru e for GCR mode and Space Reverse where Read Reverse is specified.
- o. Write to EOT in GCR mode at 75 ips streaming (see NOTE 1).

TEST 91: (Cont'd)

TEST 91 (Cont'd)

TEST SEQUENCE (Cont'd)

p. Space reverse 1000 records at 75 ips streaming (reposition after every 250 records).

q. Write to EOT in GCR mode at 25 ips streaming.

- r. Rewind.
- NOTE 1. Data blocks written are 2K bytes with an incrementing pattern starting at zero for each block.
- NOTE 2. Data blocks written are 256 bytes with an incrementing pattern starting at zero for each block.

## POSSIBLE TERMINATION CODES:

00 - Test is Successful
01 - Read Envelope Fault
02 - Read Amplitude Range Fault
03 - ID Check
04 - Low Speed Write Error
05 - Low Speed Read Error
06 - High Speed Write Error
07 - High Speed Read Error
08 - Noise In IBG
09 - Hardware Failure

10 to 69 - Refer to Fault Code Troubleshooting Procedure

TEST 97: READ/WRITE COMMAND STACK

TEST REQUIREMENT: None.

TEST DESCRIPTION: Test 97 allows Field Service Representative to set up a command stack using READ, WRITE, SPACE, and ERASE commands. Up to three commands can be entered. The commands available are:

> READ FORWARD - 00 READ REVERSE - 80 SPACE FORWARD - 08 SPACE REVERSE - 88 WRITE PE - 40 ERASE - 58 NO-OP - 70 or 01 (included to allow "in-place" analysis) WRITE FILE MARK PE - 50 REWIND - 74 WRITE GCR - 41 WRITE FILE MARK GCR - 51

TEST SEQUENCE:

- a. Set up for test 97 and depress EXECUTE.
- b. Display goes to "00" enter first desired command using STEP and TEST (to multiply by 10) and depress EXECUTE.
- c. Repeat step b two more times to enter second and third commands.
- d. After third entry, display goes to "00" and fault indicator will illuminate. Test is terminated.

POSSIBLE TERMINATION CODES:

99 - Illegal Remote Test

NOTE: Test 28 and Test 29 cause execution of the commands set up in this Command Stack Routine.

2-67

TEST 97

Digital Equipment Corporation • Shrewsbury, MA 01545

÷

•